## GE Healthcare

# UNICORN 5.1 Administration and Technical Manual

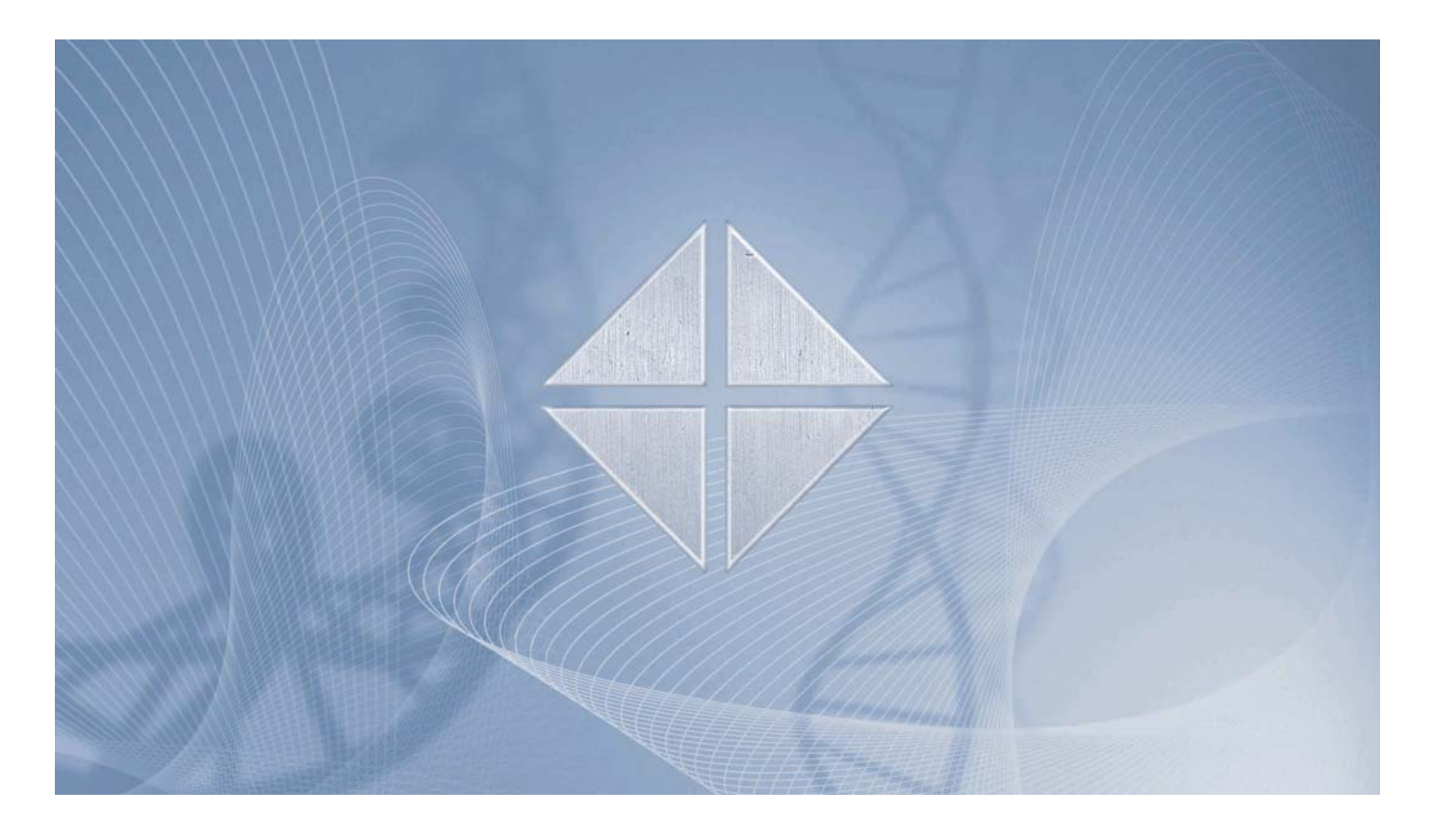

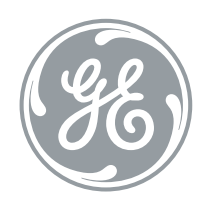

● UNICORN<sup>™</sup>

# **Table of Contents**

| 1. Network setup                                      | 3  |
|-------------------------------------------------------|----|
| 1.1. Network terms and concepts                       | 4  |
| 1.2. Network environment                              | 7  |
| 1.3. UNICORN network example                          | 8  |
| 1.4. How to configure the network server              | 9  |
| 1.4.1. How to configure Windows 2000 Server           |    |
| 1.5. How to configure the workstations                | 12 |
| 1.5.1. How to configure Windows 2000 workstations     |    |
| 1.5.2. How to configure Windows XP workstations       |    |
| 2. Installation                                       | 23 |
| 2.1. Installation overview                            | 24 |
| 2.2. Hardware installation                            | 25 |
| 2.2.1. When to install hardware                       |    |
| 2.2.2. How to install CU-900 PCI                      | 27 |
| 2.2.3. How to install CU-950                          |    |
| 2.2.4. How to install CU-960                          |    |
| 2.3. Software Installation                            | 43 |
| 2.3.1. How to install UNICORN                         |    |
| 2.3.2. How to install UNICORN for ÄKTAxpress          | 64 |
| 2.3.3. How to install selected software components    |    |
| 3. System connections                                 | 88 |
| 3.1. System connection facts                          |    |
| 3.2. How to connect a system                          |    |
| 3.3. Connection modes                                 |    |
| 3.4. How to leave and lock a system                   |    |
| 3.5. How to disconnect a system                       |    |
| 4. Calibration                                        | 99 |
| 4.1. Calibration facts                                |    |
| 4.2. How to calibrate monitors for ÄKTAdesign systems |    |
| 5. Security                                           |    |
| 5.1. Access security                                  |    |
| 5.2. Connection security                              |    |
| 5.3. Data security                                    |    |
| 5.3.1. Network communication failure - remote station |    |

| 5.3.2. Network communication failure - local station                                                                                                    |                   |
|----------------------------------------------------------------------------------------------------|-------------------|
| 5.3.3. Local station failure                                                                                                    |                   |
| 5.4. How to prevent accidental shut-down                                                                                                    | 114               |
| 5.5. Single application mode                                                                                                    | 115               |
| 5.6. The Options dialog box                                                                                                    | 126               |
| 6. Administration                                                                                                    | 129               |
| 6.1. Administration overview                                                                                                    | 130               |
| 6.2. System administration                                                                                                    | 131               |
| 6.2.1. System definitions                                                                                                    | 132               |
| 6.2.2. Audit trails                                                                                                    | 142               |
| 6.2.3. How to back up and restore system definitions                                                                                                    | 152               |
| 6.3. User Administration                                                                                                    | 155               |
| 6.3.1. User access groups                                                                                                    | 156               |
| 6.3.2. Access items                                                                                                    |                   |
| 6.3.3. How to create a new user                                                                                                    |                   |
| 6.3.4. How to assign user properties                                                                                                    |                   |
| 6.3.5. How to change user passwords and user attributes                                                                                                    | 177               |
| 6.3.6. How to delete users and folders                                                                                                    |                   |
|                                                                                                    |                   |
| 7. System settings                                                                                                    |                   |
| 7. System settings                                                                                                    | <b>182</b><br>183 |
| <ul><li>7. System settings</li><li>7.1. The Instructions dialog box</li><li>7.2. Alarms settings</li></ul>                                                                     | <b>182</b><br>    |
| <ul> <li>7. System settings</li> <li>7.1. The Instructions dialog box</li> <li>7.2. Alarms settings</li> <li>7.3. Specials settings</li> </ul>                                 |                   |
| <ul> <li>7. System settings</li> <li>7.1. The Instructions dialog box</li> <li>7.2. Alarms settings</li> <li>7.3. Specials settings</li> <li>7.4. Monitors settings</li> </ul> |                   |
| <ul> <li>7. System settings</li> <li>7.1. The Instructions dialog box</li> <li>7.2. Alarms settings</li></ul>                                                                  |                   |
| <ul> <li>7. System settings</li></ul>                                                                                                    |                   |
| <ul> <li>7. System settings</li></ul>                                                                                                    |                   |
| <ul> <li>7. System settings</li></ul>                                                                                                    |                   |
| <ul> <li>7. System settings</li></ul>                                                                                                    |                   |
| <ul> <li>7. System settings</li></ul>                                                                                                    |                   |
| <ul> <li>7. System settings</li></ul>                                                                                                    |                   |
| <ul> <li>7. System settings</li></ul>                                                                                                    |                   |
| <ul> <li>7. System settings</li></ul>                                                                                                    |                   |
| <ul> <li>7. System settings</li></ul>                                                                                                    |                   |
| <ul> <li>7. System settings</li></ul>                                                                                                    |                   |
| <ul> <li>7. System settings</li></ul>                                                                                                    |                   |

| 1                                                            | Network setup                                                                                                    |     |
|--------------------------------------------------------------|----------------------------------------------------------------------------------------------------|-----|
| Introduction                                                 | With UNICORN installed in a network environment, chromatography systems can be<br>controlled from any PC in the network which has the UNICORN software installed.<br>This chapter describes how to set up the network environment of a UNICORN network |     |
| In this chapter This chapter contains the following sections |                                                                                                    |     |
|                                                              | Торіс                                                                                                    | See |
|                                                              | Network terms and concepts                                                                                                    | 1.1 |
|                                                              | Network environment                                                                                                    | 1.2 |
|                                                              | UNICORN network example                                                                                                    | 1.3 |
|                                                              | How to configure the network server                                                                                                    | 1.4 |
|                                                              | How to configure the workstations                                                                                                    | 1.5 |

In

# 1.1 Network terms and concepts

| Introduction                                      | In this section, some important network terms and concepts are explained.                                                                       |                                                                                 |                                                                                                    |
|---------------------------------------------------|----------------------------------------------------------------------------------------------------|---------------------------------------------------------------------------------|----------------------------------------------------------------------------------------------------|
| Administrator<br>categories and                   | The administrator duties can be divided into two categories with different responsibilities:                                                    |                                                                                 |                                                                                                    |
| duties                                            | • Network administrator: Responsible for network setup, software installation and software maintenance.                                         |                                                                                 |                                                                                                    |
|                                                   | <ul> <li>UNICORN administrator (or system administrator): Responsible for the use of<br/>UNICORN to control chromatography systems.</li> </ul>  |                                                                                 |                                                                                                    |
|                                                   | The network administrator and the UNICORN administrator can be the same person, but the tasks can also be carried out by two different persons. |                                                                                 |                                                                                                    |
| Administrator se-<br>curity responsibil-<br>ities | The different security responsibilities of the network administrator and the UNICORN (system) administrator are listed below.                   |                                                                                 |                                                                                                    |
|                                                   | Area                                                                                                    | Network administrator responsibilities                                          | UNICORN administrator responsibilities                                                                                                    |
|                                                   | Data storage security<br>(back-up routines)                                                                                                    | Back-up routines for<br>server and local disks.                                 | Control user access to<br>home and shared folders,<br>for example to place all<br>home folders on a shared<br>disk to prevent data from<br>being scattered through<br>the network. |
|                                                   | Network access security                                                                                                    | Maintenance of user<br>passwords and access<br>rights to shared re-<br>sources. | -                                                                                                    |
|                                                   | UNICORN security                                                                                                    | -                                                                               | Maintenance of user profiles.                                                                                                    |

Local and remoteIn a UNICORN network, the workstations can be categorized as either local stationsstationsor remote stations.

| Workstation type | Description                                                                                                    |
|------------------|----------------------------------------------------------------------------------------------------|
| Local station    | A PC to which a chromatography sys-<br>tem is physically connected.                                                                                                    |
| Remote station   | A PC to which no chromatography<br>system is physically connected but<br>which can control systems over a net-<br>work link. On a remote station, the<br>UNICORN software is installed with the<br>option Remote Only. |

#### Network terms

In the table below are explanations for some terms which are important to understand when working with UNICORN in a network.

| Term                                   | Explanation                                                                                                    |
|----------------------------------------|----------------------------------------------------------------------------------------------------|
| Storage of data                        | Methods and log files are stored in a folder shared between the local and the remote UNICORN.                                                                                    |
| Communication                          | The local and the remote UNICORN use<br>either named pipes or sockets to send<br>commands and data between them.                                                                 |
| Log files in a network setup           | While running, the local UNICORN sys-<br>tem writes logs on the local hard drive.<br>When the run is over, it copies them to<br>the network drive where log files are<br>stored. |
| Named pipes communication              | From the remote UNICORN, commands<br>are sent, e.g. "run method foo.met".<br>From the local UNICORN, messages and<br>trend data are sent to the remote<br>UNICORN.               |
| Network failure in the middle of a run | The local UNICORN will continue the run<br>and store log file on the <i>local</i> hard drive<br>when the run is over.                                                            |

| Term                                           | Explanation                                                                                                    |
|------------------------------------------------|----------------------------------------------------------------------------------------------------|
| Access to the network drive while run-<br>ning | When a method is started it is copied<br>from the network drive to a local direct-<br>ory. During the run the method is read<br>from the local directory.                                                                         |
| Server in a UNICORN network setup              | UNICORN requires a directory for log<br>files and method templates to be ac-<br>cessible by both the local and the re-<br>mote UNICORN. It is generally a good<br>idea to use a directory on a Windows<br>server for easy backup. |

| 1.2                                      | Network environment                                                                                                    |
|------------------------------------------|----------------------------------------------------------------------------------------------------|
| Who can perform<br>the network<br>setup? | The network setup should be performed by someone with experience in Windows 2000/XP and network installations. Preferably, a competent network administrator should be involved in the network setup, the installation of the UNICORN software and the maintenance of the network. |
|                                          | <i>Reference</i> : Network recommendations are listed in <b>A.1 System recommendations.</b> on page 209                                                                                                    |
| UNICORN versions                         | All computers in the UNICORN network must have the same version of the UNICORN software installed, both the computers directly connected to chromatography systems and the remote control computers.                                                                               |
| Windows user<br>right                    | The user must have the Windows user right <b>Access this computer from network</b> to connect to the local station in remote control.                                                                                                    |
| If named pipes<br>cannot be used         | In some networks, the policy is to not allow named pipes. In such a case TCP/IP communication via sockets must be used.                                                                                                    |
|                                          | Follow the instructions in the table below to enable sockets and disable named pipes:                                                                                                    |

| Step | Action                                                                                                    |  |
|------|----------------------------------------------------------------------------------------------------|--|
| 1    | Choose <b>Administration:System Setup</b> in the <b>UNICORN Manager</b> .<br><i>Result</i> : The <b>System Setup</b> dialog is displayed.                                                                                                    |  |
| 2    | Click the <b>Socket</b> button in the <b>System Setup</b> dialog.<br><i>Result</i> : The <b>Socket</b> dialog is displayed.                                                                                                    |  |
| 3    | <ul> <li>Check the check box in the Socket dialog.</li> <li>Socket <ul> <li>Note: If these settings are changed all computers in the UNICORN network have to be restarted</li> <li>Socket Port Base [2000 - 30000]</li> <li>2000</li> <li>2000</li> <li>Cancel Help</li> </ul> </li> <li>Click OK.</li> <li>Click Close.</li> </ul> |  |

### 1.3 UNICORN network example

Network illustra- The figure below illustrates how a UNICORN network can be organized: tion

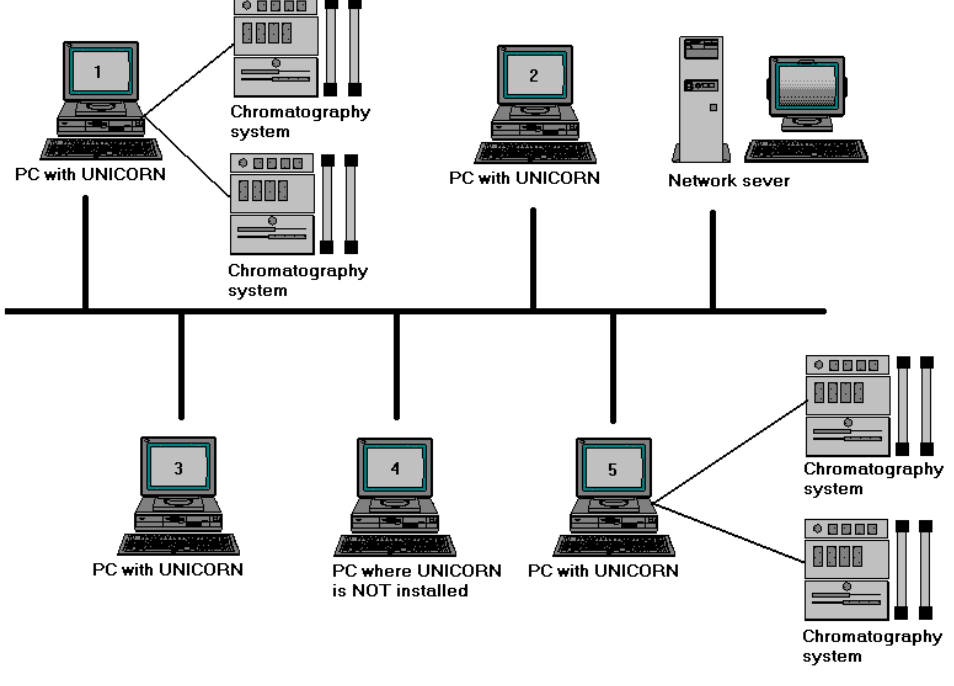

# Comments to the illustration

**b the** Below are some comments to the network illustration shown in the figure above.

- PCs 1 and 5 are *local stations*: they have UNICORN installed and are directly connected to chromatography systems. To have a chromatography system accessible remotely, the local station must be switched on and logged on to the network.
- PCs 2 and 3 are *remote stations*: they have UNICORN installed but are not directly connected to chromatography systems. Via the network, the remote stations can control the chromatography systems that are connected to the local stations.
- PC 4 does not have UNICORN installed and therefore cannot control any chromatography systems although it is connected to the network.
- The network server does not have UNICORN installed and is not involved in the chromatography control process as such.

# **1.4** How to configure the network server

 Introduction
 This section describes how to configure the UNICORN network server.

 In this section
 This section contains the following sub-section

 Topic
 See

 How to configure Windows 2000 Server
 1.4.1

### 1.4.1 How to configure Windows 2000 Server

Introduction

**n** This subsection describes how to set up a UNICORN network with Windows 2000 domain and TCP/IP network protocol.

How to create a user group and and add users

Follow the instructions below to create

- a global user group with a suitable name, for example "UNICORN Users"
- members of the user group.

| Step | Action                                                                                                    |
|------|----------------------------------------------------------------------------------------------------|
| 1    | Log on to the UNICORN file server with <i>domain</i> administrative rights.                                                                                                    |
| 2    | Select <b>Start:Programs:Administrative Tools</b> to enter the <b>Active Dir-ectory Users and Computers</b> for the domain.                                                                                    |
| 3    | Create a group that all UNICORN users will be part of: Select the <b>Users</b> folder in the tree structure and then Action:New:Group.                                                                         |
| 4    | Enter a suitable name for the group: Set <b>Group scope</b> to <b>Global</b> and <b>Group type</b> to <b>Security</b> . Click <b>OK</b> .                                                                      |
| 5    | Create the users that will run UNICORN: Select the <b>Users</b> folder in the tree structure and then <b>Action:New:User</b> .                                                                                 |
| 6    | <ul> <li>Type First name, Last name and User logon name.</li> <li>Click the Next button.</li> </ul>                                                                                                    |
| 7    | <ul> <li>Type a Password.</li> <li>Make sure that the Password Never Expires option is selected.</li> <li>Make sure that the User Must Change Password at Next Logon option is <i>not</i> selected.</li> </ul> |
| 8    | Click the <b>Next</b> button and then the <b>Finish</b> button.                                                                                                    |
| 9    | Double-click the newly created user and select the <b>Member of</b> tab.                                                                                                    |
| 10   | <ul> <li>Select the newly created group of UNICORN users and click the Add button.</li> <li>Click OK.</li> </ul>                                                                                               |
| 11   | Click <b>OK</b> in the <b><user> Properties</user></b> dialog box.                                                                                                    |
| 12   | Repeat steps 5 - 11 to create more UNICORN users.                                                                                                    |

How to set up a shared folder and set the permissions

The table below describes

- how to create a shared folder on the UNICORN file server
- how to set the folder permissions so that access to the shared folder is only granted to users with full control, in this case UNICORN users.

| Step | Action                                                                                                    |
|------|----------------------------------------------------------------------------------------------------|
| 1    | Log on with administrative rights to the UNICORN file server.                                                                                                    |
| 2    | Open Windows Explorer.                                                                                                    |
| 3    | Select the folder to use as a shared folder and choose <b>File:Properties</b> .                                                                                                    |
| 4    | <ul> <li>Select the Sharing tab.</li> <li>Click the Share this folder radio button and enter a suitable name, e.g. UNICORN.</li> </ul>                                                                                    |
| 5    | Click the <b>Permissions</b> button. If the group <b>Everyone</b> already has the permission named <b>Full Control</b> then go to step 9.                                                                                 |
| 6    | Click the <b>Add</b> button and make sure the correct domain is displayed in the top drop-down menu.                                                                                                    |
| 7    | <ul> <li>Select Everyone in the list box and click the Add button.</li> <li>Click OK.</li> </ul>                                                                                                    |
| 8    | Set the permission <b>Full Control</b> to the group <b>Everyone</b> .                                                                                                    |
| 9    | <ul> <li>Select the Security tab and click the Remove button to remove non-authorized users and groups.</li> <li>Click the Add button and make sure the correct domain is displayed in the top drop-down menu.</li> </ul> |
| 10   | <ul> <li>Select the newly created user group in the list box and click the Add button.</li> <li>Click OK.</li> </ul>                                                                                                    |
| 11   | Set the permission <b>Full Control</b> to the newly created user group.                                                                                                    |
| 12   | Click <b>OK</b> to accept sharing a folder.                                                                                                    |

# **1.5** How to configure the workstations

**Introduction** This section describes how to configure the workstations in the UNICORN network depending on the operating system installed on the workstations.

### In this section This section contains the following sub-sections

| Торіс                                      | See   |
|--------------------------------------------|-------|
| How to configure Windows 2000 workstations | 1.5.1 |
| How to configure Windows XP workstations   | 1.5.2 |

### 1.5.1 How to configure Windows 2000 workstations

 Introduction
 This subsection describes how to set up Windows 2000 workstations in a UNICORN network with a Windows server and TCP/IP network protocol.

 User rights
 All users must have the Windows user right Access this computer from the network, which is also the default user right. If the user right is not correct the network administrator can change it.

How to set theFollow the instructions in the table below to set the user right to Access this computercorrect user rightfrom the network.

| Step | Action                                                                                               |
|------|----------------------------------------------------------------------------------------------------|
| 1    | Log on to the workstation with administrative rights.                                                |
| 2    | Select <b>Start:Settings:Control Panel:Administrative Tools:Local Secur-</b><br>ity Policy.          |
| 3    | Select <b>Security Settings:Local Policies:User Rights Assignment</b> in the tree structure.         |
| 4    | Double-click the Access this computer from the network option.                                       |
| 5    | Click the <b>Add</b> button and make sure the correct domain is displayed in the top drop-down menu. |
| 6    | Select the group or person(s) who will receive this right and click the <b>Add</b> button.           |
| 7    | Click <b>OK</b> .                                                                                    |

Network compon-<br/>ents to installIn order to connect a Windows 2000 workstation to the network, the following network<br/>components need to be installed on the workstation:

- Client for Microsoft Networks
- File and Printer Sharing for Microsoft Networks
- TCP/IP Protocol
- A valid network card

1.5 How to configure the workstations

1.5.1 How to configure Windows 2000 workstations

| How to install net- | Follow the instructions below to install the necessary network components. |
|---------------------|----------------------------------------------------------------------------|
| work components     |                                                                            |

| Step | Action                                                                                                    |
|------|----------------------------------------------------------------------------------------------------|
| 1    | <ul> <li>Start the computer with the appropriate network card inserted.</li> <li>Log on to the Windows 2000 workstation with administrator rights.<br/>The adapter will be found and installed.</li> </ul> |
| 2    | Choose Start:Settings:Control Panel.                                                                                                    |
| 3    | Double-click the Network and Dial-up Connections icon.                                                                                                    |
| 4    | Double-click the Local Area Connection icon.                                                                                                    |
| 5    | Choose <b>Properties</b> and then <b>Install</b> .                                                                                                    |
| 6    | If the component <b>Client for Microsoft Networks</b> is already installed,<br>go to step 8. If not, select the component <b>Client</b> from the list and click<br>the <b>Add</b> button.                  |
| 7    | Select <b>Client for Microsoft Networks</b> from the list and click <b>OK</b> .                                                                                                    |
| 8    | Click the <b>Install</b> button.                                                                                                    |
| 9    | If the component <b>File and Printer Sharing for Microsoft Networks</b> is already installed, go to step 11. Otherwise select the component <b>Server</b> from the list and click the <b>Add</b> button.   |
| 10   | Select <b>File and Printer Sharing for Microsoft Networks</b> from the list and click the <b>Add</b> button.                                                                                               |
| 11   | Click the <b>Install</b> button.                                                                                                    |
| 12   | If the component <b>Internet Protocol (TCP/IP)</b> is already installed, go to step 14. If not, select the component <b>Protocol</b> from the list and click the <b>Add</b> button.                        |
| 13   | Select Internet Protocol (TCP/IP) and click OK.                                                                                                    |
| 14   | Select Internet Protocol (TCP/IP) and click Properties.                                                                                                    |
| 15   | Configure the TCP/IP protocol with network-specific information.                                                                                                    |

How to connectFollow the instructions in the table below to add the workstation to the Windowsthe workstation todomain.the domainImage: Construction to the Windows

| Step | Action                                                            |
|------|-------------------------------------------------------------------|
| 1    | Log on to the Windows 2000 workstation with administrator rights. |

| Step | Action                                                                                                    |
|------|----------------------------------------------------------------------------------------------------|
| 2    | Select Start:Settings:Control Panel.                                                                                                    |
| 3    | Double-click the <b>System</b> icon.                                                                                                    |
| 4    | Select the <b>Network Identification</b> tab and click the <b>Network ID</b> button.                                                                            |
|      | <i>Result</i> : The <b>Network Identification Wizard</b> starts. Click the <b>Next</b> button.                                                                  |
| 6    | Select the <b>This computer is part of a business network and I use it to connect to other computers at work</b> radio button and click the <b>Next</b> button. |
| 7    | Select the <b>My company uses a network with a domain</b> radio button and click the <b>Next</b> button.                                                        |
|      | <i>Result</i> : The <b>Network Information</b> dialog page is displayed. Read it and click the <b>Next</b> button.                                              |
| 8    | Type a <b>User name, Password</b> and <b>Domain</b> . This user must be a domain administrator. Click the <b>Next</b> button.                                   |
| 9    | Type a <b>Computer name</b> and <b>Computer domain</b> . Click the <b>Next</b> button.                                                                          |
| 10   | Enter <b>User name, Password</b> and <b>Domain</b> . This user must be a domain administrator. Click <b>OK</b> .                                                |
| 11   | Add the displayed user to the computer and click the <b>Next</b> button.                                                                                        |
| 12   | Click the <b>Finish</b> button.                                                                                                    |
| 13   | Restart the computer.                                                                                                    |

To map a drive letter and install UNICORN The last steps in the network setup are

• to map the shared folder to a drive letter

• to install the UNICORN software.

See the instructions below.

How to map the shared folder

Follow the instructions in the table below to map the shared folder to a suitable drive letter.

| Step | Action                                                                                                    |
|------|----------------------------------------------------------------------------------------------------|
| 1    | Log on to the Windows 2000 workstation with domain user rights. This user must also be a member of the user group created before. |

1 Network setup

1.5 How to configure the workstations

1.5.1 How to configure Windows 2000 workstations

| Step | Action                                                                                                    |
|------|----------------------------------------------------------------------------------------------------|
| 2    | Open Windows Explorer.                                                                                                    |
| 3    | Select <b>Tools:Map Network Drive</b> to connect the shared folder on the UNICORN file server to the designated drive letter:                                                              |
| 4    | <ul> <li>Select the drive letter in the upper drop-down list box.</li> <li>Make sure the <b>Reconnect at Logon</b> option is selected.</li> <li>Click the <b>Browse</b> button.</li> </ul> |
| 5    | <ul> <li>Locate and select the shared folder UNICORN will use and click OK.</li> <li>Click the Finish button.</li> </ul>                                                                   |

Follow the instructions in the table below to install UNICORN.

#### How to install UNICORN on a workstation

Action Step Install UNICORN. See 2.3.1 How to install UNICORN on page 44 (select 1 the Network installation option) or 2.3.2 How to install UNICORN for ÄKTAxpress on page 64. 2 Reboot the PC and log on as one of the domain users that will run UNICORN. 3 Connect the shared folder again. This is necessary since connected network drives are user-specific. 4 Open Windows Explorer. Select **Tools:Map Network Drive** to connect the shared folder on the 5 UNICORN file server to the designated drive letter: 6 • Select the drive letter in the upper drop-down list box. Make sure the **Reconnect at Logon** option is selected. Click the Browse button. 7 • Locate and select the shared folder UNICORN will use and click OK. • Click the Finish button. 8 Start UNICORN and set up • the system definitions, see 6.2.1 System definitions on page 132. the user profiles, see **6.3 User administration** on page 155.

### 1.5.2 How to configure Windows XP workstations

 Introduction
 This subsection describes how to configure Windows XP workstations in a UNICORN network with a Windows server and TCP/IP network protocol.

 User rights
 All users must have the Windows user right Access this computer from the network, which is also the default user right. If the user right is not correct the network administrator can change it.

How to set theFollow the instructions in the table below to set the user right to Access this computercorrect user rightfrom the network.

| Step | Action                                                                                                    |
|------|----------------------------------------------------------------------------------------------------|
| 1    | Log on to the workstation with administrative rights.                                                                                                    |
| 2    | Choose Start:Control Panel:Administrative Tools:Local Security<br>Policy.                                                                                                    |
|      | <b>Note:</b> If you cannot see the individual items in the<br>Control Panel you have to click the link <b>Switch</b><br><b>to Classic View</b> in the left pane of the Control<br>Panel. |
| 3    | Choose <b>Security Settings:Local Policies:User Rights Assignment</b> in the tree structure.                                                                                             |
| 4    | Double-click the Access this computer from the network option.                                                                                                    |

Network setup
 How to configure the workstations
 How to configure Windows XP workstations

| Step | Action                                                                                                    |
|------|----------------------------------------------------------------------------------------------------|
| 5    | Click the <b>Add User or Group</b> button.                                                                                    |
|      | <i>Result:</i> The <b>Select Users or Groups</b> dialog box is opened.                                                        |
|      | Select Users or Groups                                                                                                    |
|      | Select this object type:<br>Users or Built-in security principals                                                             |
|      | From this location:                                                                                                    |
|      | HOME Locations                                                                                                    |
|      | Enter the object names to select (examples). Check Names                                                                      |
|      |                                                                                                    |
|      | Advanced OK Cancel                                                                                                    |
|      | Make sure the correct domain is displayed in the text field <b>From this</b>                                                  |
|      | Click the button                                                                                                    |
|      | • <b>Object Types</b> to change the type of objects to select                                                                 |
|      | Locations to change the root location (domain) from which to                                                                  |
|      | begin your search.                                                                                                    |
| 6    | Choose one of the following options:                                                                                          |
|      | Option 1: Write the name                                                                                                    |
|      | <ol> <li>Write the name of the group or user(s) in the text field Enter the<br/>object names to select (examples).</li> </ol> |
|      | 2. Click the <b>Check Names</b> button to check if the name is valid.                                                         |
|      | 3. If the name is accepted, click <b>OK</b> and then <b>OK</b> again.                                                         |
|      | Option 2: Choose the name from a list                                                                                         |
|      | <ol> <li>Click the Advanced button. An expanded Select Users or Groups<br/>dialog box is opened.</li> </ol>                   |
|      | 2. Click the <b>Find Now</b> button to display a list of possible names.                                                      |
|      | 3. Select one or more names and click <b>OK</b> .                                                                             |
|      | 4. Click <b>OK</b> and then <b>OK</b> again.                                                                                  |

**Network compon-** In order to connect a Windows XP workstation to the network, the following network components need to be installed on the workstation: ents to install

- Client for Microsoft Networks
- File and Printer Sharing for Microsoft Networks
- TCP/IP Protocol
- A valid network card

| Step | Action                                                                                                    |
|------|----------------------------------------------------------------------------------------------------|
| 1    | <ul> <li>Start the computer with the appropriate network card inserted.</li> <li>Log on to the Windows XP workstation with administrator rights<br/>The adapter will be found and installed.</li> </ul> |
| 2    | Choose <b>Start:Control Panel:Network Connections</b> .                                                                                                    |
|      | Result: The Network Connections window is opened.                                                                                                    |
| 3    | Right-click the Local Area Connection icon and choose Properties                                                                                                    |
|      | <i>Result:</i> The <b>Local Area Connection Properties</b> dialog box is opened<br>and the <b>General</b> tab is displayed.                                                                             |
| 4    | If the component <b>Client for Microsoft Networks</b> is already installe go to step 5.                                                                                                    |
|      | Otherwise,                                                                                                    |
|      | Click the <b>Install</b> button, select the component <b>Client</b> from the lise and click the <b>Add</b> button.                                                                                      |
|      | • Select <b>Client for Microsoft Networks</b> from the list and click <b>OK</b> .                                                                                                    |
| 5    | If the component <b>File and Printer Sharing for Microsoft Networks</b> already installed, go to step 6.                                                                                                |
|      | Otherwise,                                                                                                    |
|      | • Click the <b>Install</b> button, select the component <b>Service</b> from the l and click the <b>Add</b> button.                                                                                      |
|      | Select File and Printer Sharing for Microsoft Networks from th                                                                                                    |

### How to install net- Follow the instructions below to install the necessary network components. work comp

1.5 How to configure the workstations

1.5.2 How to configure Windows XP workstations

| Step | Action                                                                                                    |
|------|----------------------------------------------------------------------------------------------------|
| 6    | If the component <b>Internet Protocol (TCP/IP)</b> is already installed, go to step 7.                                  |
|      | Otherwise,                                                                                                    |
|      | <ul> <li>Click the Install button, select the component Protocol from the<br/>list and click the Add button.</li> </ul> |
|      | • Select Internet Protocol (TCP/IP) from the list and click OK.                                                         |
| 7    | In the Local Area Connection Properties dialog box, select Internet     Protocol (TCP/IP) and click Properties.         |
|      | • Configure the TCP/IP protocol with network-specific information.                                                      |

How to connect<br/>the workstation to<br/>the domainFollow the instructions in the table below to add the workstation to the Windows<br/>domain.

| Step | Action                                                                                                    |
|------|----------------------------------------------------------------------------------------------------|
| 1    | Log on to the Windows XP workstation with administrator rights.                                                                                                    |
| 2    | Choose <b>Start:Control Panel:System</b> .<br><i>Result</i> : The System Properties dialog is displayed.                                                                  |
| 3    | Choose the <b>Computer Name</b> tab and click the <b>Change</b> button.<br><i>Result</i> : The <b>Computer Change Names</b> dialog is opened.                             |
| 4    | <ul> <li>Select the <b>Domain</b> radio button and write the domain name in the text field.</li> <li>Click <b>OK</b>.</li> </ul>                                          |
| 5    | <ul> <li>Type User name and Password in the subsequent dialog and click OK.</li> <li>Click OK in the Domain Welcome dialog</li> </ul>                                     |
| 6    | A dialog is displayed which informs that the computer should be re-<br>started for the changes to take effect.<br>Click <b>OK</b> in the dialog and restart the computer. |

| To map a drive               | The last steps in the network setup are                                                         |                                                                                                    |  |
|------------------------------|-------------------------------------------------------------------------------------------------|----------------------------------------------------------------------------------------------------|--|
| letter and install           | • to map the shared folder to a drive letter                                                    |                                                                                                    |  |
| UNICORN                      | • to install the UNICORN software.                                                              |                                                                                                    |  |
|                              | See the instructions below.                                                                     |                                                                                                    |  |
| How to map the shared folder | Follow the instructions in the table below to map the shared folder to a suitable drive letter. |                                                                                                    |  |
| Step Action                  |                                                                                                 | Action                                                                                                    |  |
|                              | 1                                                                                               | Log on to the Windows XP workstation with domain user rights. This user must also be a member of the user group created before. |  |

|   | 5 1                                                                                                    |
|---|----------------------------------------------------------------------------------------------------|
| 2 | Open Windows Explorer.                                                                                                    |
| 3 | Select <b>Tools:Map Network Drive</b> to connect the shared folder on the UNICORN file server to the designated drive letter:                                                              |
| 4 | <ul> <li>Select the drive letter in the upper drop-down list box.</li> <li>Make sure the <b>Reconnect at Logon</b> option is selected.</li> <li>Click the <b>Browse</b> button.</li> </ul> |
| 5 | <ul> <li>Locate and select the shared folder UNICORN will use and click OK.</li> <li>Click the Finish button.</li> </ul>                                                                   |

| How to install |  |  |
|----------------|--|--|
| UNICORN on a   |  |  |
| workstation    |  |  |

Follow the instructions in the table below to install UNICORN.

| Step | Action                                                                                                    |  |
|------|----------------------------------------------------------------------------------------------------|--|
| 1    | Install UNICORN. See <b>2.3.1 How to install UNICORN</b> on page 44 (select the <b>Network installation</b> option) or <b>2.3.2 How to install UNICORN for ÄKTAxpress</b> on page 64. |  |
| 2    | Reboot the PC and log on as one of the domain users that will run UNICORN.                                                                                                    |  |
| 3    | Connect the shared folder again. This is necessary since connected network drives are user-specific.                                                                                  |  |
| 4    | Open Windows Explorer.                                                                                                    |  |
| 5    | Select <b>Tools:Map Network Drive</b> to connect the shared folder on the UNICORN file server to the designated drive letter:                                                         |  |

Network setup
 How to configure the workstations
 How to configure Windows XP workstations

| Step | Action                                                                                                    |
|------|----------------------------------------------------------------------------------------------------|
| 6    | <ul> <li>Select the drive letter in the upper drop-down list box.</li> <li>Make sure the <b>Reconnect at Logon</b> option is selected.</li> <li>Click the <b>Browse</b> button.</li> </ul>   |
| 7    | <ul> <li>Locate and select the shared folder UNICORN will use and click OK.</li> <li>Click the Finish button.</li> </ul>                                                                     |
| 8    | <ul> <li>Start UNICORN and set up</li> <li>the system definitions, see 6.2.1 System definitions on page 132.</li> <li>the user profiles, see 6.3 User administration on page 155.</li> </ul> |

| Installation                                                                                                    |                                                                                                    |
|----------------------------------------------------------------------------------------------------|----------------------------------------------------------------------------------------------------|
| <ul> <li>This chapter describes how to install</li> <li>hardware (external controller or expansion card)</li> <li>software (UNICORN software).</li> </ul> |                                                                                                    |
| It also describes <ul> <li>system connection management</li> <li>system monitor calibration.</li> </ul>                                                   |                                                                                                    |
| this chapter This chapter contains the following sections                                                                                                 |                                                                                                    |
| Торіс                                                                                                    | See                                                                                                    |
| Installation overview                                                                                                    | 2.1                                                                                                    |
| Hardware installation                                                                                                    | 2.2                                                                                                    |
| Software Installation                                                                                                    | 2.3                                                                                                    |
|                                                                                                    | Installation         This chapter describes how to install         • hardware (external controller or expansion card)         • software (UNICORN software).         It also describes         • system connection management         • system monitor calibration.         This chapter contains the following sections <b>Topic</b> Installation overview         Hardware installation         Software Installation |

#### . ... . • .

#### 2.1 Installation overview

| Installation sum- | The table below is an overview of the <i>complete</i> UNICORN installation procedure. |                                                                                                    |
|-------------------|---------------------------------------------------------------------------------------|----------------------------------------------------------------------------------------------------|
| inarg             | Step                                                                                  | Action                                                                                                    |
|                   | 1                                                                                     | Back up files if you migrate from an older version of UNICORN to a newer version.                                                              |
|                   | 2                                                                                     | Set up the network environment (for network installations only) and the workstations.                                                          |
|                   |                                                                                       | <i>Reference</i> : See <b>1.4 How to configure the network server</b> on page 9 and <b>1.5 How to configure the workstations</b> on page 12.   |
|                   | 3                                                                                     | Install UNICORN hardware and software.                                                                                                    |
|                   |                                                                                       | <i>Reference</i> : See <b>2.2 Hardware installation</b> on page 25 and <b>2.3 Software installation</b> on page 43.                            |
|                   | 4                                                                                     | Define access levels for the installation.                                                                                                    |
|                   |                                                                                       | Reference: See <b>6.3.1 User access groups</b> on page 156.                                                                                    |
|                   | 5                                                                                     | Define users with home folders and access profiles.                                                                                            |
|                   |                                                                                       | <i>Reference</i> : See <b>6.3.3 How to create a new user</b> on page 163 and <b>6.3.4</b><br><b>How to assign user properties</b> on page 167. |
|                   | 6                                                                                     | Check the system settings for the attached systems.                                                                                            |
|                   |                                                                                       | <i>Reference</i> : See chapter <b>7 System settings</b> on page 182.                                                                           |

System recom-The hardware, software and network recommendations are listed in A.1 System mendations recommendations on page 209.

| Introduction       The hardware can be of two types:         • Internal PCI expansion card: CU-900 PCI         • External controller: CU-950 or CU-960         First of all, read 2.2.1 When to install hardware on page 26 to check if any hardwa installation is necessary.         Note:       Hardware installation for ÄKTAxpress is described in the ÄKTAxpress Installation Guide.         In this section       This section contains the following sub-sections         Vene to install hardware       2.2.1         How to install CU-900 PCI       2.2.2         How to install CU-950       2.2.3         How to install CU-960       2.2.4 | 2.2             | Hardware installation                                                                                                    |       |  |  |
|----------------------------------------------------------------------------------------------------|-----------------|----------------------------------------------------------------------------------------------------|-------|--|--|
| First of all, read 2.2.1 When to install hardware on page 26 to check if any hardware installation is necessary.         Note:       Hardware installation for ÄKTAxpress is described in the ÄKTAxpress Installation Guide.         In this section       This section contains the following sub-sections         Vene to install hardware       2.2.1         How to install CU-900 PCI       2.2.2         How to install CU-950       2.2.3         How to install CU-960       2.2.4                                                                                                    | Introduction    | <ul><li>The hardware can be of two types:</li><li>Internal PCI expansion card: CU-900 PCI</li><li>External controller: CU-950 or CU-960</li></ul> |       |  |  |
| Note:       Hardware installation for ÄKTAxpress is described in the ÄKTAxpress Installation Guide.         In this section       This section contains the following sub-sections         Yes       See         When to install hardware       2.2.1         How to install CU-900 PCI       2.2.2         How to install CU-950       2.2.3         How to install CU-960       2.2.4                                                                                                    |                 | First of all, read <b>2.2.1 When to install hardware</b> on page 26 to check if any hardware installation is necessary.                           |       |  |  |
| In this sectionThis section contains the following sub-sectionsTopicSeeWhen to install hardware2.2.1How to install CU-900 PCI2.2.2How to install CU-9502.2.3How to install CU-9602.2.4                                                                                                    |                 | <b>Note:</b> Hardware installation for ÄKTAxpress is described in the ÄKTAxpress<br>Installation Guide.                                           |       |  |  |
| TopicSeeWhen to install hardware2.2.1How to install CU-900 PCI2.2.2How to install CU-9502.2.3How to install CU-9602.2.4                                                                                                    | In this section | This section contains the following sub-sections                                                                                                  |       |  |  |
| When to install hardware2.2.1How to install CU-900 PCI2.2.2How to install CU-9502.2.3How to install CU-9602.2.4                                                                                                    |                 | Торіс                                                                                                    | See   |  |  |
| How to install CU-900 PCI2.2.2How to install CU-9502.2.3How to install CU-9602.2.4                                                                                                    |                 | When to install hardware                                                                                                    | 2.2.1 |  |  |
| How to install CU-9502.2.3How to install CU-9602.2.4                                                                                                    |                 | How to install CU-900 PCI                                                                                                    | 2.2.2 |  |  |
| How to install CU-960 2.2.4                                                                                                    |                 | How to install CU-950                                                                                                    | 2.2.3 |  |  |
|                                                                                                    |                 | How to install CU-960                                                                                                    | 2.2.4 |  |  |

#### ~ 11 . . J. • L 9

## 2.2.1 When to install hardware

| Pre-installed sys-<br>tems                      | In most cases your system is pre-installed, that is it is installed by authorized personnel from GE Healthcare. If your system is pre-installed, no hardware installation is necessary.                 |
|-------------------------------------------------|----------------------------------------------------------------------------------------------------|
| When hardware<br>installation is ne-<br>cessary | Hardware installation is only necessary for a PC which is directly connected to one<br>or more systems. Whether this PC is connected to a network or not (stand-alone<br>installation) does not matter. |
|                                                 | In other words, if your system is not pre-installed and the computer is directly connected to a chromatography system, you must install hardware.                                                       |

| When to use CU-<br>900 PCI     | The CU-900 PCI expansion card is used to connect chromatography or synthesis instruments to a PC. CU-900 PCI can be used together with all the ÄKTA instruments <i>except</i> ÄKTAprime and ÄKTAxpress. |                                                                                                    |  |  |
|--------------------------------|----------------------------------------------------------------------------------------------------|----------------------------------------------------------------------------------------------------|--|--|
|                                | Note:                                                                                                    | The instruments that can be used with CU-900 PCI can also be used with the CU-950. See <b>2.2.3 How to install CU-950</b> on page 31 for information on how to install CU-950.                                                                                                    |  |  |
| Instrument capa-<br>city       | A maximum of four instruments (liquid handling modules) can be connected to one PC, as specified by the rules below:                                                                                    |                                                                                                    |  |  |
|                                | <ul> <li>One instrument can be connected to each CU-900 PCI card.</li> </ul>                                                                                                    |                                                                                                    |  |  |
|                                | • UNICORN supports up to four CU-900 PCI cards on one PC.                                                                                                    |                                                                                                    |  |  |
| How to install the<br>PCI card | The table below describes the hardware installation, i.e. how to install the CU-900 PCI card in an empty PCI slot in a PC.                                                                              |                                                                                                    |  |  |
|                                | Step                                                                                                    | Action                                                                                                    |  |  |
|                                | 1                                                                                                    | • Turn off the power to the PC.                                                                                                    |  |  |
|                                |                                                                                                    | Remove the power cable from the mains socket.                                                                                                    |  |  |
|                                |                                                                                                    | Open the PC cover. See the PC documentation if you are not sure how to do this.                                                                                                    |  |  |
|                                | 3                                                                                                    | Take the expansion card out of the anti-static bag.                                                                                                    |  |  |
|                                |                                                                                                    | Handle with care                                                                                                    |  |  |
|                                |                                                                                                    | Handle the card by its edges and avoid touching the electronic com-<br>ponents as far as possible; discharges of static electricity can perman-<br>ently damage electronic components on the card. If you are working<br>in a room where static electricity tends to build up, discharge any<br>electricity from your body by touching an earthed metal surface (for<br>example a water tap or radiator) before handling the card. |  |  |

## 2.2.2 How to install CU-900 PCI

| Step | Action                                                                                                    |  |
|------|----------------------------------------------------------------------------------------------------|--|
| 4    | • Locate the DIP switch on the expansion card. How to do this is de-<br>scribed in <b>2.2.2 How to locate the DIP switch</b> on page 28.                                                                               |  |
|      | • Check the DIP switch setting to determine which CU is selected.<br>Write down the number of the selected CU. How this is done is de-<br>scribed in <b>2.2.2 How to determine which CU is selected</b> on page<br>29. |  |
|      | <b>Note:</b> The number of the selected CU must be<br>entered in the UNICORN software installation<br>so that UNICORN can find the system when<br>started.                                                             |  |
| 5    | <ul><li>Locate an empty PCI slot.</li><li>Install the expansion card in the empty PCI slot.</li><li>Close the cover of the PC.</li></ul>                                                                               |  |
| 6    | Connect the card to the liquid handling module CU connector using the communication cable provided.                                                                                                    |  |

# DIP switch

How to locate the The CU is set with a DIP switch. Look at your expansion card and compare it with the figure below. The circle in the figure indicates where the DIP switch is located on the expansion card:

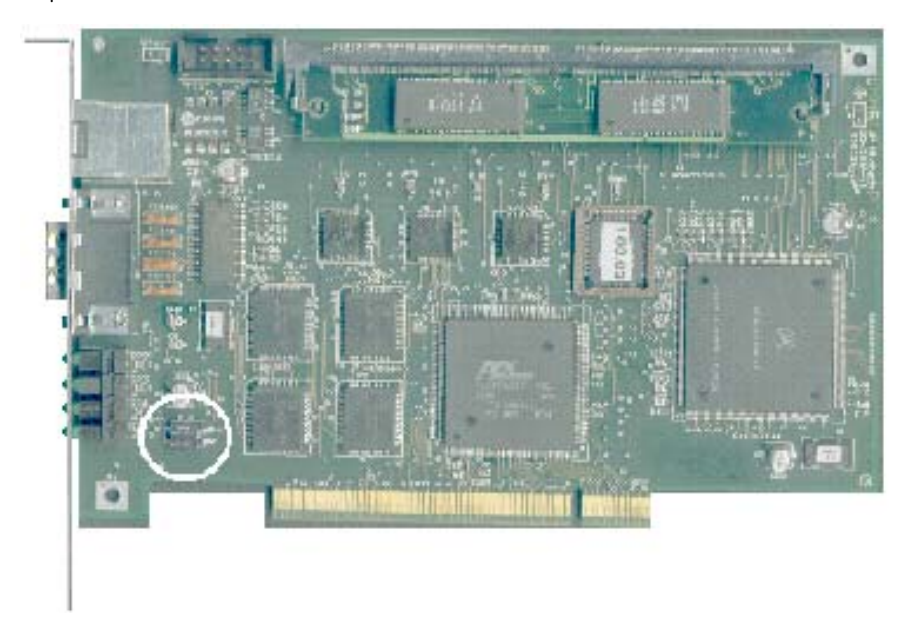

How to determine The figure below describes which DIP switch setting corresponds to which selected which CU is selected. CU:

| Dip switch setting<br>on the expansion<br>card | Selected<br>Control unit |
|------------------------------------------------|--------------------------|
| ON<br>1 2                                      | 1                        |
| ON<br>1 2                                      | 2                        |
|                                                | 3                        |
| ON<br>1 2                                      | 4                        |

Make a note of which CU is selected on the expansion card and save the note for future use. When you install the UNICORN software and the setup program asks for the card settings, type the number of the selected CU. See also "How to verify the CU setting of the expansion card".

#### How to verify the CU setting of the expansion card

In the **Controller Settings** dialog box you can verify the CU (Control Unit) setting of an expansion card.

• Choose Administration:Controller Settings in the UNICORN Manager.

*Result*: The **Controller Settings** dialog box is displayed.

| Controller Settings                    |                                                 |                       | ×     |
|----------------------------------------|-------------------------------------------------|-----------------------|-------|
| Select System:<br>System 1<br>System 2 | – System Settin<br>Controller:<br>Control Unit: | gs<br>CU-900 PCI<br>1 |       |
|                                        |                                                 | Print                 | Close |

| How to install the | The table below describes how to install the CU-900 PCI drivers when the hardware |
|--------------------|-----------------------------------------------------------------------------------|
| drivers            | (the PCI card) has been installed.                                                |

| Step | Action                                                                                                    |  |
|------|----------------------------------------------------------------------------------------------------|--|
| 1    | <ul> <li>Start and log on to the PC.</li> <li><i>Result:</i> If this is the first time you start the PC after the hardware installation, the Found New Hardware Wizard should start.</li> </ul>                                                                                                    |  |
|      | <ul> <li>Select the option Install the software automatically.</li> <li>Click the Next button.</li> </ul>                                                                                                    |  |
| 2    | <ul> <li>Select Search for the best driver in these locations.</li> <li>Select only Include this location in the search.</li> <li>Insert the UNICORN CD into the CD-ROM drive of the PC.</li> <li>Click the Browse button and locate the folder<br/>\\Drivers\Cu900pci\.</li> <li>Click the Next button.<br/>Result: The necessary files are copied to the hard disk.</li> </ul> |  |
|      | <b>Note:</b> In Windows XP, a warning may be displayed saying that the drivers are not signed. Just choose the option to install anyway.                                                                                                    |  |
| 3    | <ul><li>The Completing the Found New Hardware Wizard screen is displayed,</li><li>Click the Finish button to complete the installation.</li></ul>                                                                                                    |  |

### 2.2.3 How to install CU-950

When to use CU-The CU-950 controller is an interface to connect chromatography or synthesis950instruments to a PC. CU-950 can be used together with all the ÄKTA instruments<br/>except ÄKTAprime, ÄKTAxpress and ÄKTAprocess. ÄKTAprocess instruments are<br/>delivered with another controller which is similar to the CU-950 but also includes a<br/>Profibus interface. See 2.2.4 How to install CU-960 on page 37 for more information.

**Note:** The instruments that can be used with CU-950 can also be used with the CU-900 PCI expansion card. See **2.2.2 How to install CU-900 PCI** on page 27 for information on how to install CU-900 PCI.

The LEDs on CU- There are three LEDs on the front of the CU-950 which can be in three different states:

- Off (no light)
- Flashing

950

• On (steady light)

The table below describes what the state of each LED means.

| LED    | Off       | Flashing                                                          | On                                                          |
|--------|-----------|-------------------------------------------------------------------|-------------------------------------------------------------|
| Power  | Power off | Power on, BIT run-<br>ning or BIT not OK                          | Power on, BIT OK                                            |
| PC     | Power off | Power on, no PC communication                                     | Contact with PC established                                 |
| System | Power off | Power on, no sys-<br>tem (ÄKTA instru-<br>ment)communica-<br>tion | Contact with sys-<br>tem (ÄKTA instru-<br>ment) established |

BIT = Built-in test

Note: The system LED will flash while the system is scanning to identify all components. At the same time the run data instruments in the **System Control** module will read **Scanning**. When the scanning process is completed, the system LED will stop flashing and the instruments will read **Ready**. If any instrument component causes an error or is missing, this will be indicated in the UNICORN **System Control** module during the test.

There are two versions of the CU-950 controller, USB and Advanced. The table below CU-950 USB and **CU-950 Advanced** describes how they connect and how many that can be connected to the PC.

| Controller      | Connector                  | Max. units connected |
|-----------------|----------------------------|----------------------|
| CU-950 USB      | USB (Universal Serial Bus) | 1                    |
| CU-950 Advanced | Ethernet                   | 4                    |

In order to use the CU-950 USB, certain drivers need to be installed. See instructions below.

How to install the The table below describes how to install the CU-950 USB drivers. USB drivers

This installation is only necessary if you use the CU-950 USB. Note:

| Step | Action                                                                                                    |
|------|----------------------------------------------------------------------------------------------------|
| 1    | • Start and log on to the PC.                                                                             |
|      | • Connect the CU-950 power cable to the mains socket and wait until the LEDs show that it has started up: |
|      | - Power LED: On (steady light)                                                                            |
|      | - PC LED: Flashing                                                                                        |
|      | - System LED: Flashing                                                                                    |
|      | Connect the USB cable to the CU-950 and the PC.                                                           |

| Step | Action                                                                                                    |
|------|----------------------------------------------------------------------------------------------------|
| 2    | Action<br>Since this is the first time you connect the CU-950, the Found New<br>Hardware Wizard is started.<br>Found New Hardware Wizard<br>Welcome to the Found New<br>Hardware Wizard<br>This wizard helps you install software for:<br>CU-950/CU-960<br>If your hardware came with an installation CD<br>or floppy disk, insert it now.<br>What do you want the wizard to do?<br>Install the software automatically (Recommended) |
|      | C Install from a list or specific location (Advanced) Click Next to continue.  Click Next to continue.  Click Next > Cancel                                                                                                    |
|      | <ul> <li>Select the option Install the software automatically.</li> <li>Click the Next button.</li> </ul>                                                                                                    |

| Step  | Action                                                                                                    |  |  |
|-------|----------------------------------------------------------------------------------------------------|--|--|
| 3     | Found New Hardware Wizard                                                                                                    |  |  |
|       | Please choose your search and installation options.                                                                                                    |  |  |
|       | <ul> <li>Search for the best driver in these locations.</li> <li>Use the check boxes below to limit or expand the default search, which includes local paths and removable media. The best driver found will be installed.</li> <li>Search removable media (floppy, CD-ROM)</li> <li>Include this location in the search:         <ul> <li>E:\Drivers\Cu950 Cu960</li> <li>Browse</li> </ul> </li> <li>Don't search. I will choose the driver to install.</li> <li>Choose this option to select the device driver from a list. Windows does not guarantee that the driver you choose will be the best match for your hardware.</li> </ul> |  |  |
|       | <pre></pre>                                                                                                    |  |  |
|       | Select Search for the best driver in these locations.                                                                                                    |  |  |
|       | • Select only <b>Include this location in the search</b> .                                                                                                    |  |  |
|       | Insert the UNICORN CD into the CD-ROM drive of the PC.                                                                                                    |  |  |
|       | • Click the <b>Browse</b> button and locate the folder \\Drivers\Cu950<br>Cu960.                                                                                                    |  |  |
|       | Click the <b>Next</b> button.                                                                                                    |  |  |
|       | <i>Result:</i> The necessary files are copied to the hard disk.                                                                                                    |  |  |
|       | <b>Note:</b> In Windows XP, a warning may be displayed saying that the drivers are not signed. Choose the option to install anyway.                                                                                                    |  |  |
| 4     | The <b>Completing the Found New Hardware Wizard</b> screen is displayed.                                                                                                    |  |  |
|       | Click the <b>Finish</b> button to complete the installation.                                                                                                    |  |  |
| Note: | CU-950 uses the same drives as CU-960.                                                                                                    |  |  |
# CU-950 system in-<br/>stallationTo be able to control a system (an instrument) with the CU-950 controller the UNICORN<br/>software has to be set up accordingly. Usually this is done when the UNICORN<br/>software is installed for the first time, but it can also be done afterwards.

#### System installation during UNICORN software installation

The system installation part of the UNICORN software installation is described in **2.3.1 Step 11 - System Installation** on page 63.

#### System installation after UNICORN software installation

The table below describes how to perform a CU-950 system installation after the UNICORN software has been installed.

| Step | Action                                                                                                    |  |
|------|----------------------------------------------------------------------------------------------------|--|
| 1    | Insert the UNICORN CD in the CD-ROM drive.                                                                                                    |  |
|      | <i>Result</i> : The Setup wizard starts and displays the <b>Welcome</b> screen.                                                                                               |  |
|      | Click the <b>Next</b> button.                                                                                                    |  |
| 2    | The <b>Select Components</b> screen is displayed.                                                                                                    |  |
|      | <ul> <li>Make sure that the System Installation option is selected. You<br/>should deselect the other check boxes unless you want to install<br/>other components.</li> </ul> |  |
|      | Click the <b>Next</b> button.                                                                                                    |  |
| 3    | The <b>Program Options</b> screen is displayed.                                                                                                    |  |
|      | • Specify the number of <b>System Control Windows</b> you want to be available, normally the number of instruments that will be simultaneously connected to the PC.           |  |
|      | Maximum value is                                                                                                    |  |
|      | - 1 for CU-950 USB                                                                                                    |  |
|      | - 4 for CU-950 Advanced.                                                                                                    |  |
|      | Click the <b>Next</b> button.                                                                                                    |  |
| 4    | The <b>Start Copying Files</b> screen is displayed.                                                                                                    |  |
|      | Click the <b>Next</b> button.                                                                                                    |  |
| 5    | The <b>System installation</b> screen is displayed.                                                                                                    |  |
|      | <ul> <li>Go to 2.3.1 Step 11 - System Installation on page 63 for further<br/>instructions.</li> </ul>                                                                        |  |

**CU-950 Advanced**The TCP ports used by UNICORN for the CU-950 Advanced are numbered**port numbers**60X01-60X33, where X is the CU ID minus 1.

#### Example

- The CU ID = 1 (default)
- => X = 1 1 = 0

=> The TCP port numbers used on the PC and on the CU = 60001-60033

### 2.2.4 How to install CU-960

 When to use CU The CU-960 controller is an interface to connect chromatography or synthesis
 instruments to a PC. CU-960 is used primarily together with ÄKTAprocess instruments. It features a Profibus interface, a standardized and efficient serial fieldbus which is optimized for process automation applications.

## The LEDs on CU960 There are three LEDs on the front of the CU-960 which can be in three different states: Off (no light)

- Flashing, with different flash rates
- On (steady light)

The table below describes what the state of each LED means.

| LED    | Off       | Flashing                                                                                                    | On                                    |
|--------|-----------|----------------------------------------------------------------------------------------------------|---------------------------------------|
| Power  | Power off | Power on, BIT run-<br>ning or BIT not OK                                                                                                    | Power on, BIT OK                      |
| PC     | Power off | Power on, no PC communication                                                                                                    | Contact with PC established           |
| System | Power off | <ul> <li>Power on.</li> <li>Flash rate 2 Hz:<br/>No contact<br/>with ÄKTA system</li> <li>Flash rate 0.5<br/>Hz: No contact<br/>with Profibus<br/>system</li> <li>Flash rate 1 Hz:<br/>No contact<br/>with both ÄKTA<br/>and Profibus<br/>systems</li> </ul> | Contact with sys-<br>tems established |

BIT = Built-in test

Note: The system LED will flash while the system is scanning to identify all components. At the same time the run data instruments in the System Control module will read Scanning. When the scanning process is completed, the system LED will stop flashing and the instruments will read Ready. If any instrument component causes an error or is missing, this will be indicated in the UNICORN System Control module during the test.

### CU-960 USB and

There are two versions of the CU-960 controller, USB and Advanced. The table below CU-960 Advanced describes how they connect and how many that can be connected to the PC.

| Controller      | Connector                  | Max. units connected |
|-----------------|----------------------------|----------------------|
| CU-960 USB      | USB (Universal Serial Bus) | 1                    |
| CU-960 Advanced | Ethernet                   | 4                    |

In order to use the CU-960 USB, certain drivers need to be installed. See instructions below.

**USB** drivers

**How to install the** The table below describes how to install the CU-960 USB drivers.

Note: This installation is only necessary if you use the CU-960 USB.

| Step | Action                                                                                                    |  |  |
|------|----------------------------------------------------------------------------------------------------|--|--|
| 1    | • Start and log on to the PC.                                                                             |  |  |
|      | • Connect the CU-960 power cable to the mains socket and wait until the LEDs show that it has started up: |  |  |
|      | - Power LED: On (steady light)                                                                            |  |  |
|      | - PC LED: Flashing                                                                                        |  |  |
|      | - System LED: Flashing                                                                                    |  |  |
|      | • Connect the USB cable to the CU-960 and the PC.                                                         |  |  |

| Step | Action                                                                                                    |
|------|----------------------------------------------------------------------------------------------------|
| 2    | Action<br>Since this is the first time you connect the CU-960, the Found New<br>Hardware Wizard is started.<br>Found New Hardware Wizard<br>Welcome to the Found New<br>Hardware Wizard<br>This wizard helps you install software for:<br>CU-950/CU-960<br>What do you want the wizard to do? |
|      | <ul> <li>Install the software automatically (Recommended)</li> <li>Install from a list or specific location (Advanced)</li> </ul>                                                                                                    |
|      | Click Next to continue.                                                                                                    |
|      | < Back. Next > Cancel                                                                                                    |
|      | <ul> <li>Select the option Install the software automatically.</li> <li>Click the Next button.</li> </ul>                                                                                                    |

| Step  | Action                                                                                                    |     |
|-------|----------------------------------------------------------------------------------------------------|-----|
| 3     | Found New Hardware Wizard                                                                                                    |     |
|       | Please choose your search and installation options.                                                                                                    |     |
|       | <ul> <li>Search for the best driver in these locations.</li> <li>Use the check boxes below to limit or expand the default search, which includes local paths and removable media. The best driver found will be installed.</li> <li>Search removable media (floppy, CD-RDM)</li> <li>Include this location in the search:         <ul> <li>E:\Drivers\Cu950 Cu960</li> <li>Browse</li> </ul> </li> <li>Don't search. I will choose the driver to install.<br/>Choose this option to select the device driver from a list. Windows does not guarantee that the driver you choose will be the best match for your hardware.</li> </ul> |     |
|       | Back Next > Cancel Select Search for the best driver in these locations                                                                                                    |     |
|       | <ul> <li>Select only include this location in the search</li> </ul>                                                                                                    |     |
|       | <ul> <li>Insert the UNICOBN CD into the CD-ROM drive of the PC</li> </ul>                                                                                                    |     |
|       | <ul> <li>Click the Browse button and locate the folder \\Drivers\Cu95<br/>Cu960.</li> </ul>                                                                                                    | 50  |
|       | Click the <b>Next</b> button.                                                                                                    |     |
|       | Result: The necessary files are copied to the hard disk.                                                                                                    |     |
|       | <b>Note:</b> In Windows XP, a warning may be displayed saying that the drivers are not signed. Choose the option to install anyway.                                                                                                    |     |
| 4     | The <b>Completing the Found New Hardware Wizard</b> screen is displaye                                                                                                    | ed. |
|       | • Click the <b>Finish</b> button to complete the installation.                                                                                                    |     |
| Note: | CU-960 uses the same driver as CU-950.                                                                                                    |     |

# CU-960 system in-<br/>stallationTo be able to control a system (an instrument) with the CU-960 controller the UNICORN<br/>software has to be set up accordingly. Usually this is done when the UNICORN<br/>software is installed for the first time, but it can also be done afterwards.

#### System installation during UNICORN software installation

The system installation part of the UNICORN software installation is described in **2.3.1 Step 11 - System Installation** on page 63.

#### System installation after UNICORN software installation

The table below describes how to perform a CU-960 system installation after the UNICORN software has been installed.

| Step                                              | Action                                                                                                    |  |
|---------------------------------------------------|----------------------------------------------------------------------------------------------------|--|
| 1                                                 | Insert the UNICORN CD in the CD-ROM drive.                                                                                                    |  |
|                                                   | <i>Result:</i> The Setup wizard starts and displays the <b>Welcome</b> screen.                                                                                                |  |
|                                                   | Click the <b>Next</b> button.                                                                                                    |  |
| 2                                                 | The Select Components screen is displayed.                                                                                                    |  |
|                                                   | <ul> <li>Make sure that the System Installation option is selected. You<br/>should deselect the other check boxes unless you want to install<br/>other components.</li> </ul> |  |
|                                                   | Click the <b>Next</b> button.                                                                                                    |  |
| 3 The <b>Program Options</b> screen is displayed. |                                                                                                    |  |
|                                                   | • Specify the number of <b>System Control Windows</b> you want to be available, normally the number of instruments that will be simultaneously connected to the PC.           |  |
|                                                   | Maximum value is                                                                                                    |  |
|                                                   | - 1 for CU-960 USB                                                                                                    |  |
|                                                   | - 4 for CU-960 Advanced.                                                                                                    |  |
|                                                   | Click the <b>Next</b> button.                                                                                                    |  |
| 4                                                 | The <b>Start Copying Files</b> screen is displayed.                                                                                                    |  |
|                                                   | Click the <b>Next</b> button.                                                                                                    |  |
| 5                                                 | The System installation screen is displayed.                                                                                                    |  |
|                                                   | • Go to <b>2.3.1 Step 11 - System Installation</b> on page 63 for further instructions.                                                                                       |  |

**CU-960 Advanced**The TCP ports used by UNICORN for the CU-960 Advanced are numbered**port numbers**60X01-60X33, where X is the CU ID minus 1.

#### Example

- The CU ID = 1 (default)
- => X = 1 1 = 0

=> The TCP port numbers used on the PC and on the CU = 60001-60033

| 2.3 | Software | Installation |
|-----|----------|--------------|
|     |          |              |

IntroductionThe UNICORN software is normally pre-installed by a GE Healthcare representative.Follow the instructions in this section to install the program yourself if your system<br/>is not pre-installed.

**Note:** If the system is connected to the network and installed to support remote control, make sure that the same version of UNICORN is installed on all stations in the network.

#### In this section This section contains the following sub-sections

| Торіс                                       | See   |
|---------------------------------------------|-------|
| How to install UNICORN                      | 2.3.1 |
| How to install UNICORN for ÄKTAxpress       | 2.3.2 |
| How to install selected software components | 2.3.3 |

### 2.3.1 How to install UNICORN

DifferentFrom UNICORN 5.01 on, different versions of the UNICORN software are available.UNICORN versionsBesides the Full version, a Remote and a Dry version are also available.

| UNICORN version | Characteristics                                                                                                    |
|-----------------|----------------------------------------------------------------------------------------------------|
| Full version    | Complete functionality                                                                                                  |
| Remote version  | Only remote systems connected to an existing<br>UNICORN server can be controlled. Local systems<br>cannot be installed. |
| Dry version     | The System Control module is not available. Therefore<br>no systems can be controlled with this version of<br>UNICORN.  |

The table below describes the characteristics of the different versions.

#### In this section

In this section, the installation of the Full version of UNICORN is described. The installation procedure for the other versions is similar, though certain options are disabled.

This section describes a typical installation for an example system, an ÄKTAexplorer. The procedure is similar for other ÄKTA systems, ÄKTAoligopilot systems, ÄKTAcrossflow, BioProcess and ÄKTAprocess systems and the installation steps can be followed for all these systems. The installation procedure for ÄKTAxpress systems is different and it is described in **2.3.2 How to install UNICORN for ÄKTAxpress** on page 64.

# Installation pre-Before you start the installation procedure the following prerequisites have to berequisitesmet:

- The operating system, Windows 2000/XP, must be correctly installed on your computer. See the operating system documentation for details.
- For network installations of UNICORN, the network must be correctly set up. See chapter **1 Network setup** on page 3.

| Installation notes                                     | Also notic                                                                                                    | e the following:                                                                                                    |  |
|--------------------------------------------------------|----------------------------------------------------------------------------------------------------|----------------------------------------------------------------------------------------------------|--|
|                                                        | • Perform<br>for a ne                                                                                                    | n the UNICORN installation procedure on each computer in the network<br>etwork installation.                                                                                                    |  |
|                                                        | • A warn<br>It is not<br>on the                                                                                                    | ing message is issued if you install UNICORN to an existing UNICORN server.<br>possible for the Setup program to check which UNICORN version is installed<br>server, so the warning is general:                                                                                                    |  |
|                                                        | "Warnii<br>All com<br>of the s<br>compu<br>version<br>the UN<br>you are                                                                                                    | ng! You are installing UNICORN to an existing UNICORN server on the network.<br>Inputers connected to the same UNICORN server on the network have to be<br>same version for the software to work correctly. Please check that all<br>ters connected to the UNICORN server you are connecting to is of the correct<br>. If another version is detected on one of the other computers connected to<br>ICORN server, those computers have to be upgraded to the same version<br>a currently installing." |  |
|                                                        | • You can exit the installation at any point by clicking on either the <b>Cancel</b> button or the <b>Exit</b> button. If you do this, however, the installation will be incomplete and the software cannot be used.                                                                                                    |                                                                                                    |  |
|                                                        | • After the installation, the installed files are compared with the original files on the installation CD to make sure that no files have been corrupted during installation. The criteria used for the file comparison are name, size, version and checksum.                                                                              |                                                                                                    |  |
| Upgrading a<br>UNICORN installa-<br>tion               | Installing o<br>is no prob<br>new versio                                                                                                    | new version of the UNICORN software over an existing UNICORN installation<br>lem. You do not have to uninstall the previous version before installing the<br>on.                                                                                                    |  |
|                                                        | Note:                                                                                                    | If you have made additions to the previous installation you will be asked<br>if you want to keep these additions when UNICORN is started the first<br>time after the new installation. This is described in <b>2.3.1 Step 4 - Select</b><br><b>Components</b> on page 49.                                                                                                    |  |
| Do not copy the<br>CD-ROM or decom-<br>press the files | UNICORN is supplied on a CD-ROM. Files on the CD-ROM are compressed and cannot simply be copied onto the hard disk. During the installation procedure, the required folder structure is created on the hard disk and the files are decompressed. Do <i>not</i> attempt to decompress the files using any other file decompression utility. |                                                                                                    |  |
| Step 1 - Insert the                                    | Follow the                                                                                                    | instructions in the table below to begin the installation:                                                                                                    |  |
|                                                        | Step                                                                                                    | Action                                                                                                    |  |
|                                                        | 1                                                                                                    | For network installations, log on to the network and check that you have access to the server disk and folder where the UNICORN network components are to be installed.                                                                                                    |  |

| Step | Action                                                                                                    |
|------|----------------------------------------------------------------------------------------------------|
| 2    | Insert the CD-ROM disk into the CD-ROM drive.                                                                |
|      | The UNICORN Setup Program should start automatically. If not,                                                |
|      | <ul> <li>click the Windows Start button and select Run</li> </ul>                                            |
|      | <ul> <li>type the command d:setup, where d: is the unit for your CD-ROM drive.</li> <li>click OK.</li> </ul> |
| 3    | The UNICORN Setup Program is launched. Continue the setup below.                                             |

#### Step 2 - License agreement and user information

| Step | Action                                                                                                    |
|------|----------------------------------------------------------------------------------------------------|
| 1    | • The <b>Welcome</b> dialog box is displayed.                                                                                                    |
|      | Click the <b>Next</b> button to continue.                                                                                                    |
| 2    | • The <b>UNICORN Software License Agreement</b> dialog box is displayed.<br>You must accept the license agreement to install UNICORN.                                                                                      |
|      | Click the <b>Yes button</b> to continue.                                                                                                    |
| 3    | • The <b>User Information</b> dialog box is displayed. Type your name, company and the product serial number of the software. The serial number can be found on the UNICORN License Agreement that is shipped with the CD. |
|      | Click the <b>Next button</b> to continue.                                                                                                    |

This table describes how to complete step 2 of the UNICORN Setup Program:

Step 3 - SelectIn the Select System Type dialog box you choose the type of system (instrument)System Typeyou will use.

| Select System Type |                   |                                                                | × |
|--------------------|-------------------|----------------------------------------------------------------|---|
|                    | Please select the | e system type to install UNICORN for:                          |   |
| -                  |                   | - ÄKTA System (except those listed below)<br>- Ettan LC System |   |
|                    |                   | - ÄKTAxpress System                                            |   |
|                    |                   | - ÄKTA oligopilot System                                       |   |
|                    |                   | - ÄKTAcrossflow System                                         |   |
|                    | A                 | - BioProcess System<br>- ÄKTAprocess System                    |   |
|                    |                   | < Back Next> Cancel                                            |   |

Note:

In UNICORN 5.0, a dialog box with fewer choices is used.

• Click the button that corresponds to the system you wish to install UNICORN for.

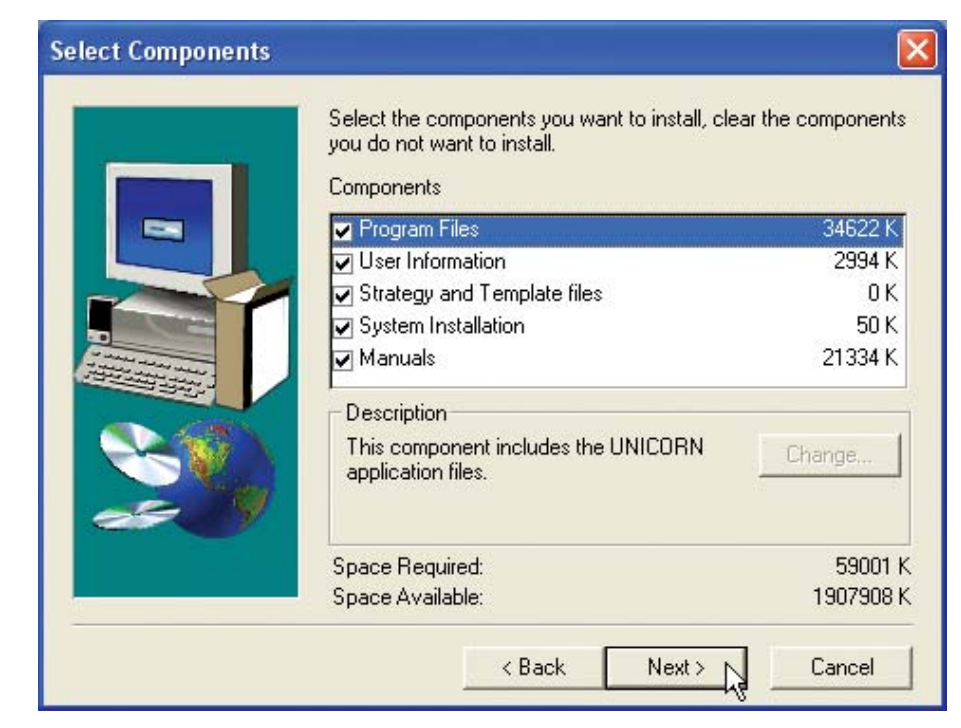

### Step 4 - SelectIn the Select Components dialog box you choose the components to install byComponentsselecting the appropriate check boxes.

### **Note:** System Installation is not available in the Remote and Dry versions of UNICORN.

The table below describes each component and possible sub-components.

| Component        | Description                                                            |                                                                                                    |
|------------------|------------------------------------------------------------------------|----------------------------------------------------------------------------------------------------|
| Program Files    | The <b>Progran</b><br>whether it is                                    | <b>n Files</b> check box <i>must</i> be selected,<br>a local or remote station.                                                                       |
| User Information | Stand-alone                                                            | e installation                                                                                                    |
|                  | The <b>User Inf</b><br>you are insta<br>alone comp                     | <b>formation</b> check box must be selected if alling UNICORN for the first time on a standuter.                                                      |
|                  | Network ins                                                            | tallation                                                                                                    |
|                  | The <b>User Inf</b><br>installed onc<br>tions to the s<br>present on t | <b>formation</b> component only needs to be<br>the in a network. For all following installa-<br>same network, the files will already be<br>he server. |
|                  | The Select S                                                           | ub-components dialog box                                                                                                    |
|                  | Select <b>User</b> I<br>Change but                                     | I <b>nformation</b> check box and click the ton.                                                                                                    |
|                  | <i>Result</i> : The <b>S</b><br>played, shov                           | <b>elect Sub-components</b> dialog box is dis-<br>ving the sub-components:                                                                            |
|                  | Global Pr                                                              | ocedures                                                                                                    |
|                  | • Global Re                                                            | port Formats                                                                                                    |
|                  | • Global Bu                                                            | IfferPrep Recipes                                                                                                    |
|                  | Global Ca                                                              | olumns                                                                                                    |
|                  | User File                                                              |                                                                                                    |
|                  | Select the co                                                          | omponents you wish to install.                                                                                                    |
|                  | If sub-comp                                                            | onents already exist                                                                                                    |
|                  | If any of the previous inst<br>replace then                            | above components already exist from a<br>tallation, you will be asked if you want to<br>n with the new default files.                                 |
|                  | • Normally ing files.                                                  | you should answer <b>No</b> and keep the exist-                                                                                                    |
|                  | Note:                                                                  | See also <b>2.3.3 User Informa-</b><br>tion on page 81 where this<br>dialog box is described in<br>more detail.                                       |

| Component                   | Description                                                                                                    |
|-----------------------------|----------------------------------------------------------------------------------------------------|
| Strategy and Template files | • Select the <b>Strategy and Template files</b> check box<br>for each new strategy that is installed, usually when<br>a new system is installed on a local computer. Each<br>strategy needs only to be installed once since they<br>are stored on the server. |
|                             | • Click the <b>Change</b> button to display the <b>Select Sub-<br/>components</b> dialog box. There you can select which<br>components to install, <b>Strategy files</b> and/or <b>Tem-<br/>plate files</b> .                                                 |
| System installation         | The <b>System</b> check box must be selected for worksta-<br>tions where systems are connected, but not on remote<br>or demo stations.                                                                                                    |
| Manuals                     | • Select the <b>Manuals</b> check box if you want to install the UNICORN manuals.                                                                                                    |
|                             | • Click the <b>Change</b> button to display the <b>Select Sub-<br/>components</b> dialog box. There you select additional<br>system manuals to install. By default, the available<br>manuals of interest to your system will be installed.                    |

• Select the check boxes for the components you want to install.

Note:

For a stand-alone installation, all components must be selected.

• Click the **Next** button to continue.

Step 5 - SelectIn the Select Drive dialog box you choose the installation folder for the UNICORNDrivesoftware.

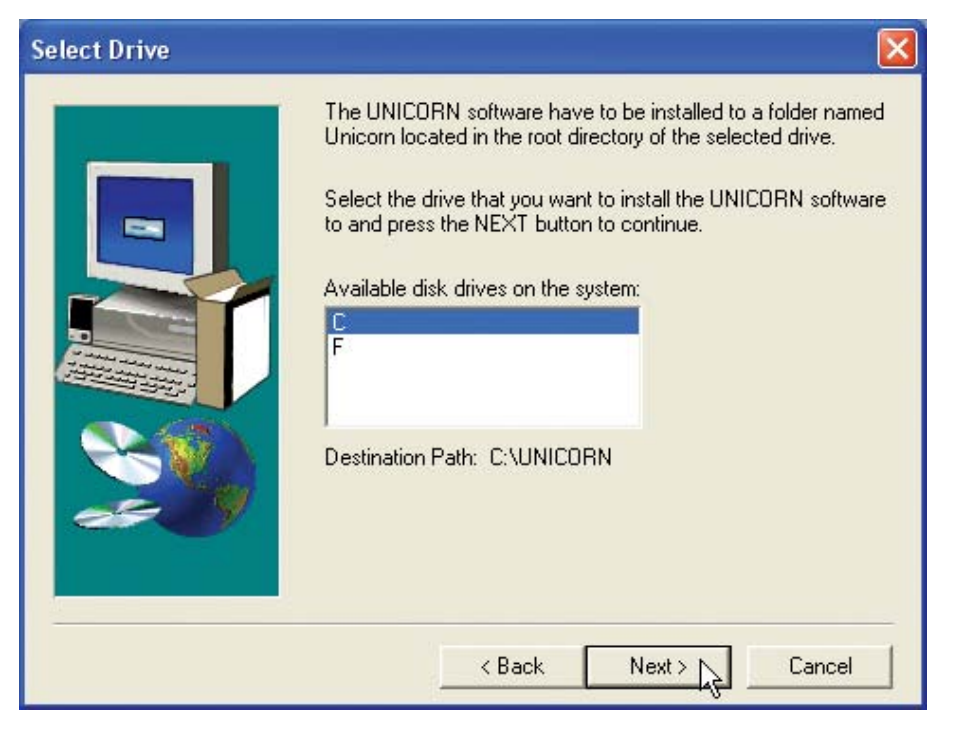

Follow the instructions in the table to select a disk drive:

| Step | Action                                                                                                    |
|------|----------------------------------------------------------------------------------------------------|
| 1    | Select the disk drive where the program is to be installed. This should be a physical disk drive (usually C:) on the computer where you install UNICORN, not a network disk drive. |
| 2    | <ul> <li>Click the <b>Next</b> button to continue.</li> <li>Click the <b>Yes</b> button if asked whether Setup should create the UNICORN program folder.</li> </ul>                |

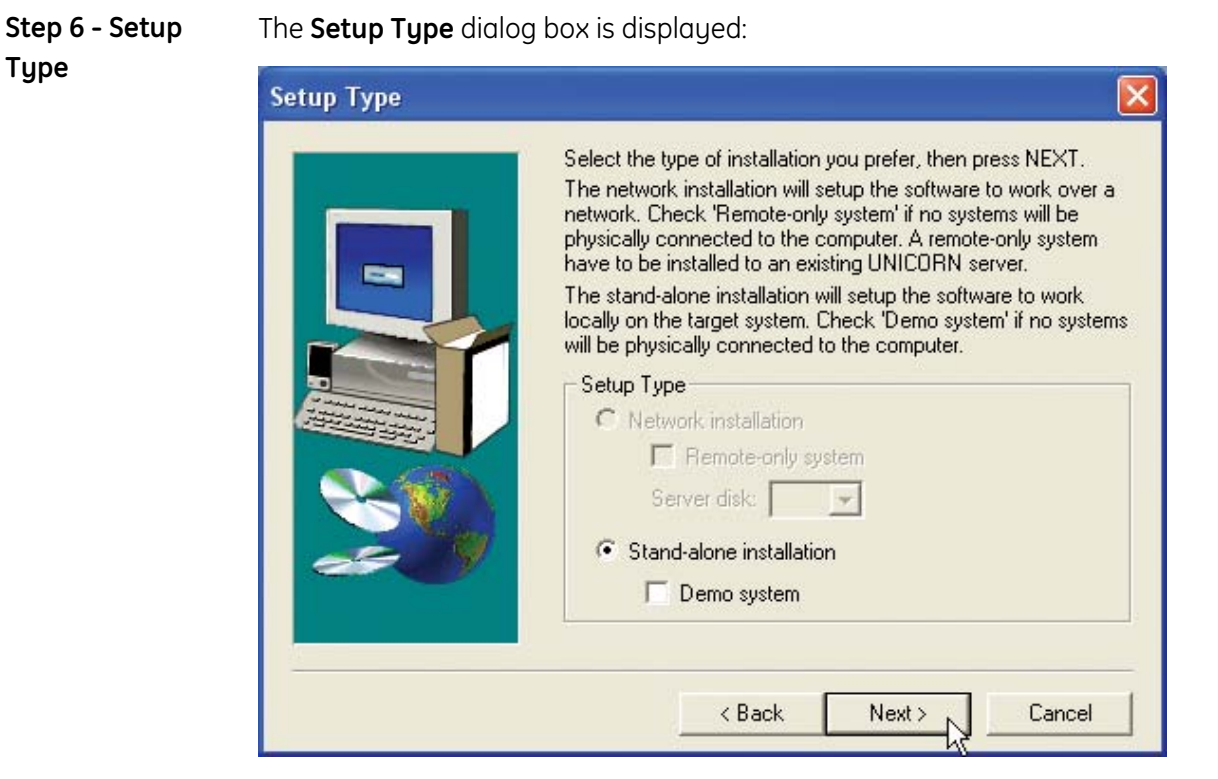

**Note:** The Setup Type options are limited in the Remote and Dry versions of UNICORN as described in **2.3.1 Different UNICORN versions** on page 44.

The table below describes how to select the setup type:

| Step | Action                                                                                                    |
|------|----------------------------------------------------------------------------------------------------|
| 1    | You can perform either a <b>Stand-alone installation</b> or a <b>Network in-<br/>stallation</b> , see<br>• <b>2.3.1 Step 6 - Stand-alone Installation</b> on page 52 |
|      | 2.3.1 Step 6 - Network Installation on page 52                                                                                                    |
| 2    | When you have made your selections, click the <b>Next</b> button to continue.                                                                                        |

Step 6 - Standalone installation A stand-alone installation can be either

- a local station
- a demo station.

Select the **Demo system** check box if you want to install a demo station. The network options settings are ignored for a stand-alone installation.

|                                  | Note:                                                                                                    | If you perform a stand-alone installation and later want to connect the system to a network, you must remove the current installation and install the software with the appropriate settings.                                                                                                    |
|----------------------------------|----------------------------------------------------------------------------------------------------|----------------------------------------------------------------------------------------------------|
| Step 6 - Network<br>installation | <ul> <li>A network ins</li> <li>a local store</li> <li>a remote-</li> <li>You have to se</li> <li>A local dist</li> <li>A server des</li> <li>Select the Rest a computer to se</li> </ul> | stallation can be either<br>tion<br>only system.<br>select these disk drives in a network installation:<br>k for the program files<br>isk for the server files<br><b>mote-only system</b> check box to install a remote-only system, that being<br>o which no systems are physically connected.<br><i>When you perform a network installation, the necessary UNICORN</i><br><i>software components will be copied automatically to the network server</i><br><i>disk.</i> |

Step 7 - ProgramFollow the instructions in the table below to set the required parameters for passwordOptionsand system control windows:

| Program Options |                                                                                                    |
|-----------------|----------------------------------------------------------------------------------------------------|
|                 | Set the requirement for minimum number of password<br>characters and the number of system control windows. Press<br>the NEXT button to continue.<br>Password<br>Password required<br>Minimum number of password characters: 6<br>No password required<br>System Control Windows<br>1<br>2<br>3<br>4 |
|                 | < Back Next > Lancel                                                                                                    |

| Step | Action                                                                                                    |
|------|----------------------------------------------------------------------------------------------------|
| 1    | Select <b>Password required</b> and type the minimum number of characters required for passwords. Valid numbers of password characters are 3 -15.     |
|      | Select <b>No password required</b> if you do not require password protec-<br>tion. With this setting, users can be defined with or without passwords. |
|      | <i>Note:</i> Make sure that you enter the same password settings on each station in a network.                                                        |
| 2    | Choose the number of <b>System Control windows</b> that should be available in the installation. Maximum value is 4.                                  |
| 3    | Click the <b>Next</b> button to continue.                                                                                                    |

## Step 8 - SelectIn the Select Program Folder dialog box you choose where to store the programProgram Foldericon.

| Select Program Folder |                                                                                                    |
|-----------------------|----------------------------------------------------------------------------------------------------|
|                       | Setup will add program icons to the Program Folder listed below.<br>You may type a new folder name, or select one from the existing<br>Folders list. Click Next to continue.<br>Program Folders:<br>UNICORN |
|                       | Existing Folders:                                                                                                    |
|                       | ABBYY FineReader                                                                                                    |
|                       | Adobe                                                                                                    |
|                       | Autostart<br>Camtasia                                                                                                    |
| ee 9                  | Corel Graphics<br>CorelDRAW 10                                                                                                    |
|                       | Creative<br>DivX                                                                                                    |
|                       |                                                                                                    |
|                       | < Back Next > Cancel                                                                                                    |

| Step | Action                                                                                                    |
|------|----------------------------------------------------------------------------------------------------|
| 1    | In the <b>Select Program Folder</b> dialog box, you select the Start menu folder where you want the UNICORN icon to be placed. |
|      | You can either                                                                                                    |
|      | accept the suggested folder named UNICORN (recommended)                                                                        |
|      | or                                                                                                    |
|      | • create a new folder. Type the name of the new folder in the text field <b>Program Folders</b> .                              |
|      | or                                                                                                    |
|      | • select a folder that already exists by clicking its name on the list.                                                        |
| 2    | Click the <b>Next</b> button to continue.                                                                                      |

The table below describes how to select a program folder for the UNICORN icon:

Step 9 - Start Copying Files The **Start Copying Files** dialog box displays the installation choices made.

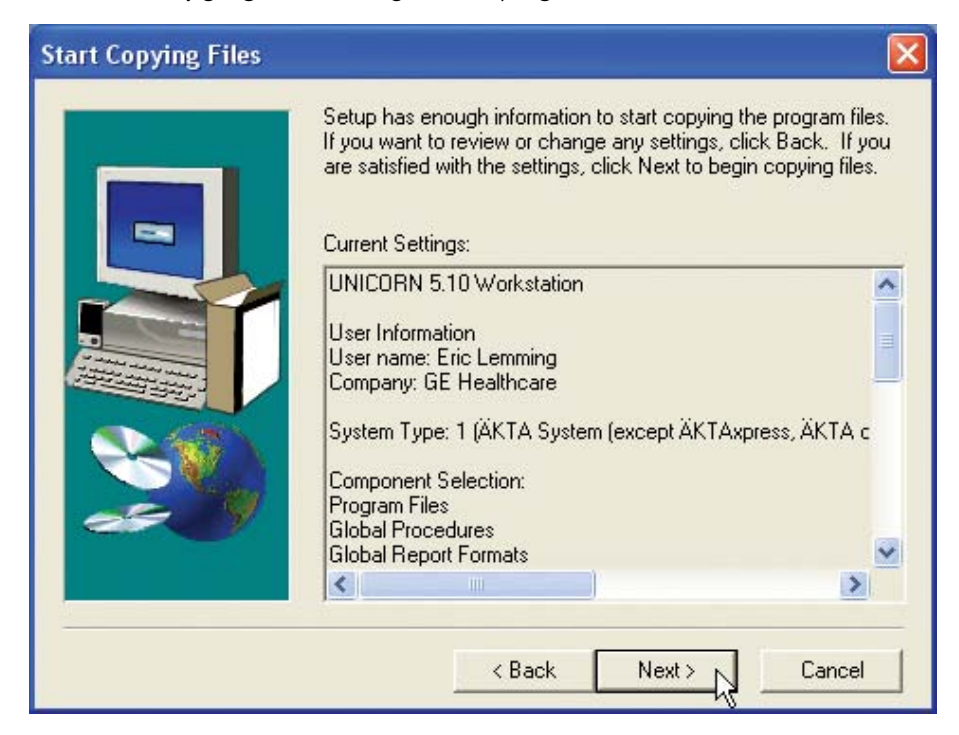

| Step | Action                                                                                                    |
|------|----------------------------------------------------------------------------------------------------|
| 1    | The setup program is ready to copy the files. The <b>Start Copying Files</b> dialog box displays all the selections that have been made and the components to be installed. |
|      | <b>Note:</b> If you want to make any changes you can click the <b>Back</b> button one or more times.                                                                        |
| 2    | If the settings are correct, click the <b>Next</b> button to copy the files.                                                                                                |

The table describes how to start copying the program files from the CD:

### and Template Installation

Step 10 - Strategy The Strategy and Template Installation dialog box is displayed if you chose to install strategy and/or template files in step 4.

> If you did not choose to install strategy and template files, go to "Step 12 - System Table settings" below.

| Strategy and Template | Installation 🛛 🔀                                                                                                    |
|-----------------------|----------------------------------------------------------------------------------------------------|
|                       | Select the strategy you want to install and press the INSTALL<br>button. If your strategy/template is located on a floppy or on<br>another source, press the HAVE DISK button to locate it. When<br>all strategies/templates are installed, press NEXT to continue.<br>Options<br>Install strategy Install template(s)<br>Strategy/template(s): |
|                       | Have Disk                                                                                                    |
|                       | Kext > Cancel                                                                                                    |

Follow the instructions in the table below to install strategy and template files:

| Step | Action                                                                                                    |
|------|----------------------------------------------------------------------------------------------------|
| 1    | <ul> <li>Select the items you wish to install in the <b>Options</b> field.</li> <li><b>Note:</b> If the options for both strategy and template are checked, the template files are automatically installed together with the strategy.</li> </ul>                                                                                                    |
|      | Click the <b>Have Disk</b> button.                                                                                                    |
|      | <i>Result</i> : The <b>Select Source Folder</b> dialog box opens.                                                                                                    |
|      | Select Source Folder       Image: Control of the path where the strategy files are located:         Image: Control of the path where the strategy files are located:       Image: Control of the path where the strategy files are located:         Image: Control of the path where the strategy files are located:       Image: Control of the path where the strategy files are located:         Image: Control of the path where the strategy files are located:       Image: Control of the path where the strategy files are located:         Image: Control of the path where the strategy files are located:       Image: Control of the path where the strategy files are located:         Image: Control of the path where the strategy files are located:       Image: Control of the path where the strategy files are located:         Image: Control of the path where the strategy files are located:       Image: Control of the path where the strategy files are located:         Image: Control of the path where the strategy files are located:       Image: Control of the path where the strategy files are located:         Image: Control of the path where the strategy files are located:       Image: Control of the path where the strategy files are located:         Image: Control of the path where the strategy files are located:       Image: Control of the path where the strategy files are located:         Image: Control of the path where the strategy files are located:       Image: Control of the path where the strategy files are located:         Image: Control of the path where the strategy files are located:       Image: Con |
| 2    | <ul> <li>Insert the strategy and template CD in your CD drive.</li> <li>Click the Browse button.</li> <li>Result: The Choose Folder dialog box opens.</li> </ul> Choose Folder Please choose the installation folder. Path: <ul> <li>d'\strategies\explorer\e100f400b\strategy</li> <li>Directories:</li> <li>explorer</li> <li>cancel</li> <li>prives:</li> <li>D:</li> <li>Nätverk</li> </ul>                                                                                                    |

| Step | Action                                                                                                    |
|------|----------------------------------------------------------------------------------------------------|
| 3    | <ul> <li>Click the folder icons in the <b>Directories</b> window and navigate to the folder that contains the strategy or template that you wish to install.</li> <li>Click the <b>OK</b> button.</li> <li><i>Result</i>: The dialog box closes and the selected strategy or template is</li> </ul>                                                                                                    |
|      | added to the <b>Strategy and Template Installation</b> dialog box.                                                                                                    |
|      | Strategy and Template Installation         Select the strategy you want to install and press the INSTALL button. If your strategy/template is located on a floppy or on another source, press the HAVE DISK button to locate it. When all strategies/templates are installed, press NEXT to continue.         Options       Install strategy         Install strategy       Install template(s)         Strategy/template(s):       AKTA Explorer 100 with Frac-950         Have Disk       Install         Kee Next >       Cancel |
| 4    | Click the Install button                                                                                                    |
|      | <i>Result</i> : The <b>Enter Information</b> dialog box is displayed.                                                                                                    |
|      | Enter Information Enter a name for the strategy: Enter a name for the strategy: Enter a name for the strategy: Cancel                                                                                                    |

| Step | Action                                                                                                    |
|------|----------------------------------------------------------------------------------------------------|
| 5    | <ul> <li>Either keep the suggested default name for the strategy or template to be installed or type another name.</li> <li>Click the <b>Next</b> button.</li> </ul> |
|      | <i>Result</i> : The strategy or template is installed and an <b>Information</b> dialog box is displayed as a confirmation.                                           |
|      | Information<br>Strategy Installed.                                                                                                    |
| 6    | • Click <b>OK</b> .                                                                                                    |
|      | <i>Result</i> : The <b>Strategy and Template Installation</b> dialog box is displayed again.                                                                         |
| 7    | • Repeat steps 1 to 6 in this table if you have more than one system configuration and want to install additional strategies.                                        |
|      | <b>Note:</b> Strategies are installed independently of systems. A strategy is assigned to a system when the system is defined.                                       |
|      | or                                                                                                    |
|      | • Click the <b>Next</b> button to continue to the next installation step.                                                                                            |

## Step 11 - SystemThe System Installation dialog box is displayed if you chose system installation inInstallationStep 4 - Select Components.

| System Installation |                                                                                                    |                                                                                                    |
|---------------------|----------------------------------------------------------------------------------------------------|----------------------------------------------------------------------------------------------------|
|                     | Select a system and press the<br>settings for the selected system<br>connected to the computer har<br>NEXT button to continue.<br>Select System<br>System 1 C System 2 | CHANGE button to edit the<br>When all systems physically<br>ve been defined, press the<br>System 3 C System 4 |
|                     | System name:                                                                                                    | Strategy:                                                                                                    |
|                     | Controller Settings                                                                                                    |                                                                                                    |
|                     |                                                                                                    | Change                                                                                                    |
|                     | < Back                                                                                                    | Next > Cancel                                                                                                 |

The table below describes how to define each system that is directly connected to the PC.

| Step | Action                                                                                                    |  |
|------|----------------------------------------------------------------------------------------------------|--|
| 1    | Click one of the radio buttons to select a system.                                                                                           |  |
|      | Click the <b>Change</b> button to set up the system.                                                                                         |  |
|      | Result: The System Setup dialog box is displayed.                                                                                            |  |
| 2    | In the <b>System Setup</b> dialog box you set the system parameters for each system connected to the PC, one system at a time.               |  |
|      | Continue with the step that correspond to the controller(s) you will use:                                                                    |  |
|      | • CU-950/960 USB (with USB connection), see step 3 a below.                                                                                  |  |
|      | • CU-950/960 Advanced (with Ethernet connection), see step 3 b be-<br>low.                                                                   |  |
|      | • CU-900 PCI expansion card, see step 3 c below.                                                                                             |  |
|      | <b>Note:</b> It is only possible to have systems with the same type of controller on one physical computer, either CU-900 PCI or CU-950/960. |  |

| Step | Action                                                                                                    |     |
|------|----------------------------------------------------------------------------------------------------|-----|
| 3 a  | System Setup for CU-950/960 USB                                                                                                    |     |
|      | System Setup         Set the system parameters for the selected system.         Set the system name, type and the strategy that shall be used for the system. Select and setup the installed type of controller.         System name:       System 1         System type:       Chromatography (ÄKTA)         Strategy:       E100F400B         Controller:       Controller:         Cu-950/960 USB       Control Unit:         CU-950/960 Advanced       Control Unit:         Help       Default |     |
|      | OK Cancel                                                                                                    |     |
|      | <ul> <li>Type a new System name if you want to change the suggeste name.</li> </ul>                                                                                                    | d   |
|      | Choose the <b>System type</b> and <b>Strategy</b> .                                                                                                    |     |
|      | Choose the <b>Control Unit</b> number 1.                                                                                                    |     |
|      | <b>Note:</b> The number must be set to <b>1</b> when you use $CU-950$ USB since only one such unit can be connected and it must have $ID = 1$ .                                                                                                    |     |
|      | • The <b>Default</b> button sets the default resource settings for the sel ted system type.                                                                                                    | ec- |
|      | • The <b>Clear</b> button clears all fields if you want to remove a syste                                                                                                    | em. |
|      | When you are finished, click <b>OK</b> .                                                                                                    |     |

| Step | Action                                                                                                    |
|------|----------------------------------------------------------------------------------------------------|
| 3 b  | System Setup for CU-950/960 Advanced                                                                                                    |
|      | System Setup                                                                                                    |
|      | Set the system parameters for the selected system.   Set the system name, type and the strategy that shall be used for the system. Select and setup the installed type of controller.   System name: System 1   System type: Chromatography (ÄKTA)   Strategy: E100F400B   Controller: Controller:   CU-950/960 USB Control Unit:   CU-950/960 Advanced Settings   Cu-900 PCI Installed type of controller.   Help Default   OK Cancel |
|      | <ul> <li>In the Controller field, select the CU-950/960 Advanced option.</li> </ul>                                                                                                    |
|      | • Type a new <b>System name</b> if you want to change the suggested name.                                                                                                    |
|      | Choose the System type and Strategy.                                                                                                    |
|      | Choose the <b>Control Unit</b> number, 1-4.                                                                                                    |
|      | • Type the <b>IP address</b> of the CU-950/960 controller.                                                                                                    |
|      | Note: IP Address, IP Address Mask and IP Gateway<br>Address must be set manually for the CU-<br>950/CU-960 controller when the CU-950/CU-<br>960 Advanced option is chosen. Contact your<br>local GE Healthcare representative for more<br>information.                                                                                                    |
|      | • The <b>Default</b> button sets the default resource settings for the selec-<br>ted system type.                                                                                                    |
|      | • The <b>Clear</b> button clears all fields if you want to remove a system.                                                                                                    |
|      | • When you are finished, click <b>OK</b> .                                                                                                    |

| Step | Action                                                                                                    |  |  |  |
|------|----------------------------------------------------------------------------------------------------|--|--|--|
| 3 c  | System Setup for CU-900 PCI expansion card                                                                                                    |  |  |  |
|      | System Setup                                                                                                    |  |  |  |
|      | Set the system parameters for the selected system.<br>Set the system name, type and the strategy that shall be used<br>for the system. Select and setup the installed type of controller.                                                        |  |  |  |
|      | System name: System 1 System type: Chromatography (ÄKTA)                                                                                                    |  |  |  |
|      | Strategy: E100F400                                                                                                    |  |  |  |
|      | Controller:<br>CU-950 USB<br>CU-950 Advanced<br>CU-900 PCI                                                                                                    |  |  |  |
|      | Help Default Clear                                                                                                    |  |  |  |
|      | OK Cancel                                                                                                    |  |  |  |
|      | • In the <b>Controller</b> field, select the <b>CU-900 PCI</b> option.                                                                                                    |  |  |  |
|      | • Type a new <b>System name</b> if you want to change the suggested name.                                                                                                    |  |  |  |
|      | Choose the System type and Strategy.                                                                                                    |  |  |  |
|      | • Set the <b>Control Unit</b> number, 1-4.                                                                                                    |  |  |  |
|      | • The <b>Default</b> button sets the default resource settings for the selec-<br>ted system type.                                                                                                    |  |  |  |
|      | • The <b>Clear</b> button clears all fields if you want to remove a system.                                                                                                    |  |  |  |
|      | When you are finished, click <b>OK</b> .                                                                                                    |  |  |  |
| 4    | The <b>System Installation</b> screen is displayed again showing the options you have chosen.                                                                                                    |  |  |  |
|      | <b>Note:</b> If you installed more than one system, make<br>a note of which system is connected to which<br>control unit. This information will be useful<br>when you set up the system table or if you<br>must reinstall UNICORN in the future. |  |  |  |
|      | • Click the <b>Next</b> button to copy the necessary files.                                                                                                    |  |  |  |
| 5    | If there is more than one system to define, repeat steps 1 to 4 in this table for each system.                                                                                                    |  |  |  |
| 6    | When all systems that are connected to the station have been defined, click the <b>Next</b> button in the <b>System Installation</b> dialog box to continue.                                                                                     |  |  |  |

|                             | Note:                            | If you want to define systems later or change the settings for a previously defined system, run the setup program once again with only the <b>System Installation</b> option selected in the <b>Select Components</b> dialog box. |
|-----------------------------|----------------------------------|----------------------------------------------------------------------------------------------------|
| Step 12 - Setup<br>Complete | The installo<br>Click the comput | ation is complete and the computer must be restarted:<br>• <b>Finish</b> button to exit the setup program and automatically restart the<br>er.                                                                                    |

### 2.3.2 How to install UNICORN for ÄKTAxpress

| Before you start                                       | <ul> <li>Before you</li> <li>The ope comput</li> <li>Also notice</li> <li>You can or the Extra the soft</li> </ul> | start the installation procedure the following prerequisite has to be met:<br>rating system, Windows 2000/XP, must be correctly installed on your<br>er. See the operating system documentation for details.<br>the following:<br>exit the installation at any point by clicking on either the <b>Cancel</b> button<br><b>xit</b> button. If you do this, however, the installation will be incomplete and<br>ware cannot be used. |
|--------------------------------------------------------|----------------------------------------------------------------------------------------------------|----------------------------------------------------------------------------------------------------|
|                                                        | • After the installat The crite                                                                                    | e installation, the installed files are compared with the original files on the<br>ion CD to make sure that no files have been corrupted during installation.<br>eria used for the file comparison are name, size, version and checksum.                                                                                                    |
| Upgrading a<br>UNICORN installa-<br>tion               | Installing a<br>is no proble<br>new versio                                                                         | new version of the UNICORN software over an existing UNICORN installation<br>em. You do not have to uninstall the previous version before installing the<br>n.                                                                                                    |
|                                                        | Note:                                                                                                    | If you have made additions to the previous installation you will be asked<br>if you want to keep these additions when UNICORN is started the first<br>time after the new installation. This is described in <b>2.3.1 Step 4 - Select</b><br><b>Components</b> on page 49.                                                                                                    |
| Do not copy the<br>CD-ROM or decom-<br>press the files | UNICORN is<br>simply be a<br>folder strua<br>attempt to                                                            | s supplied on a CD-ROM. Files on the CD-ROM are compressed and cannot<br>copied onto the hard disk. During the installation procedure, the required<br>cture is created on the hard disk and the files are decompressed. Do <i>not</i><br>decompress the files using any other file decompression utility.                                                                                                    |
| Step 1 - Insert the                                    | Follow the                                                                                                    | instructions in the table below to begin the installation:                                                                                                    |
|                                                        | Step                                                                                                    | Action                                                                                                    |
|                                                        | 1                                                                                                    | Insert the CD-ROM disk into the CD-ROM drive.                                                                                                    |
|                                                        |                                                                                                    | The UNICORN Setup Program should start automatically. If not,                                                                                                    |
|                                                        |                                                                                                    | click the Windows <b>Start</b> button and select <b>Run</b>                                                                                                    |
|                                                        |                                                                                                    | <ul> <li>type the command d:setup, where d: is the unit for your CD-<br/>ROM drive.</li> </ul>                                                                                                    |
|                                                        |                                                                                                    | • click <b>OK</b> .                                                                                                    |
|                                                        | 2                                                                                                    | The UNICORN Setup program is launched. Continue the setup below.                                                                                                    |

| :p Ad<br>•<br>• | <b>ction</b><br>The <b>Welcome</b> dialog box is displayed.<br>Click the <b>Next</b> button to continue.                                                                                                    |
|-----------------|----------------------------------------------------------------------------------------------------|
| •               | The <b>Welcome</b> dialog box is displayed.<br>Click the <b>Next</b> button to continue.                                                                                                    |
| •               | Click the <b>Next</b> button to continue.                                                                                                    |
| -               |                                                                                                    |
| •               | The <b>UNICORN Software License Agreement</b> dialog box is displayed.<br>You must accept the license agreement to install UNICORN.<br>Click the <b>Yes</b> button to continue.                                                                                   |
| •               | The <b>User Information</b> dialog box is displayed. Type your name,<br>company and the product serial number of the software. The serial<br>number can be found on the UNICORN License Agreement that is<br>shipped with the CD.<br>Click the <b>Next</b> button |
|                 | •                                                                                                    |

Step 3 - Select In the Select System Type dialog box you choose the type of system you will use, an ÄKTAxpress system or a UNICORN system other than ÄKTAxpress. System Type

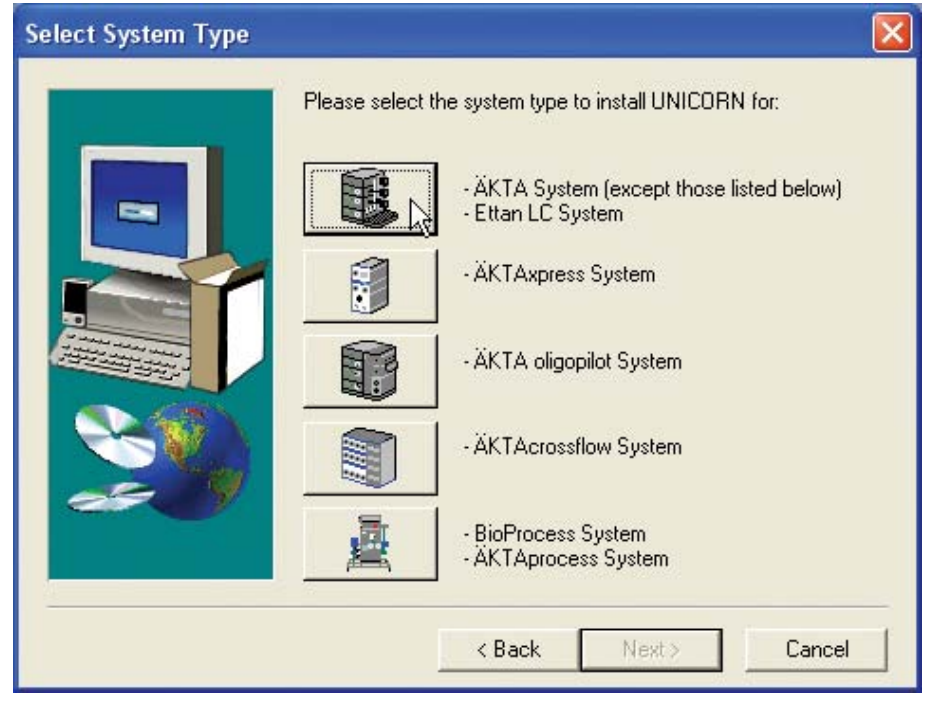

• Click the ÄKTAxpress System button to continue.

# Step 4 - SelectIn the Select Components dialog box you choose the components to install byComponentsselecting the appropriate check boxes. Normally, all the check boxes should be<br/>selected.

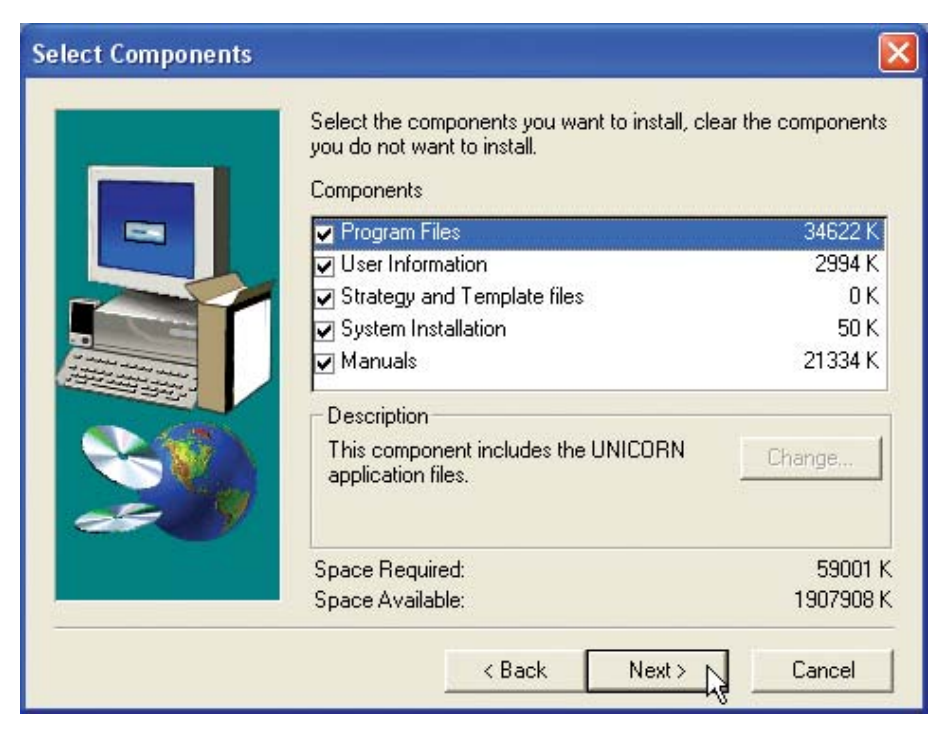

Select the components to install according to the table below.

| Component     | Description                                                 |
|---------------|-------------------------------------------------------------|
| Program Files | The <b>Program Files</b> check box <i>must</i> be selected. |

| Component                   | Description                                                                                                    |  |
|-----------------------------|----------------------------------------------------------------------------------------------------|--|
| User Information            | The <b>User Information</b> check box <i>must</i> be selected if you are installing UNICORN for the first time on the computer.                                                                               |  |
|                             | The Select Sub-components dialog box                                                                                                    |  |
|                             | Select <b>User Information</b> check box and click the <b>Change</b> button.                                                                                                    |  |
|                             | <i>Result</i> : The <b>Select Sub-components</b> dialog box is dis-<br>played, showing the sub-components:                                                                                                    |  |
|                             | Global Procedures                                                                                                    |  |
|                             | Global Report Formats                                                                                                    |  |
|                             | Global BufferPrep Recipes                                                                                                    |  |
|                             | Global Columns                                                                                                    |  |
|                             | User File                                                                                                    |  |
|                             | Select the components you wish to install.                                                                                                    |  |
|                             | If sub-components already exist                                                                                                    |  |
|                             | If any of the above components already exist from a previous installation, you will be asked if you want to replace them with the new default files.                                                          |  |
|                             | <ul> <li>Normally you should answer No and keep the exist-<br/>ing files.</li> </ul>                                                                                                    |  |
|                             | Note: See also 2.3.3 User Informa-<br>tion on page 81 where this<br>dialog box is described in<br>more detail.                                                                                                |  |
| Strategy and Template files | • Select the <b>Strategy and Template files</b> check box to install strategies and templates.                                                                                                    |  |
|                             | • Click the <b>Change</b> button to display the <b>Select Sub-<br/>components</b> dialog box. There you can select which<br>components to install, <b>Strategy files</b> and/or <b>Tem-<br/>plate files</b> . |  |
| System installation         | The <b>System</b> check box must be selected for worksta-<br>tions where systems are connected, but not on demo<br>stations.                                                                                  |  |

2.3 Software Installation

2.3.2 How to install UNICORN for ÄKTAxpress

| Component | Description                                                                                                    |
|-----------|----------------------------------------------------------------------------------------------------|
| Manuals   | • Select the <b>Manuals</b> check box if you want to install the UNICORN manuals.                                                                             |
|           | • Click the <b>Change</b> button to display the <b>Select Sub-</b><br><b>components</b> dialog box. There you select additional<br>system manuals to install. |

• When you have selected the components, click the **Next** button to continue.

**Note:** A 3rd Party Software license information box will be displayed before the next step. Click the **Next** button again to proceed.

Step 5 - SelectIn the Select Drive dialog box you choose the installation folder for the UNICORNDrivesoftware.

| Select Drive |                                                                                                    |
|--------------|----------------------------------------------------------------------------------------------------|
|              | The UNICORN software have to be installed to a folder named<br>Unicorn located in the root directory of the selected drive.<br>Select the drive that you want to install the UNICORN software<br>to and press the NEXT button to continue.<br>Available disk drives on the system:<br>F<br>Destination Path: C:\UNICORN |
|              | <pre></pre>                                                                                                    |

Follow the instructions in the table to select a disk drive:

| Step | Action                                                                                                    |
|------|----------------------------------------------------------------------------------------------------|
| 1    | Select the disk drive where the program is to be installed. This should be a physical disk drive (usually C : ) on the computer where you install UNICORN, not a network disk drive. |
| 2    | <ul> <li>Click the Next button to continue.</li> <li>Click the Yes button if asked whether Setup should create the UNICORN program folder.</li> </ul>                                |

| Step 6 - Setup<br>Type | The <b>Setup Type</b> dialog | g box is displayed:                                                                                                    |
|------------------------|------------------------------|----------------------------------------------------------------------------------------------------|
|                        | Setup Type                   | Select the type of installation you prefer, then press NEXT.<br>The network installation will setup the software to work over a<br>network. Check 'Remote-only system' if no systems will be<br>physically connected to the computer. A remote-only system<br>have to be installed to an existing UNICORN server.<br>The stand-alone installation will setup the software to work<br>locally on the target system. Check 'Demo system' if no systems<br>will be physically connected to the computer.<br>Setup Type<br>Network installation<br>Remote-only system<br>Server disk:<br>Server disk:<br>Check 'Demo system<br>Check 'Demo system<br>Check 'Demo |

The table below describes the choices in the **Setup Type** dialog box.

| Step | Action                                                                                                    |  |
|------|----------------------------------------------------------------------------------------------------|--|
| 1    | Select either of the options                                                                                                    |  |
|      | Network installation described in step 1 a below                                                                                                    |  |
|      | or                                                                                                    |  |
|      | • <b>Stand-alone installation</b> described in step 1 b below.                                                                                                    |  |
| 1 a  | Network installation                                                                                                    |  |
|      | A network installation can be either                                                                                                    |  |
|      | a local station                                                                                                    |  |
|      | a remote-only system.                                                                                                    |  |
|      | You have to select these disk drives in a network installation:                                                                                                    |  |
|      | A local disk for the program files                                                                                                    |  |
|      | <ul> <li>A server disk for the server files</li> <li>Select the <b>Remote-only system</b> check box to install a remote-only system, a computer to which no systems are physically connected.</li> </ul> |  |
|      |                                                                                                    |  |
|      | <b>Note:</b> When you perform a network installation, the necessary UNICORN software components will be copied automatically to the network server disk.                                                 |  |

| Step | Action                                                                                                    |  |
|------|----------------------------------------------------------------------------------------------------|--|
| 1 b  | Stand-alone installation                                                                                                    |  |
|      | A stand-alone installation can be either                                                                                                    |  |
|      | a local station                                                                                                    |  |
|      | • a demo station.                                                                                                    |  |
|      | Select the <b>Demo system</b> check box if you want to install a demo sta-<br>tion.                                                                                                    |  |
|      | The network options settings are ignored for a stand-alone installation.                                                                                                    |  |
|      | <b>Note:</b> If you perform a stand-alone installation and later want to connect the system to a net-work, you must remove the current installation and install the software with the appropriate settings. |  |
| 2    | <ul> <li>Select the <b>Demo system</b> check box if you want to install a demo station.</li> <li>Click the <b>Next</b> button.</li> </ul>                                                                   |  |

## Step 7 - ProgramFollow the instructions in the table below to set the required parameters for passwordOptionsand system control layout:

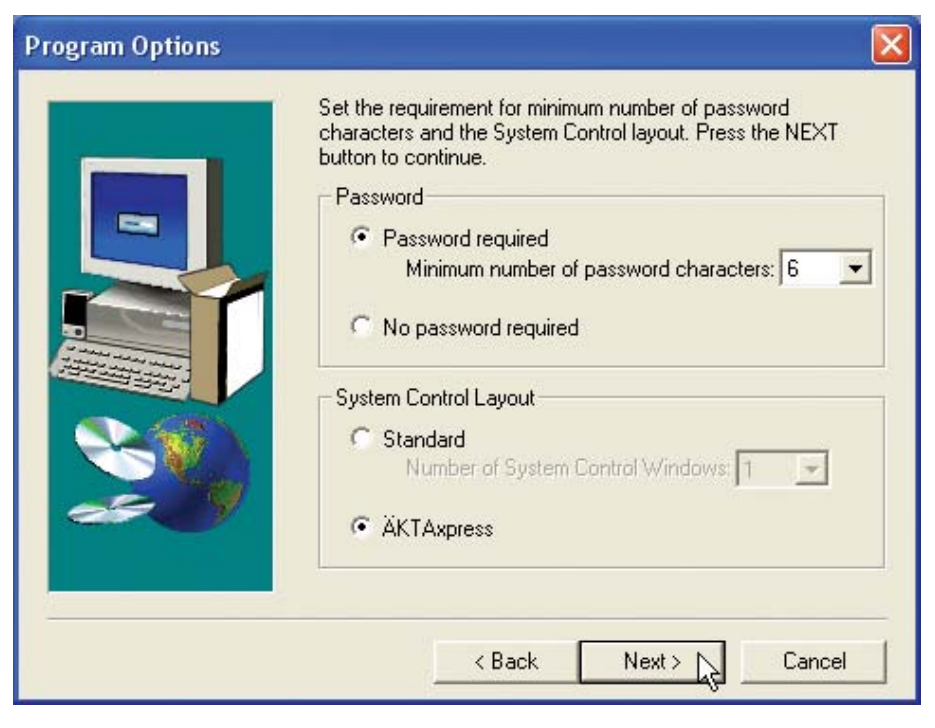
| Step | Action                                                                                                    |
|------|----------------------------------------------------------------------------------------------------|
| 1    | Select <b>Password required</b> and type the minimum number of characters required for passwords. Valid numbers of password characters are 3 -15.                                                      |
|      | Select <b>No password required</b> if you do not require password protec-<br>tion. With this setting, users can be defined with or without passwords.                                                  |
| 2    | Choose either of the <b>System Control Layout</b> options.  • Standard                                                                                                    |
|      | The standard layout for the System Control module. Must be chosen if Scouting or Method Queues are going to be used.                                                                                   |
|      | - Select the number of system control windows, 1-4.                                                                                                    |
|      | • ÄKTAxpress                                                                                                    |
|      | The new layout for the System Control module. It has only one<br>System Control window which can connect to all the systems in-<br>stalled. Quick-switching is possible with the new system navigator. |
| 3    | Click the <b>Next</b> button to continue.                                                                                                    |

# Step 8 - SelectIn the Select Program Folder dialog box you choose where to store the programProgram Foldericon.

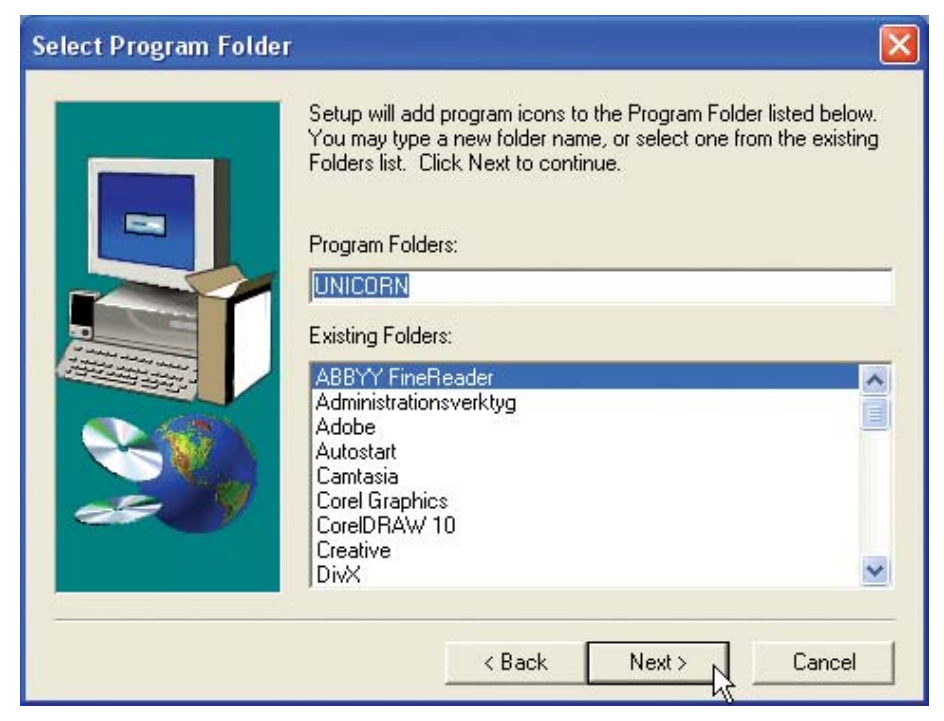

The table below describes how to select a program folder for the UNICORN icon:

| Step | Action                                                                                                    |  |  |
|------|----------------------------------------------------------------------------------------------------|--|--|
| 1    | In the <b>Select Program Folder</b> dialog box, you select the Start menu folder where you want the UNICORN icon to be placed. |  |  |
|      | You can either                                                                                                    |  |  |
|      | accept the suggested folder named "UNICORN" (recommended)                                                                      |  |  |
|      | or                                                                                                    |  |  |
|      | • create a new folder. Type the name of the new folder in the text field <b>Program Folders</b> .                              |  |  |
|      | or                                                                                                    |  |  |
|      | • select a folder that already exists by clicking its name on the list.                                                        |  |  |
| 2    | Click the <b>Next</b> button to continue.                                                                                      |  |  |

Step 9- Start Copying Files The **Start Copying Files** dialog box displays the installation choices made.

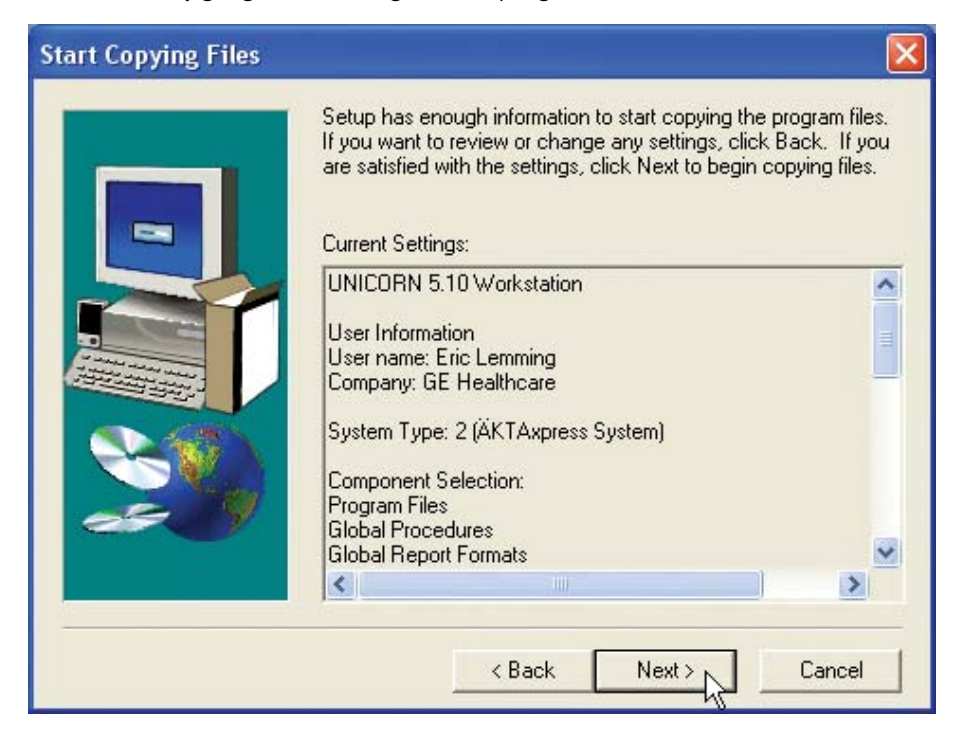

| Step | Action                                                                                                    |                                                                                            |
|------|----------------------------------------------------------------------------------------------------|--------------------------------------------------------------------------------------------|
| 1    | The setup program is ready to copy the files. The <b>Start Copying Files</b> dialog box displays all the selections that have been made and the components to be installed. |                                                                                            |
|      | Note:                                                                                                    | If you want to make any changes you can<br>click the <b>Back</b> button one or more times. |
| 2    | If the settin                                                                                                    | gs are correct, click the <b>Next</b> button to copy the files.                            |

The table describes how to start copying the program files from the CD:

### and Template Installation

Step 10 - Strategy The Strategy and Template Installation dialog box is displayed if you chose to install strategy and/or template files in step 4.

> If you did not choose to install strategy and template files, go to "Step 11 - System Installation" below.

| Strategy and Template | Installation 🛛 🔀                                                                                                    |
|-----------------------|----------------------------------------------------------------------------------------------------|
|                       | Select the strategy you want to install and press the INSTALL<br>button. If your strategy/template is located on a floppy or on<br>another source, press the HAVE DISK button to locate it. When<br>all strategies/templates are installed, press NEXT to continue.<br>Options<br>Install strategy Install template(s)<br>Strategy/template(s): |
|                       | Have Disk Install                                                                                                    |
|                       | K Back Next > Cancel                                                                                                    |

Follow the instructions in the table below to install strategy and template files:

| Step | Action                                                                                                    |
|------|----------------------------------------------------------------------------------------------------|
| 1    | <ul> <li>Select the items you wish to install in the <b>Options</b> field.</li> <li><b>Note:</b> If the options for both strategy and template are checked, the template files are automatically installed together with the strategy.</li> </ul>                                                                                                    |
|      | • Click the <b>Have Disk</b> button.                                                                                                    |
|      | <i>Result</i> : The <b>Select Source Folder</b> dialog box opens.                                                                                                    |
|      | Select Source Folder       Image: Control of the path where the strategy files are located:         Image: Control of the path where the strategy files are located:       Image: Control of the path where the strategy files are located:         Image: Control of the path where the strategy files are located:       Image: Control of the path where the strategy files are located:         Image: Control of the path where the strategy files are located:       Image: Control of the path where the strategy files are located:         Image: Control of the path where the strategy files are located:       Image: Control of the path where the strategy files are located:         Image: Control of the path where the strategy files are located:       Image: Control of the path where the strategy files are located:         Image: Control of the path where the strategy files are located:       Image: Control of the path where the strategy files are located:         Image: Control of the path where the strategy files are located:       Image: Control of the path where the strategy files are located:         Image: Control of the path where the strategy files are located:       Image: Control of the path where the strategy files are located:         Image: Control of the path where the strategy files are located:       Image: Control of the path where the strategy files are located:         Image: Control of the path where the strategy files are located:       Image: Control of the path where the strategy files are located:         Image: Control of the path where the path where the strategy files are located: |
| 2    | <ul> <li>Insert the strategy and template CD in your CD drive.</li> <li>Click the Browse button.</li> <li>Result: The Choose Folder dialog box opens.</li> <li>Choose Folder Please choose the installation folder. Please choose the installation folder. Path: f:\</li></ul>                                                                                                    |

| Step | Action                                                                                                    |  |
|------|----------------------------------------------------------------------------------------------------|--|
| 3    | <ul> <li>Click the folder icons in the <b>Directories</b> window and navigate to the folder that contains the strategy or template that you wish to install.</li> <li>Click the <b>OK</b> button.</li> </ul>                                               |  |
|      | <i>Result</i> : The dialog box closes and the selected strategy or template is added to the <b>Strategy and Template Installation</b> dialog box.                                                                                                    |  |
|      | Strategy and Template Installation                                                                                                    |  |
|      | Select the strategy you want to install and press the INSTALL button. If your strategy/template is located on a floppy or on another source, press the HAVE DISK button to locate it. When all strategies/templates are installed, press NEXT to continue. |  |
| 4    | Click the Install button                                                                                                    |  |
|      | <i>Result</i> : The <b>Enter Information</b> dialog box is displayed.                                                                                                    |  |
|      | Enter a name for the strategy:          AX_100_w0p11         < Back       Next > Cancel                                                                                                    |  |

| Step | Action                                                                                                    |
|------|----------------------------------------------------------------------------------------------------|
| 5    | • Either keep the suggested default name for the strategy or template to be installed or type another name.                    |
|      | Click the <b>Next</b> button.                                                                                                  |
|      | <i>Result</i> : The strategy or template is installed and an <b>Information</b> dialog box is displayed as a confirmation.     |
|      | Information Strategy Installed.                                                                                                |
| 6    | • Click <b>OK</b> .                                                                                                    |
|      | <i>Result</i> : The <b>Strategy and Template Installation</b> dialog box is displayed again.                                   |
| 7    | • Repeat steps 1 to 6 in this table if you have more than one system configuration and want to install additional strategies.  |
|      | <b>Note:</b> Strategies are installed independently of systems. A strategy is assigned to a system when the system is defined. |
|      | or                                                                                                    |
|      | • Click the <b>Next</b> button to continue to the next installation step.                                                      |

# Step 11 - SystemThe System Installation dialog box is displayed if you chose system installation inInstallationStep 4 - Select Components.

| System Installation |                                                                          | $\mathbf{X}$        |
|---------------------|--------------------------------------------------------------------------|---------------------|
|                     | Number of connected ÄK<br>Strategy to use: AX_10<br>System unit name(s): | TAxpress systems: 4 |
|                     | Unit 1: Sys1                                                             | Unit 2: Sys2        |
|                     | Unit 3: Sys3                                                             | Unit 4: Sys4        |
|                     | Unit 5:                                                                  | Unit 6;             |
|                     | Unit 7:                                                                  | Unit 8:             |
|                     | Unit 9:                                                                  | Unit 10:            |
|                     | Unit 11:                                                                 | Unit 12:            |
|                     | < Back                                                                   | Next > Cancel       |

The table below describes how to define ÄKTAxpress systems.

| Step | Action                                                                                                    |  |
|------|----------------------------------------------------------------------------------------------------|--|
| 1    | Specify the <b>Number of connected ÄKTAxpress systems</b> , 1-12. This is the maximum number of systems that you plan to connect simultaneously to the computer.                                                                                             |  |
|      | <i>Note:</i> The number you choose here determines how many systems you can name in step 3 in this table.                                                                                                    |  |
| 2    | Choose the <b>Strategy to use</b> for the systems.                                                                                                    |  |
|      | <b>Note:</b> The strategy you choose will apply to all systems, you cannot define different strategies for different systems. To change strategies after the UNICORN installation, choose <b>Administration:System Setup</b> in the <b>UNICORN Manager</b> . |  |
| 3    | Type the names for the systems in the <b>Unit 1-12</b> edit fields.                                                                                                    |  |
| 4    | Click the <b>Next</b> button.                                                                                                    |  |

|                             | Note:                                                                                                    | If you want to define systems later or change the settings for a previously defined system, run the Setup program once again with only the <b>System Installation</b> option selected in the <b>Component Selection</b> dialog box. |
|-----------------------------|----------------------------------------------------------------------------------------------------|----------------------------------------------------------------------------------------------------|
| Step 12 - Setup<br>Complete | <ul> <li>The installation is complete and the computer must be restarted:</li> <li>Click the <b>Finish</b> button to exit the setup program and automatically restart the computer.</li> </ul> |                                                                                                    |

| 2.3.3 | How to install selected software | components |
|-------|----------------------------------|------------|
|-------|----------------------------------|------------|

| When to install selected compon- | The installation program can be used to re-install selected components of the software It can be useful     |  |
|----------------------------------|----------------------------------------------------------------------------------------------------|--|
| ents                             | • if your UNICORN installation is damaged, for example due to accidental file deletion or hard disk failure |  |

• if you want to install additional systems, strategies, templates or manuals.

How to install selected components

 The table below describes how to install selected software components. The specific installation options related to each component are described separately further on in this section.

| Step | Action                                                                                                    |  |
|------|----------------------------------------------------------------------------------------------------|--|
| 1    | <ul><li>Close all programs on your computer.</li><li>Log on to the network if you have a network installation.</li></ul>                                                                                                    |  |
| 2    | <ul> <li>Insert the UNICORN installation CD.</li> <li>Click the Next button when the Welcome dialog box is displayed.</li> <li><i>Result</i>: The Select Components dialog box is displayed.</li> </ul>                                                                                                    |  |
| 3    | The illustration below is an example of the Select Components dialog<br>box. The installation program has detected the previously installed<br>UNICORN files on the computer and suggests the components to install<br>by selecting the appropriate check boxes.<br>Select Components<br>Select the components you want to install, clear the components<br>you do not want to install.<br>Components<br>Stategy and Template files<br>System Installation<br>System Installation<br>Space Required: 314478K |  |
|      | < Back Next> Cancel                                                                                                    |  |

2 Installation

**Program Files** 

2.3 Software Installation

2.3.3 How to install selected software components

| 4 | <ul> <li>If you select a component in the list and click the Change but<br/>more detailed installation options are displayed. Each compor<br/>is described below this table.</li> </ul>                                                                                                    |  |
|---|----------------------------------------------------------------------------------------------------|--|
|   | Click the <b>Next</b> button when you have selected the components install.                                                                                                    |  |
| 5 | <ul> <li>Depending on which components you selected to install there are additional steps to complete.</li> <li>Note: These additional steps are described in 2.3.1         How to install UNICORN on page 44 and         2.3.2 How to install UNICORN for         ÄKTAxpress on page 64.</li> </ul> |  |

**Note:** This will not affect any existing method or result files in the system. The program is always installed locally, even in network installations.

User Information The Select Sub-components dialog box

- Select the User Information check box in the Select Components dialog box.
- Click the **Change** button.

*Result*: The **Select Sub-components** dialog box is displayed.

| Select Sub-components                                                               |            |
|-------------------------------------------------------------------------------------|------------|
| Select the components you want to install, clear the<br>you do not want to install. | components |
| Sub-components                                                                      |            |
| 🖌 Global Procedures                                                                 | 39 K       |
| Global Report Formats                                                               | 1276 K     |
| Global BufferPrep Recipes                                                           | 113 K      |
| Global Columns                                                                      | 1332 K     |
| ✓ Users File                                                                        | 231 K      |
| Description                                                                         |            |
| This component includes all files containing globa<br>procedures.                   | I          |
| Space Required: 4636 K                                                              |            |
| Space Available: 1711348 K                                                          | Continue   |

• Select the check boxes for the components you want to install. The components are described below.

#### **Global information files**

- Global Procedures
- Global Report Formats
- Global BufferPrep Recipes
- Global Columns

If you select the above items, you will be asked if you want replace the existing global information files. If you click **Yes**, any additions made to these items in the existing installation will be backed up. When you start UNICORN the first time after the new installation you will be asked if you want to restore these additions.

#### Users file

- Users File:
  - User definitions: passwords and access rights for existing users
  - Methods
  - Results

If you select the above item, you will be asked if you want replace the existing users file. If you click **Yes**,

- the default user will be re-installed. All the users defined in the system, including users installed from other stations in a network installation, will be deleted and cannot be restored afterwards.
- any new methods and results created in the existing installation will not be erased. You can regain access to these files by re-defining users with appropriate folder access.
- **Note:** All the components in the dialog box are installed on the network server in a network installation.

The table below describes how to install **Strategy and Template files**.

#### Strategy and Template files

| Step | Action                                                                                                    |
|------|----------------------------------------------------------------------------------------------------|
| 1    | <ul> <li>Select the Strategy and Template files check box in the Select<br/>Components dialog box.</li> </ul> |
|      | Click the <b>Change</b> button.                                                                               |
|      | <i>Result</i> : The <b>Select Sub-components</b> dialog box is displayed.                                     |

2 Installation

2.3 Software Installation

2.3.3 How to install selected software components

| Step | Action                                                                                                    |  |  |  |
|------|----------------------------------------------------------------------------------------------------|--|--|--|
| 2    | Select Sub-components       Image: Select the components you want to install, clear the components you do not want to install.         Sub-components       Image: Strategy files         Image: Strategy files       Image: Strategy files         Image: Template files       Image: Strategy files         Image: Description       Image: Strategy files describing a chromatography system. |  |  |  |
|      | Space Available: 1710616 K Continue                                                                                                    |  |  |  |
|      | <ul> <li>to re-install sustem strategies and wizard</li> </ul>                                                                                                    |  |  |  |
|      | <ul> <li>to install additional strategies</li> </ul>                                                                                                    |  |  |  |
|      | Select the <b>Template files</b> check box if you want                                                                                                    |  |  |  |
|      | to re-install template files                                                                                                    |  |  |  |
|      | • to install template files for a new strategy. Then you must also select the <b>Strategy Files</b> check box.                                                                                                    |  |  |  |
|      | <b>Note:</b> Normally both strategy and template install-<br>ation is selected.                                                                                                    |  |  |  |
|      | • Click the <b>Continue</b> button to close the dialog box.                                                                                                    |  |  |  |

| Step | Action                                                                                                    |
|------|----------------------------------------------------------------------------------------------------|
| 3    | Click the <b>Next</b> button. The <b>Start Copying Files</b> dialog box opens with the selected components listed.                                                                                                    |
|      | Start Copying Files         Setup has enough information to start copying the program files. If you want to review or change any settings, click Back. If you are satisfied with the settings, click Next to begin copying files.         Current Settings:         UNICORN 5.10 Workstation         User Information         User name: Eric Lemming         Component Selection:         Strategy Files         Template Files         Image:         Image:         Ima                                                                                                    |
| 4    | <ul> <li>Click the Next button.</li> <li>The Strategy and Template Installation dialog box is displayed.</li> <li>Strategy and Template Installation         Select the strategy you want to install and press the INSTALL button. I your strategy/template is located on a floppy or on an other source, press the HAVE DISK button to locate i. When all strategies/templates are installed, press NEXT to continue.     </li> <li>Options         Install strategy         Install template(s)     </li> <li>Itrategy/template(s)     </li> <li>Itrategy/template(s)</li> <li>Itrategy/template(s)</li> <li>Itrategy/template(s)</li> <li>Itrategy</li> <li>Itrategy</li> <li>Itra</li></ul> |

2 Installation

2.3 Software Installation

2.3.3 How to install selected software components

Action Step 5 • Select the items you wish to install in the **Options** field. If the options for both strategy and template Note: are checked, the template files are automatically installed together with the strategy. • Click the Have Disk... button. Result: The Select Source Folder dialog box opens. Select Source Folder × Enter the path where the strategy files are located: D:N Browse... < Back Next> Cancel 6 • Insert the strategy and template CD in your CD drive. Click the **Browse...** button. • *Result*: The **Choose Folder** dialog box opens. Choose Folder Please choose the installation folder. Path: d:\strategies\explorer\e100f400b\strategy Directories: 🗁 d:\ 0K ₽. 🗁 strategies Cancel 🗁 explorer 🗁 e100f400b strateou Drives: 🖾 D: Nätverk.. -

| Step | Action                                                                                                    |
|------|----------------------------------------------------------------------------------------------------|
| 7    | <ul> <li>Click the folder icons in the <b>Directories</b> window and navigate to the folder that contains the strategy or template that you wish to install.</li> <li>Click the <b>OK</b> button.</li> <li><i>Result</i>: The dialog box closes and the selected strategy or template is</li> </ul>                                                                                                    |
|      | added to the <b>Strategy and Template Installation</b> dialog box.                                                                                                    |
|      | Strategy and Template Installation         Select the strategy you want to install and press the INSTALL button. If your strategy/template is located on a floppy or on another source, press the HAVE DISK button to locate it. When all strategies/templates are installed, press NEXT to continue.         Options       Install strategy         Install strategy/template(s)       Strategy/template(s)         KTAT Explorer 100 with Frac-950       Have Disk         Install       Install         KTA Explorer 100 with Frac-950       Karal |
| 8    | Click the Install button                                                                                                    |
|      | <i>Result</i> : The <b>Enter Information</b> dialog box is displayed.                                                                                                    |
|      | Enter Information Enter a name for the strategy: Enter a name for the strategy: Enter a name for the strategy: Cancel                                                                                                    |

2.3 Software Installation

2.3.3 How to install selected software components

| Step | Action                                                                                                    |
|------|----------------------------------------------------------------------------------------------------|
| 9    | • Either keep the suggested default name for the strategy or template to be installed or type another name.                |
|      | Click the <b>Next</b> button.                                                                                              |
|      | <i>Result</i> : The strategy or template is installed and an <b>Information</b> dialog box is displayed as a confirmation. |
|      | Information<br>Strategy Installed.                                                                                         |
| 10   | • Click <b>OK</b> .                                                                                                    |
|      | <i>Result</i> : The <b>Strategy and Template Installation</b> dialog box is displayed again.                               |
| 11   | Click the <b>Next</b> button.                                                                                              |
|      | <i>Result</i> : Changes are made to the Windows Registry and the <b>Setup</b><br><b>Complete</b> dialog box is displayed.  |
|      | Click the <b>Finish</b> button to exit the setup program.                                                                  |

System Installa- In the Select Co tion • if you want t

In the Select Components dialog box, select the System Installation check box
if you want to install a new or an additional system on a stand-alone computer

• if you want to change the settings for an existing system.

or a local station in a network

*Note:* Systems are not installed on demo or remote-only systems.

#### Manuals

The table below describes how to install the **Manuals**:

| Step | Action                                                                                                    |
|------|----------------------------------------------------------------------------------------------------|
| 1    | <ul> <li>Select the Manuals check box if you want to install additional<br/>manuals or re-install the manuals.</li> </ul>                                                                                                    |
|      | <b>Note:</b> This will not affect any existing method or result files in the system. The manuals are installed locally even in network installations.                                                                                                    |
|      | Click the <b>Change</b> button.                                                                                                    |
|      | <i>Result</i> : The <b>Select Sub-components</b> dialog box is displayed.                                                                                                    |
| 2    | Select Sub-components         Select the components you want to install, clear the components         you do not want to install.         Sub-components         UNICORN Online Manual         UNICORN for ÄKTA oligopilot Online Manual         UNICORN for öKTA oligopilot Online Manual         UNICORN for öKTA oligopilot Online Manual         UNICORN for öKTAcrossflow Online Manual         OK         VUNICORN for AKTAcrossflow Online Manual         OK         VUNICORN for AKTAcrossflow Online Manual         OK         VUNICORN for AKTAcrossflow Online Manual         OK         VUNICORN for AKTAcrossflow Online Manual         OK         VUNICORN for AKTAcrossflow Online Manual         OK         VUNICORN for AKTAcrossflow Online Manual         OK         VUNICORN for AKTAcrossflow Online Manual         OK         Space Required:       73872 K         Space Available:       1324772 K         Continue       Continue         Select the manuals you wish to install.         Click the Continue button to return to the Select Components dialog box |

## 3 System connections

**Introduction** This chapter describes how to manage system connections between a computer and chromatography systems.

**Note:** This section does not describe how to manage ÄKTAxpress system connections. For information on ÄKTAxpress system connections, see the **ÄKTAxpress User Reference Manual**.

#### In this chapter

This chapter contains the following sections

| Торіс                          |     |
|--------------------------------|-----|
| System connection facts        |     |
| How to connect a system        | 3.2 |
| Connection modes               |     |
| How to leave and lock a system |     |
| How to disconnect a system     |     |

| 5.1                       | Jysten                     |                                                                                                    |
|---------------------------|----------------------------|----------------------------------------------------------------------------------------------------|
| System control<br>windows | UNICORN<br>The actua       | installed on a given computer may have up to four <b>System Control</b> windows.<br>I number of windows is determined when the software is installed |
|                           | Each wine                  | dow may be connected to <i>one</i> chromatography system at a time.                                                                                  |
|                           | Note:                      | A network installation may have more than four systems in total, but<br>each computer in the network can establish a maximum of four<br>connections. |
| Connection man-           | Connectio                  | ons are managed with these menu commands from the <b>System Control</b> :                                                                            |
| agement                   | • Syster                   | n:Connect or the System Connect toolbar icon.                                                                                                    |
|                           | <ul> <li>Syster</li> </ul> | n:Disconnect or the System Disconnect toolbar icon.                                                                                                  |
|                           | Note:                      | Connection management is the same for stand-alone and network installations.                                                                         |

### 3.1 System connection facts

### 3.2 How to connect a system

Instruction

The table below describes how to connect the **System Control** module to a chromatography system.

**Note:** This instruction does not apply to ÄKTAxpress systems. For information on how to connect an ÄKTAxpress system, see the **ÄKTAxpress User Reference Manual**.

| Step | Action                                                                                                    |
|------|----------------------------------------------------------------------------------------------------|
| 1    | Open a <b>System Control</b> window that is not currently in use. It is iden-<br>tified by the <b>Not connected</b> text in the status bar.                                                                                                    |
| 2    | Select <b>System:Connect</b> or click the <b>System Connect</b> toolbar icon.<br><i>Result</i> : The System Connect dialog box is displayed.                                                                                                    |
| 3    | The System Connect dialog box lists the systems to which you have access.<br>Select a system to which you want to connect and click OK.<br>System Connect<br>Basic10<br>Explorer100<br>OK Cancel Help<br>Note: See additional information about remote and local stations below. |

| If you connect<br>from a remote             | If you connect from a remote station to a chromatography system you should be<br>aware of the following:                                                                                                    |
|---------------------------------------------|----------------------------------------------------------------------------------------------------|
| station                                     | <ul> <li>The local station (the computer physically connected to the system) must be<br/>logged on to the network.</li> </ul>                                                                                                    |
|                                             | <ul> <li>The UNICORN drivers must be running on the local station.</li> </ul>                                                                                                    |
|                                             | • The UNICORN program does <i>not</i> have to be running on the local station.                                                                                                    |
|                                             |                                                                                                    |
| If you connect<br>from a local sta-<br>tion | If you connect from a local station to a chromatography system physically connected to the local station, you do not have to log on to the network. Be aware though, that there are some drawbacks if you do not log on:                                                                                            |
|                                             | Files stored on network drives will not be accessible.                                                                                                    |
|                                             | • UNICORN is placed in an "error" state which is not ideal. Global files such as the user settings file (musers30.mpm) etc. are stored on the network. Any changes made to these files while you are not logged on will apply only locally and will be lost the next time you log on to the network to use UNICORN. |
|                                             | • For runs performed in this stand-alone mode, the result file cannot be saved on a network drive. If the file is directed to a network drive it will instead be saved in the <b>Failed</b> folder on the local station.                                                                                            |

#### 3.3 **Connection modes**

**Types of connec-** The user can establish two different types of connections to a chromatography tions system:

- Control mode connection: The user is able to actively control the system.
- View mode connection: The user can monitor the system activity but cannot control the system.

Several simultaneous connections can be established to one system, but only one may be in control mode. The other connections are in view mode.

# actions

Status bar inform- The System Control module displays information in the status bar regarding the ation and possible connection mode. The table below explains the status bar text and the possible actions the user can take:

| Status bar text | Connection mode | Possible actions                                 |
|-----------------|-----------------|--------------------------------------------------|
| (nothing)       | Not connected   | To establish a connec-<br>tion, either           |
|                 |                 | click the System Con-<br>nection icon            |
|                 |                 | or                                               |
|                 |                 | <ul> <li>select System:Con-<br/>nect.</li> </ul> |

| Status bar text                              | Connection mode                                                              | Possible actions                                                                                                    |
|----------------------------------------------|------------------------------------------------------------------------------|----------------------------------------------------------------------------------------------------|
| Controlled by: <user></user>                 | Control mode                                                                 | To leave the system but<br>retain the connection<br>with the <b>System Control</b><br>module, either<br>• click <b>Disconnect</b> from<br>the <b>System</b> icon<br>or<br>• select <b>System:Discon-</b><br>nect.<br>Note: You<br>may<br>leave<br>the sys-<br>tem<br>locked<br>or un-<br>locked. |
| Controlled by: <other<br>user&gt;</other<br> | View mode<br>The indicated user has a<br>control mode connection.            | None. Even if you click<br>the <b>System Connection</b><br>icon it has no effect.                                                                                                    |
| Locked by: <other user=""></other>           | View mode<br>The indicated user has<br>left the system in a<br>locked state. | <ul> <li>Click the System Connection icon to establish a control mode connection. You must supply a password, either</li> <li>the locking password or</li> <li>your logon password (if you have Unlock locked systems access).</li> </ul>                                                        |
|                                              |                                                                              | Note: The<br>pass-<br>word is<br>case<br>sensit-<br>ive.                                                                                                    |

| Status bar text     | Connection mode                                                    | Possible actions                                                                               |
|---------------------|--------------------------------------------------------------------|------------------------------------------------------------------------------------------------|
| System is available | View mode<br>A user has left the sys-<br>tem in an unlocked state. | Click the <b>System Connec-</b><br><b>tion</b> icon to establish a<br>control mode connection. |

### 3.4 How to leave and lock a system

Instruction

Follow the steps in the table below to leave and lock a running system or an End state system, which is connected with a control mode connection:

| Step | Action                                                                      |
|------|-----------------------------------------------------------------------------|
| 1    | Click the Leave control of system icon                                      |
|      |                                                                             |
|      | - or -                                                                      |
|      | Select System:Leave Control.                                                |
|      | <i>Result</i> : The <b>Leave control of system</b> dialog box is displayed. |

| Step | Action                                                                                                    |  |  |
|------|----------------------------------------------------------------------------------------------------|--|--|
| 2    | Action         Image: Control of system         Image: Control of system         Image: Control of system         Image: Control of system         Image: Control of system         Image: Control of system         Image: Control of system         Image: Control of system         Image: Control of system         Image: Control of system         Image: Control of System         Image: Control of Control of System         Image: Control of Control of System         Image: Control of System         Image: Control of Control of System         Image: Control of System         Image: Control of Control of System         Image: Control of System         Image: Control of System |  |  |
|      | <ul> <li>be unlocked with the logon password for a user with Unlock<br/>locked systems access. This access item should be restricted<br/>to a small number of users to prevent indiscriminate unlocking<br/>of locked systems.</li> <li>Click OK.</li> </ul>                                                                                                    |  |  |

#### Leave and lock a Scouting run or MethodQueue run

If you leave and lock a **Scouting** run or a **MethodQueue** run it is not possible to establish a control mode connection from another computer.

### 3.5 How to disconnect a system

Instruction

Follow the steps in the table to disconnect a chromatography system from a **System Control** module:

| Step | Action                                                                                                    |
|------|----------------------------------------------------------------------------------------------------|
| 1    | Click the Disconnect from system icon                                                                                                    |
|      | <b>?</b> /                                                                                                    |
|      | or                                                                                                    |
|      | select System:Disconnect.                                                                                                    |
|      | Result:                                                                                                    |
|      | <ul> <li>If you disconnected from a <i>view</i> mode connection, you are now disconnected.</li> </ul>                                                                                                    |
|      | • If you disconnected from a <i>control</i> mode connection, the <b>Leave control of system</b> dialog box is displayed. Proceed to step 2 below.                                                                                                    |
|      | <b>Note:</b> You can disconnect a system during a run<br>and the run will still continue. It is not recom-<br>mended to do this without locking the system<br>since this can leave a run on the system with<br>no responsible user. You cannot however<br>disconnect from <b>Scouting</b> or <b>MethodQueue</b><br>runs. |

| Step | Action                                                                                                    |  |  |  |
|------|----------------------------------------------------------------------------------------------------|--|--|--|
| 2    | This step is only relevant if you disconnect from a <i>control</i> mode connection.                                                                                                    |  |  |  |
|      | <ul> <li>Eave Control of system <ul> <li>Leave system :</li> <li>Unlocked</li> <li>Locked</li> <li>Locked</li> <li>User name : default</li> <li>Password :</li> <li>OK Cancel Help</li> </ul> </li> <li>Select how you want to leave the system: <ul> <li>The Unlocked option leaves the system unlocked. Any other user may establish a control mode connection to the system. Use this option if you do not intend to use the system in the near future.</li> <li>The Locked option locks the system with the password specified in the dialog box. A control mode connection can only be established by providing the correct password. This password is independent of the user's logon password for a user with Unlock locked systems access. This access item should be restricted to a small number of users to prevent indiscriminate unlocking of locked systems.</li> </ul> </li> </ul> |  |  |  |
|      |                                                                                                    |  |  |  |

#### If you log off or quit a system

If you log off or quit UNICORN, it will automatically disconnect all connected systems and the **Leave control** dialog box will be displayed for each system. Systems that are disconnected in this way will be re-connected automatically when you log on to UNICORN again.

| 4               | Calibration                                                                                     |                     |  |
|-----------------|-------------------------------------------------------------------------------------------------|---------------------|--|
| Introduction    | This chapter introduces some calibration concepts and describe monitors for ÄKTAdesign systems. | es how to calibrate |  |
|                 | Calibration of monitors is important for the monitors to display                                | correct results.    |  |
| In this chapter | This chapter contains the following sections                                                    |                     |  |
|                 | Торіс                                                                                           | See                 |  |
|                 | Calibration facts                                                                               | 4.1                 |  |
|                 | How to calibrate monitors for ÄKTAdesign systems                                                | 4.2                 |  |

| 4.1                                                                        | Calibration facts                                                                                                    |  |  |  |  |
|----------------------------------------------------------------------------|----------------------------------------------------------------------------------------------------|--|--|--|--|
| Introduction                                                               | Certain system monitors, mainly pH monitors, need to be calibrated regularly for correct results.                                                                                                    |  |  |  |  |
| To calibrate monit-<br>ors from different<br>manufacturers<br>from UNICORN | Most monitors can be calibrated from UNICORN to convert monitor signals to<br>appropriate units for display. For monitors supplied by manufacturers other than GE<br>Healthcare, and for some GE Healthcare monitors, calibration in UNICORN should be<br>performed each time the monitor itself is calibrated. |  |  |  |  |
|                                                                            | For most monitors supplied by GE Healthcare, calibration from UNICORN also performs<br>a true calibration of the monitor, adjusting the signal-response level in the monitor                                                                                                    |  |  |  |  |
|                                                                            | Calibration access                                                                                                    |  |  |  |  |
|                                                                            | Monitors can only be calibrated by users with <b>Calibrate/Tune</b> access.                                                                                                    |  |  |  |  |
| Calibrate system<br>modules in the<br>System Control                       | Calibrations made directly on system modules are logged only in the <b>System Control</b> logbook and <i>not</i> in the <b>Calibration</b> page of <b>Documentation</b> dialog box ( <b>Evaluation</b> module) or in the <b>Audit trail</b> .                                                                   |  |  |  |  |
|                                                                            | <i>Problem</i> : This means that the <b>Calibration</b> page and <b>Audit trail</b> information might not be up to date.                                                                                                    |  |  |  |  |
|                                                                            | <i>Solution</i> : Therefore, always calibrate modules using the UNICORN calibration functions in the <b>System Control</b> module when possible.                                                                                                    |  |  |  |  |
| Calibration meth-<br>ods                                                   | <ul><li>Different calibration methods are used depending on the type of monitor and system:</li><li>one-point measurement</li></ul>                                                                                                    |  |  |  |  |
|                                                                            | two-point measurement                                                                                                    |  |  |  |  |
|                                                                            | continuous measurement.                                                                                                    |  |  |  |  |
|                                                                            | <b>Note:</b> The calibration method depends on the routines established in the laboratory or process department.                                                                                                    |  |  |  |  |
| One-point calibra-<br>tion                                                 | One-point calibration is based on measurements taken at one reference point. The monitor will be calibrated based on an assumed linear response between the reference point and zero.                                                                                                    |  |  |  |  |

# Two-point calibra-Twotionwill

Two-point calibration is based on measurements at two reference points. The monitor will be calibrated assuming a linear response between the two reference values. It is important that monitors are calibrated in the measuring range for which they will be used, particularly when the response is not linear over the whole operating range of the monitor (see the figures below).

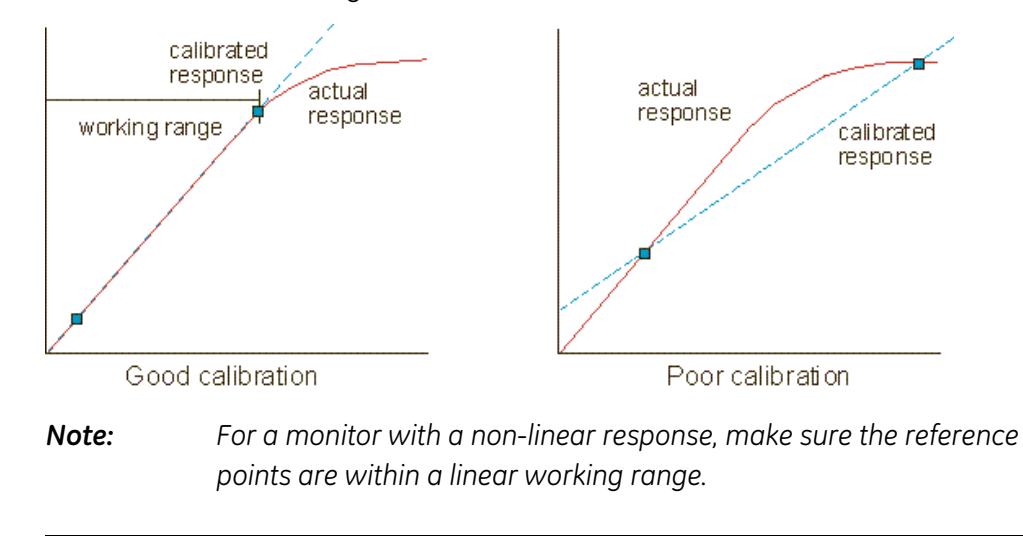

Continuous calib-<br/>rationContinuous calibration is based on a value accumulated during a given time. This<br/>kind of calibration applies to the sample pump in ÄKTAdesign systems.

### 4.2 How to calibrate monitors for ÄKTAdesign systems

| How to calibrate monitors | The table b | elow describes how to calibrate the monitors for ÄKTAdesign systems: |
|---------------------------|-------------|----------------------------------------------------------------------|
| monitors                  | Step        | Action                                                               |
|                           | 1           | Select System:Calibrate in the System Control module.                |

|   | <i>Result</i> : The <b>Calibration</b> dialog box is opened.                                                         |
|---|----------------------------------------------------------------------------------------------------|
| 2 | Select a monitor in the <b>Monitor</b> drop-down box and perform the pro-<br>cedures as described in the dialog box. |
| 3 | Repeat step 2 for each monitor type.                                                                                 |
| 4 | Click the <b>Close</b> button when the calibrations have been made.                                                  |

# How to calibrate a pH monitor

Some ÄKTAdesign systems have a pH monitor to allow online pH measurements. Below is an illustration of the dialog box for pH calibration:

| System Control 1 - Explorer100 - Ca<br>Calibration procedure<br>Calibrate pH electrode for buffer 1. See | libration<br>Help.                               |                                        |                              | Monitor        |      |
|----------------------------------------------------------------------------------------------------|--------------------------------------------------|----------------------------------------|------------------------------|----------------|------|
| 1. Reference value 1 3. Reference value 2 Calibrated electrode slope: %                                  | 0.0000 pl<br>0.0000 pl<br>0.0000 pl<br>0.0000 pl | H<br>1.0-14.0) 2.<br>H<br>1.0-14.0) 4. | Read value 1<br>Read value 2 | Measured value | рН   |
| Asymmetry potential at pH7; mV                                                                           |                                                  |                                        |                              | Close          | Help |

**Note:** Calibration can be performed with the electrode either within or outside the flow cell.

#### Instruction

The table below describes how to calibrate a pH monitor with the electrode mounted in the flow cell:

| Step | Action                                                                                                    |
|------|----------------------------------------------------------------------------------------------------|
| 1    | <ul> <li>Attach the first pH reference solution, for example pH 7.0, to Inlet<br/>A11 on the system.</li> </ul> |
|      | <ul> <li>Attach the second reference solution, for example pH 4.0, to Inlet<br/>B1.</li> </ul>                  |
| 2    | In the System Control module, select Manual:Pump.                                                               |
|      | <i>Result</i> : The <b>Instructions</b> dialog box is opened.                                                   |

| Step | Action                                                                                                    |
|------|----------------------------------------------------------------------------------------------------|
| 3    | <ul> <li>Select Pump:PumpWash Explorer in the Instructions field.</li> <li>In the parameters field, select Inlet A11.</li> <li>Click the Execute button.</li> </ul>                                                                                                    |
|      | <i>Result</i> : The pump and inlet tubing will now be filled with the first reference solution. Wait until the <b>PumpWash</b> is finished before you continue to the next step.                                                                                                    |
| 4    | <ul> <li>In the Instructions field, Select Pump:Flow.</li> <li>In the FlowRate box, insert the flow rate that you will use later during your run.</li> <li>Click the Execute button.</li> </ul>                                                                                                    |
|      | Allow at least 35 ml of reference buffer to pass through the cell, during which time the pH should stabilize.                                                                                                    |
| 5    | <ul> <li>Select System:Calibrate from the System Control menu.</li> <li>In the Monitor drop-down box, select pH.</li> <li>Note: The Measured value field shows the actual reading according to the previous calibration.<br/>This value may be incorrect and does not affect the current calibration.</li> </ul>                                                                                                    |
| 6    | <ul> <li>When the pH is stable, do the following:</li> <li>Enter the known pH of the reference solution in the field <b>Reference</b> value 1</li> <li>Click the <b>Read Value 1</b> button.</li> </ul>                                                                                                    |
| 7    | <ul> <li>Switch to the second reference solution this way:</li> <li>Select Manual:Pump.</li> <li>Select the instruction Pump:Gradient</li> <li>In the Parameters field, set target to 100% B after 0 minutes.</li> <li>Click the Execute button.</li> <li>Select the instruction Pump:PumpWashExplorer.</li> <li>In the Parameters field, set Inlet B1 to ON.</li> <li>Click the Execute button.</li> <li>Result: Do not continue to the next step until the PumpWash is finished.</li> </ul> |

| Step | Action                                                                                                    |  |  |
|------|----------------------------------------------------------------------------------------------------|--|--|
| 8    | When the pH is stable, do the following:                                                                                                    |  |  |
|      | • In the <b>Calibration</b> dialog box, enter the known pH of the reference solution in the field <b>Reference value 2</b>                                                                                                    |  |  |
|      | Click the <b>Read Value 2</b> button.                                                                                                    |  |  |
|      | Click the <b>Close</b> button.                                                                                                    |  |  |
|      | Click the <b>End</b> button to stop the flow rate.                                                                                                    |  |  |
| 9    | After the calibration, the values are automatically entered into the <b>Calibrated electrode slope</b> and <b>Asymmetry potential at pH 7</b> fields.                                                                                      |  |  |
|      | <b>Note:</b> If you calibrate with the electrode outside the flow cell, do not remove the electrode from <b>Solution 1</b> until the <b>Read Value 2</b> button has become available (when the button text has turned from grey to black). |  |  |

| 5               | Security                                                                                                    |     |  |
|-----------------|----------------------------------------------------------------------------------------------------|-----|--|
| Introduction    | This chapter presents the security concepts and features of a UNICORN installation.<br>The concepts and features are good to know since they are also used in other parts<br>of this manual. |     |  |
| In this chapter | This chapter contains the following sections                                                                                                    |     |  |
|                 | Торіс                                                                                                    | See |  |
|                 | Access security                                                                                                    | 5.1 |  |
|                 | Connection security                                                                                                    | 5.2 |  |
|                 | Data security                                                                                                    | 5.3 |  |
|                 | How to prevent accidental shut-down                                                                                                    | 5.4 |  |
|                 | Single application mode                                                                                                    | 5.5 |  |
|                 | The Options dialog box                                                                                                    | 5.6 |  |
|                 |                                                                                                    | ,   |  |

| 5.1                               | Access security                                                                                                    |
|-----------------------------------|----------------------------------------------------------------------------------------------------|
| Purpose                           | The purpose of access security is to avoid unauthorized user access to the UNICORN system.                                                                                                    |
| Passwords to re-<br>strict access | User access is often restricted by means of a password. There are some password rules that are important keep in mind:                                                                                                    |
|                                   | • The password must have a minimum number of characters. The minimum length is defined when UNICORN is installed, see <b>2.3.1 How to install UNICORN</b> on page 44 and <b>2.3.2 How to install UNICORN for ÄKTAxpress</b> on page 64. |
|                                   | • The password should be changed regularly if access security is very important.<br>See <b>6.3.5 How to change user passwords and user attributes</b> on page 177.                                                                      |
| Access groups                     | Each user is assigned to an access group that defines                                                                                                    |
|                                   | <ul> <li>the operations that the user can perform</li> </ul>                                                                                                    |
|                                   | • the folders the user is allowed to access.                                                                                                    |
|                                   | Access groups are described in <b>6.3.4 How to assign user properties</b> on page 167.                                                                                                    |
| Delete default<br>user            | When you install UNICORN, a default user with full access rights is automatically created. For system security reasons the default user must be deleted when you have created the site-specific users.                                  |
| Maintain system<br>security       | To maintain system security, only the system administrator should be allowed to carry out administrative routines such as user definition and system definition.                                                                        |
|                                                |                                                                                                    | -                                                                                                    |
|------------------------------------------------|----------------------------------------------------------------------------------------------------|----------------------------------------------------------------------------------------------------|
| Purpose                                        | The purpose of connection security is to avoid conflicts regarding system control, so that only one user at a time controls the chromatography system.                                                                                                    |                                                                                                    |
| Control mode and<br>View mode con-<br>nections | <ul> <li>Two kinds of connection modes can be established with the UNICORN system:</li> <li>Control mode connection: The user has full system control, that is control of the chromatography system.</li> <li>View mode connection: The user can view the process but not control it.</li> <li>To prevent conflicts, the system can have only one control mode connection at a time, that is only one user at a time can control the process.</li> </ul> |                                                                                                    |
| How to lock a sys-<br>tem                      | To prevent ot<br>a user should<br>• establish o<br>• lock the sy<br>logon pass<br><b>Note:</b>                                                                                                    | her users from establishing a control mode connection to the system,<br>view mode connection to the system<br>stem with a password. This password can be different from the user's<br>sword.<br>If a user leaves the system unlocked in a view mode connection, any<br>other user may establish a control mode connection to the system. |
| When to lock a<br>system                       | It is recommended that systems are always locked when a user leaves the system.<br>When the system is controlled and locked, the responsible user is identified in the<br><b>System Control</b> window for view mode connections. A system which is left unlocked<br>with no control mode connection has no identified responsible user.<br>Systems may be locked even when they are idle, to allow users to reserve a system<br>for later use.          |                                                                                                    |

## 5.2 Connection security

# 5.3 Data security

**Introduction** Data security prevents that results of a run are lost due to failure in the network communication or the local station.

In this section

This section contains the following sub-sections

| Торіс                                          | See   |
|------------------------------------------------|-------|
| Network communication failure - remote station | 5.3.1 |
| Network communication failure - local station  |       |
| Local station failure                          |       |

| If the network<br>communication | If the net<br>lose cont                                                                                                    | work communication fails while a method is running, the remote station will<br>rol of the system. Then the following will happen:                                                                  |  |
|---------------------------------|----------------------------------------------------------------------------------------------------|----------------------------------------------------------------------------------------------------|--|
| fails                           | • The ru                                                                                                    | in continues under the control of the local station.                                                                                                    |  |
|                                 | <ul> <li>Result<br/>folder</li> </ul>                                                                                                    | s that were destined for network drives cannot be saved in their correct<br>s. Instead, the results are saved in the <b>Failed</b> folder on the local station.                                    |  |
| Failed folder and               | Failed fo                                                                                                    | lder path                                                                                                    |  |
| result file                     | If C: is the UNICORN installation drive, the path to the <b>Failed</b> folder is C:\Unicorn\Local\Fil\Failed. There the results can be retrieved when the run is completed. |                                                                                                    |  |
|                                 | Result file name                                                                                                    |                                                                                                    |  |
|                                 | The name<br>the same<br>way as re                                                                                                    | e of the result file will be the same as the original result file name. Files with<br>name base are distinguished by an incremental serial number, in the same<br>esult files in any other folder. |  |
| How to retrieve                 | Follow th                                                                                                    | e instructions in the table below to retrieve the results from the <b>Failed</b> folder:                                                                                                    |  |
| the Failed folder               | Step                                                                                                    | Action                                                                                                    |  |
|                                 | 1                                                                                                    | Start UNICORN (unless already started) on the local station connected to the system that was run.                                                                                                  |  |
|                                 | 2                                                                                                    | Log on as an authorized user with access to the <b>Failed</b> folder.                                                                                                    |  |
|                                 | 3                                                                                                    | Reestablish the network communication.                                                                                                    |  |
|                                 |                                                                                                    | • Move the result file from the <b>Failed</b> folder to a suitable location on the network server where it is accessible from remote stations.                                                     |  |

## 5.3.1 Network communication failure - remote station

| Policies for access | The system administrator may choose one of the following policies regarding access |
|---------------------|------------------------------------------------------------------------------------|
| to the Failed       | to the <b>Failed</b> folder:                                                       |
| folder              | • To grant access to the <b>Failed</b> folder to all users                         |

• To grant access to the **Failed** folder only to one or a few users

In either case, it is sufficient to grant access to C:\Unicorn\Local\Fil\Failed since this is the path to the **Failed** folder on all local stations.

#### Access to all users

If the system administrator grants access to the **Failed** folder to all users, it will have the following implications:

- The individual user gets the responsibility to retrieve his or her own result files and to delete old files from the **Failed** folder.
- Any user will be able to examine, copy, move and delete the other users' results in the **Failed** folder.
- The **Failed** folder can be used to temporarily store methods and results from runs performed from the local station when the network is not running.

#### Access to a few users

If the system administrator grants access to the **Failed** folder to only one or a few users, it will have the following implications:

- One or a few users will have the responsibility for retrieving the result files and deleting the old files from the **Failed** folder.
- The user(s) with access to the **Failed** folder should also have access to other users' home folders to be able to copy or move result files to suitable destinations.

**Note:** This policy should be used if the installation requires restricted access to users' result files.

#### Network communication failure - local station 5.3.2

In this section This section describes what happens when the network communication fails between a local station and a CU-950 Advanced or CU-960 Advanced control unit during a method run.

If the network The table below describes what happens when these conditions are fulfilled: communication

- A CU-950/CU-960 Advanced controller (with a memory card) is used
  - Data recovery = **ON**

fails

• Method behaviour = **CONTINUE** 

• The network communication is lost between the local station and the CU-950/CU-960.

| Step | Action                                                                                                    |
|------|----------------------------------------------------------------------------------------------------|
| 1    | • The run continues under the control of CU-950/CU-960 during the communication loss.                                                               |
|      | • The run data is saved in the CU-950/CU-960 memory card.                                                                                           |
| 2    | When communication is reestablished,                                                                                                    |
|      | <ul> <li>the missing data is uploaded to the local station</li> </ul>                                                                               |
|      | <ul> <li>during the upload the message Uploading is displayed under In-<br/>struments in the Run Data pane of the System Control module.</li> </ul> |
| 3    | The run continues as normal                                                                                                    |

Note: Data recovery and Method behaviour is described in 7.6 CU-950/CU-960 settings on page 191.

## 5.3.3 Local station failure

In this section This section describes what happens if a local station fails during a method run. The run may continue but the results generated after the failure cannot be saved unless a CU-950 Advanced or CU-960 Advanced controller is used.

#### Systems with CU-950/CU-960 Advanced controller

- The table below describes what happens when these conditions are fulfilled:
- A CU-950/CU-960 Advanced controller (with a memory card) is used
- Data recovery = **ON**
- Method behaviour = **CONTINUE**

• The communication is lost between the local station and the CU-950/CU-960 due to a computer crash.

| Step | Action                                                                                                    |
|------|----------------------------------------------------------------------------------------------------|
| 1    | <ul> <li>The run continues under the control of CU-950/CU-960 during the communication loss.</li> <li>The run data is equal in the CU-050/CU-060 memory card.</li> </ul> |
|      | • The full data is saved in the CO-950/CO-960 memory card.                                                                                                    |
| 2    | When the local station is up and running and the connection between the local station and the CU-950/CU-960 has been reestablished,                                      |
|      | • UNICORN uploads backup files from the hard drive of the local station                                                                                                  |
|      | • UNICORN requests the missing data from the CU-950/CU-960                                                                                                    |
|      | the missing data is uploaded to the local station                                                                                                    |
|      | <ul> <li>during the upload the message Uploading is displayed under In-<br/>struments in the Run Data pane of the System Control module.</li> </ul>                      |
| 3    | The run continues as normal                                                                                                    |

Note:Data recovery and Method behaviour is described in 7.6 CU-950/CU-960settings on page 191.

| Systems without<br>CU-950/CU-960<br>Advanced control-<br>ler | <ul> <li>When the local station is restarted after the failure, the temporary result file will be transferred to either of the following locations:</li> <li>the original result file destination, usually on a network drive or</li> </ul> |
|--------------------------------------------------------------|----------------------------------------------------------------------------------------------------|
|                                                              | • the <b>Failed</b> folder, if the original destination is on a network drive which is not available. If C: is the UNICORN installation drive, the path to the <b>Failed</b> folder is C:\Unicorn\Local\Fil\Failed.                         |
|                                                              | The result file will contain the results of the run up to and including the last auto save time (see explanation below) before the failure. Results after this time will be lost.                                                           |
|                                                              | Auto save feature                                                                                                    |
|                                                              | An auto save feature saves a temporary result file on the local station every five minutes during runs, see <b>6.2.1 System definitions</b> on page 132.                                                                                    |
| If the local station<br>is not logged on                     | If a run is performed on a local station which is not logged on to the network, the result file cannot be saved on a network drive. Instead the results will be saved in the <b>Failed</b> folder on the local station.                     |

# 5.4 How to prevent accidental shut-down

| How an accidental<br>shut-down could<br>occur | Chromatography systems may be controlled without running the user interface modules. This is possible in the following cases:                                                                                              |  |  |
|-----------------------------------------------|----------------------------------------------------------------------------------------------------|--|--|
|                                               | • Network installation: If a system is controlled from a remote station without starting UNICORN on the local station.                                                                                                    |  |  |
|                                               | • Stand-alone installation: If a user quits UNICORN after starting a run.                                                                                                    |  |  |
|                                               | In both these cases, it is <i>not</i> apparent from the desktop that the UNICORN control software is actually running. Therefore there is a risk that someone shuts down the computer in the belief that it is not in use. |  |  |
| How to prevent a<br>shut-down                 | Make sure you follow the recommendations below to prevent an accidental shut-down of a control station (which controls a UNICORN run):                                                                                     |  |  |
|                                               | • Do not quit UNICORN if you are controlling a system.                                                                                                    |  |  |
|                                               | • Do not turn off local station computers in a network installation.                                                                                                    |  |  |
|                                               | • Start the UNICORN program on all local stations in a network installation, if possible, and establish a view mode connection as an indication that a connected system might be running.                                  |  |  |

| 5.5                                               | Single application mode                                                                                                    |
|---------------------------------------------------|----------------------------------------------------------------------------------------------------|
| Introduction                                      | To restrict access in Windows                                                                                                    |
|                                                   | How to restrict unauthorized access to certain files and folders in the UNICORN application was described in <b>5.1 Access security</b> on page 106. Still, users can access these files and folders through the Windows Explorer unless Windows is configured to prevent this.                  |
|                                                   | • This is the reason for using single application mode, which restricts access in Windows.                                                                                                    |
|                                                   | Definition                                                                                                    |
|                                                   | Single application mode means that UNICORN is the only application available when it is running. The user cannot open or switch to other programs.                                                                                                    |
| Single application<br>mode on com-<br>puter level | Single application mode is normally set through the <b>Options</b> dialog box in the <b>UNICORN Manager</b> module, see <b>5.6 The Options dialog box</b> on page 126. The setting is then valid for the <i>computer</i> and will apply to everyone who starts UNICORN on the specific computer. |
| Single application                                | Single application mode can also be applied to individual <i>users</i> instead of computers.                                                                                                    |
| mode on user<br>level                             | This section describes how to configure Windows to start in single application mode<br>for individual users. This means that instructions will have to repeated for each user<br>the mode should apply to.                                                                                       |
|                                                   |                                                                                                    |

#### 55 Sinale application mode

# The instructionsYou need to carry out several of the instructions in this section to configure singlein this sectionapplication mode on the user level. Which instructions to use depends on the operating<br/>system of the workstation.

#### Windows 2000 workstations

You must carry out the following instructions on a Windows 2000 workstation:

- Install the System Policy Editor
- Windows 2000: Folder administration
- Edit the system policy
- Windows 2000: Restrict access in Windows Explorer
- Windows 2000: Exclude administrator from policy changes

#### Windows XP workstations

You must carry out the following instructions on a Windows XP workstation:

- Install the System Policy Editor
- Windows XP: Folder administration
- Edit the system policy

Install the SystemThe table below describes how install the Windows System Policy Editor on a WindowsPolicy Editorworkstation.

| Step | Action                                                                                                    |                                                                                                    |
|------|----------------------------------------------------------------------------------------------------|----------------------------------------------------------------------------------------------------|
| 1    | Insert the inst<br>the Policy Ed                                                                                     | allation CD supplied with Windows 2000 Server containing litor files.                                                                      |
| 2    | Open Windows Explorer.                                                                                               |                                                                                                    |
|      | Create a f     under C :     not impor                                                                               | older in the root directory of the installation drive (directly<br>\ if C : is the installation drive). The name of the folder is<br>tant. |
|      | • Copy the the folder                                                                                                | files Poledit . exe and Poledit . chm from the CD to you created.                                                                          |
| 3    | Open the fold                                                                                                    | der and double-click Poledit.exe.                                                                                                    |
|      | <i>Result</i> : A message is probably displayed saying that files are missin<br>Write down the names of these files. |                                                                                                    |
|      | Note:                                                                                                    | The missing files are usually winnt.adm<br>and common.adm.                                                                                 |

| Step | Action                                                                                                    |
|------|----------------------------------------------------------------------------------------------------|
| 4    | Copy the missing files from the CD to the folder where <code>Poledit.exe</code> is located.                    |
|      | <i>Result</i> : Now the System Policy Editor should start when you double-<br>click <code>Poledit.exe</code> . |

Windows 2000:The table below describes some necessary folder and file administration on a WindowsFolder administra-<br/>tion2000 workstation.

| Step | Action                                                                                                    |  |  |
|------|----------------------------------------------------------------------------------------------------|--|--|
| 1    | Log on to the workstation as a user that will run UNICORN and whose access you want to restrict.                                                                 |  |  |
|      | <b>Note:</b> This user must have Windows administrator rights.                                                                                                   |  |  |
| 2    | Open Windows Explorer.                                                                                                    |  |  |
|      | • Create a folder called Programs in the UNICORN folder. The path will be C:\UNICORN\Programs, if C: is the directory where the UNICORN application is installed |  |  |
| 3    | Place shortcuts to the files listed below in the \UNICORN\Programs folder:                                                                                       |  |  |
|      | • \UNICORN\Bin\UNICORN.exe                                                                                                    |  |  |
|      | • The manuals that will be used, located in \UNICORN\Manuals\ and \UNICORN\HtmlManual\.                                                                          |  |  |
|      | • Poledit.exe and Poledit.chm located in the folder that was created in <b>Install the System Policy Editor</b> above.                                           |  |  |
|      | <b>Note:</b> The Poledit.exe and Poledit.chm<br>shortcuts should be removed when all the<br>instructions in this section have been per-<br>formed.               |  |  |

| Step | Action                                                                                                    |  |
|------|----------------------------------------------------------------------------------------------------|--|
| 4    | • Place a shortcut to \UNICORN\Bin\UNICORN.exe in the folder<br>\Documents and Settings\ <user>\Start Menu\Pro-<br/>grams\Startup.</user>                                            |  |
|      | <b>Note:</b> <user> is the identity you used to log on in step 1.</user>                                                                                                    |  |
|      | • Remove the contents in the folder \Documents and Set-<br>tings\ <user>\Recent.</user>                                                                                              |  |
|      | • Log off and log on as the same user as in step 1.                                                                                                    |  |
|      | • Delete the folder \Documents and Settings \< user > \My Documents.                                                                                                    |  |
|      | <b>Note:</b> <user> is the identity you used to log on in step 1.</user>                                                                                                    |  |
|      | <ul> <li>Remove the shortcut to Windows Explorer located in the folder<br/>\Documents and Settings\<user>\Start Menu\Pro-<br/>grams\Accessories.</user></li> <li>Log off.</li> </ul> |  |

# Windows XP:The table belowFolder administra-XP workstation.tionImage: Construction of the table below

The table below describes some necessary folder and file administration on a Windows XP workstation.

| Step | Action                                                                                                    |  |
|------|----------------------------------------------------------------------------------------------------|--|
| 1    | Log on to the workstation as a user that will run UNICORN and whose access you want to restrict.                                                                                                    |  |
|      | <i>Note:</i> This user must have Windows administrator rights.                                                                                                    |  |
| 2    | <ul> <li>Open Windows Explorer.</li> <li>Create a folder called Programs in the UNICORN folder. The path will be C: \UNICORN\Programs, if C: is the directory where the UNICORN application is installed.</li> </ul> |  |

| Step | Action                                                                                                    |  |
|------|----------------------------------------------------------------------------------------------------|--|
| 3    | Place shortcuts to the files listed below in the $\UNICORN\Programs$ folder:                                                                                |  |
|      | • \UNICORN\Bin\UNICORN.exe                                                                                                    |  |
|      | • The manuals that will be used, located in \UNICORN\Manuals\<br>and \UNICORN\HtmlManual\.                                                                  |  |
|      | • Poledit.exe and Poledit.chm located in the folder that was created in <b>Install the System Policy Editor</b> above.                                      |  |
|      | <b>Note:</b> The Poledit.exe and Poledit.chm<br>shortcuts should be removed when all the<br>instructions in this section have been per-<br>formed.          |  |
| 4    | <ul> <li>Place a shortcut to \UNICORN\Bin\UNICORN.exe in the folder<br/>\Documents and Settings\<user>\Start Menu\Pro-<br/>grams\Startup.</user></li> </ul> |  |
|      | <b>Note:</b> <user> is the identity you used to log on in step 1.</user>                                                                                    |  |
|      | • Right-click the Windows <b>Start</b> -button and select <b>Properties</b> .                                                                               |  |
|      | • Click the <b>Start Menu</b> tab, select the <b>Start Menu</b> radio button and click the <b>Customize</b> button.                                         |  |
|      | • Click the <b>Advanced</b> tab in the <b>Customize Start Menu</b> dialog box.                                                                              |  |
|      | • In the <b>Start menu items</b> field, select the option <b>Don't display this item</b> for the following items:                                           |  |
|      | - Control Panel                                                                                                    |  |
|      | - My Computer                                                                                                    |  |
|      | - My Documents                                                                                                    |  |
|      | - My Music                                                                                                    |  |
|      | - My Pictures                                                                                                    |  |
|      | In the same field, uncheck the following items:                                                                                                    |  |
|      | - Run command                                                                                                    |  |
|      | - Search                                                                                                    |  |
|      | In the Recent documents field, uncheck the box List my most re-<br>cently opened documents.                                                                 |  |
|      | • Log off and log on as the same user as in step 1.                                                                                                    |  |

| Step | Action                                                                                                    |  |
|------|----------------------------------------------------------------------------------------------------|--|
| 5    | • Delete the folder \Documents and Set-<br>tings \ <user> \'s Documents.</user>                            |  |
|      | <b>Note:</b> <user> is the identity you used to log on in step 1.</user>                                   |  |
|      | Remove the shortcuts to                                                                                    |  |
|      | - Windows Explorer                                                                                         |  |
|      | - Command Prompt                                                                                           |  |
|      | - Tour Windows XP                                                                                          |  |
|      | usually located in the folder \Documents and Set-<br>tings\ <user>\Start Menu\Programs\Accessories.</user> |  |
|      | Click <b>OK</b> and then <b>OK</b> again.                                                                  |  |
|      | • Click Start:Control Panel and double-click Network Connections.                                          |  |
|      | Right-click Local Area Connection and select Properties.                                                   |  |
|      | • Click the <b>General</b> tab and uncheck <b>Show icon in notification area</b> when connected.           |  |
|      | Click <b>OK</b> and close the <b>Network Connections</b> window.                                           |  |
|      | • Log off.                                                                                                 |  |

# Edit the system The table below describes how to edit the system policy with the System Policy Editor: policy Image: Comparison of the system policy with the System Policy Editor:

| Step | Action                                                                                                    |                                                                                                    |
|------|----------------------------------------------------------------------------------------------------|----------------------------------------------------------------------------------------------------|
| 1    | • Log on to the workstation as the user that will run UNICORN and whose access you want to restrict (the same user as in the instructions above). |                                                                                                    |
|      | Note:                                                                                                    | The user must have Windows administrator<br>rights, otherwise the System Policy Editor will<br>not be able to save the settings. |
|      | • Double-cl                                                                                                    | ick the shortcut \UNICORN\Programs\Poledit.                                                                                      |
|      | Result: The S                                                                                                    | ystem Policy Editor is started.                                                                                                  |
| 2    | Choose File:Open Registry.                                                                                                    |                                                                                                    |
|      | • Double-cl                                                                                                    | ick the <b>Local User</b> icon.                                                                                                  |

| Step                  | Action                                                                             |  |
|-----------------------|------------------------------------------------------------------------------------|--|
| 3                     | Expand the Shell:Restrictions item by clicking the plus signs.                     |  |
|                       | Select these options:                                                              |  |
|                       | Remove Run command from Start menu                                                 |  |
|                       | Remove folders from Settings on Start menu                                         |  |
|                       | Remove Taskbar from Settings on Start menu                                         |  |
|                       | Remove Find command from Start menu                                                |  |
|                       | Hide all items on desktop                                                          |  |
|                       | Make sure all the other options are <i>deselected</i> .                            |  |
| 4                     | Expand the <b>Windows NT Shell:Custom folders</b> item by clicking the plus signs. |  |
|                       | Select these options:                                                              |  |
|                       | Custom Programs folder                                                             |  |
|                       | Hide Start menu subfolders                                                         |  |
|                       | Custom Startup folder                                                              |  |
|                       | Make sure all the other options are <i>deselected</i> .                            |  |
| 5                     | Expand the <b>Restrictions</b> item by clicking the plus sign.                     |  |
| Select these options: |                                                                                    |  |
|                       | Remove View->Options menu from Explorer                                            |  |
|                       | Remove Tools->GoTo menu from Explorer                                              |  |
|                       | Remove File menu from Explorer                                                     |  |
|                       | Remove common programs groups from Start menu                                      |  |
|                       | Disable context menus for the taskbar                                              |  |
|                       | Disable Explorer's default context menu                                            |  |
|                       | Make sure all the other options are <i>deselected</i> .                            |  |
| 6                     | Expand the <b>Windows NT System</b> item by clicking the plus sign.                |  |
|                       | Select these options:                                                              |  |
|                       | Parse Autoexec.bat                                                                 |  |
|                       | Disable Task Manager                                                               |  |
|                       | Make sure all the other options are <i>deselected</i> .                            |  |

| Step | Action                         |  |
|------|--------------------------------|--|
| 7    | • Click OK.                    |  |
|      | Choose File:Save.              |  |
|      | Close the System Policy Editor |  |
| 8    | Log off.                       |  |

Windows 2000:WRestrict access inWWindows Explorerth

When you have edited the system policy as described above, the user can still access
 Windows Explorer in Windows 2000 workstations. This can be achieved by clicking
 plorer the Windows Start button and right-clicking on Programs.

• Therefore you must restrict access to the drives in Windows Explorer.

**Note:** You do not have to perform this in Windows XP.

The table below describes how to do this.

| Step | Action                                                                                                    |  |
|------|----------------------------------------------------------------------------------------------------|--|
| 1    | Log on to the computer as an administrator.                                                                                       |  |
|      | <b>Note:</b> This can be any user with Windows adminis-<br>trator rights.                                                         |  |
| 2    | Open your local security policy:                                                                                                  |  |
|      | <ul> <li>Click Start:Run and then type gpedit.msc.</li> </ul>                                                                     |  |
|      | Result: The Group Policy window in displayed.                                                                                     |  |
| 3    | • In the tree view, select the folder User Configuration > Administrat-<br>ive Templates > Windows Components > Windows Explorer. |  |
|      | • In the right window pane, double-click the setting <b>Prevent access</b> to drives in My Computer.                              |  |
|      | Click the <b>Policy</b> tab.                                                                                                    |  |
|      | Click the <b>Enable</b> radio button.                                                                                             |  |
|      | Click the <b>Apply</b> button and then <b>OK</b> .                                                                                |  |
| 4    | Close the <b>Group Policy</b> window and log off from the computer.                                                               |  |

| Step | Action                                                                                                    |  |
|------|----------------------------------------------------------------------------------------------------|--|
| 5    | Log on to the computer as an administrator                                                                                                    |  |
|      | Verify that access to all the drives is restricted.                                                                                                    |  |
|      | Note:The procedure above for group policy<br>changes by default apply to all users, includ-<br>ing administrators. See 5.5 Windows 2000:<br>Exclude administrator from policy changes<br>on page 124 on how to exclude real adminis-<br>trators from being affected by the group<br>policy changes. |  |
| 6    | Log off from the computer                                                                                                    |  |
|      | <ul> <li>Log on to the computer as a user whose policies you want to re-<br/>strict.</li> </ul>                                                                                                    |  |
|      | • Verify that the restrictions are in place, for example that the user is unable to access to any drives.                                                                                                    |  |

#### Windows 2000: Exclude administrator from policy changes

When you have restricted the access in Windows Explorer as described above, these restrictions will apply even to the real administrator of the computer. Therefore you must exclude the real administrator from those policy changes.

**Note:** You do not have to perform this in Windows XP.

The table below describes how to do this.

| Step | Action                                                                                                    |                                         |
|------|----------------------------------------------------------------------------------------------------|-----------------------------------------|
| 1    | Log on to the computer as a real administrator who you want to ex-<br>clude from being affected by the policy changes performed above.                        |                                         |
| 2    | 2 Copy the file C:\WINNT\System32\GroupPolicy\ <use<br>gistry.pol to a backup location. Since access restriction<br/>place, you can do it like this:</use<br> |                                         |
|      | Open the Windows                                                                                                    | Command Prompt.                         |
|      | <ul> <li>In the Command Prompt window, type copy c:\winnt\sys-<br/>tem32\grouppolicy\user\registry.pol a: to copy the<br/>file to a floppy disk.</li> </ul>   |                                         |
|      | Note: <user:<br>step 1.</user:<br>                                                                                                    | s is the identity you used to log on in |

| Step | Action                                                                                                    |  |
|------|----------------------------------------------------------------------------------------------------|--|
| 3    | Open the local security policy:                                                                                                    |  |
|      | <ul> <li>Click Start:Run and then type gpedit.msc.</li> </ul>                                                                                  |  |
|      | Result: The Group Policy window in displayed.                                                                                                  |  |
| 4    | • In the tree view, select the folder User Configuration > Administrat-<br>ive Templates > Windows Components > Windows Explorer.              |  |
|      | • In the right window pane, double-click the setting <b>Prevent access</b> to drives in My Computer.                                           |  |
|      | Click the <b>Policy</b> tab.                                                                                                    |  |
|      | Click the <b>Disable</b> radio button.                                                                                                    |  |
|      | Click the <b>Apply</b> button and then <b>OK</b> .                                                                                             |  |
| 5    | Close the Group Policy window                                                                                                    |  |
|      | <ul> <li>Copy the backup Registry.pol file, created in step 2, back to<br/>the folder C:\WINNT\System32\GroupPolicy\<user>\.</user></li> </ul> |  |
|      | Since access restrictions are in place, you can do it like this:                                                                               |  |
|      | - Open the Windows <b>Command Prompt</b> window.                                                                                               |  |
|      | <ul> <li>Typecopy a:registry.pol c:winnt\system32\group-<br/>policy\user to copy the file from a floppy disk.</li> </ul>                       |  |
|      | • When prompted to replace the existing file, click <b>Yes</b> .                                                                               |  |
| 6    | Log off from the computer                                                                                                    |  |
|      | • Log on to the computer again as the same administrator.                                                                                      |  |
|      | • Verify that the restrictions no longer apply to the administrator.                                                                           |  |
| 7    | Log off from the computer                                                                                                    |  |
|      | • Log on to the computer as another user whose access should be restricted.                                                                    |  |
|      | • Verify that the restrictions apply to the user.                                                                                              |  |

# How to restore the local policies

The table below describes how to undo the local policy changes previously described.

| Step | Action                                          |
|------|-------------------------------------------------|
| 1    | Log on to the computer as a real administrator. |

| Step | Action                                                                                                    |  |
|------|----------------------------------------------------------------------------------------------------|--|
| 2    | Delete the file Registry.pol from the folder                                                                                                    |  |
|      | - C:\WINNT\System32\GroupPolicy\ <user>inWindows<br/>2000</user>                                                                                  |  |
|      | or                                                                                                    |  |
|      | <ul> <li>C:\WINDOWS\System32\GroupPolicy\<user>in</user></li> <li>Windows XP</li> </ul>                                                           |  |
|      | <b>Note:</b> <user> is the identity you used to log on in step 1.</user>                                                                          |  |
|      | Log off from or restart the computer.                                                                                                    |  |
|      | <i>Result</i> : Another default Registry.pol file is created by the Windows File Protection system.                                               |  |
|      | Log on to the computer again with the same identity.                                                                                              |  |
| 3    | Open your local security policy:                                                                                                    |  |
|      | <ul> <li>Click Start:Run and then type gpedit.msc.</li> </ul>                                                                                     |  |
|      | Result: The Group Policy window in displayed.                                                                                                    |  |
| 4    | • In the tree view, select the folder User Configuration > Administrat-<br>ive Templates > Windows Components > Windows Explorer.                 |  |
|      | • In the right window pane, double-click the setting <b>Prevent access</b> to drives in My Computer.                                              |  |
|      | Click the <b>Policy</b> tab.                                                                                                    |  |
|      | Click the <b>Not configured</b> radio button.                                                                                                    |  |
|      | Click the <b>Apply</b> button and then <b>OK</b> .                                                                                                |  |
| 5    | <ul><li>Close the Group Policy window</li><li>Log off from the computer.</li></ul>                                                                |  |
| 6    | <ul><li>Log on to the computer as the same administrator.</li><li>Log off from the computer</li></ul>                                             |  |
| 7    | Repeat steps 1 to 5 for each of the users of the local computer, one at a time, in order to restore the local policies on their accounts as well. |  |
|      | <b>Note:</b> Make sure to log on as a user in step 1 and 2.                                                                                       |  |

### 5.6 The Options dialog box

**Introduction** This section describes the Options dialog box in the UNICORN Manager.

How to open the dialog box

In the UNICORN Manager, choose **Administration:Options...** to open the Options dialog box.

| Options                                            | ×                                |
|----------------------------------------------------|----------------------------------|
| Global                                             |                                  |
| Evaluation                                         |                                  |
| Show <u>n</u> egative retentions                   |                                  |
| Asymmetry Ratio at<br>10 0 - 100 (% of peak height | )                                |
| Resolution algorithm                               |                                  |
| Oligo                                              |                                  |
| ✓ Start message                                    |                                  |
| Sequence <u>c</u> heck                             |                                  |
| Sequence paste                                     |                                  |
|                                                    |                                  |
| Logon/Logoff security                              | DA M <u>e</u> mory cache limit   |
| All <u>U</u> sers                                  | )                                |
| I Iake Control H                                   | DA <u>F</u> ile cache limit<br>0 |
| HDA File cache path<br>TEMP                        | Browse                           |
| OK Car                                             | ncel <u>H</u> elp                |

There are four fields in the dialog box which are described individually below.

**The Global field** Select the **Run UNICORN in single application mode** check box to activate UNICORN single application mode on the computer.

#### Explanation

Single application mode means that UNICORN will be the only application available when it is running. The setting is done on a per computer basis and will apply to everyone who starts UNICORN on the specific computer.

To achieve single application mode, UNICORN is started in a separate desktop. When UNICORN is terminated, Windows switches back to the original desktop.

#### The Evaluation field

The table below describes the commands of the Evaluation field.

| Command name                  | Function                                                                                                    |
|-------------------------------|----------------------------------------------------------------------------------------------------|
| Show negative reten-<br>tions | Select the check box to show negative retentions in<br>the Evaluation module. This means that curve data<br>before the injection point will be displayed, that is be-<br>fore time or volume is zero. Deselect it to hide curve<br>data before the injection point. |
| Asymmetry ratio at            | The value specifies the height, in percent of peak height,<br>where the asymmetry calculation is performed. See<br><b>Appendix B3</b> of the <b>UNICORN User Reference Manual</b><br>for more information.                                                          |
| Resolution algorithm          | Select the resolution algorithm to be used. See <b>Ap-</b><br><b>pendix B3</b> of the <b>UNICORN User Reference Manual</b><br>for more information.                                                                                                    |

#### The Oligo field The table below describes the function of each checkbox when it is selected.

Note:

These functions are only valid for oligosynthesis systems.

| Checkbox name  | Function                                                 |
|----------------|----------------------------------------------------------|
| Start message  | Inserts a start message in the method                    |
| Sequence check | Checks a sequence for errors                             |
| Sequence paste | Allows paste of sequence characters from another program |

#### The OPC field

The table below describes the commands of the OPC field:

| Command name          | Function                                                        |
|-----------------------|-----------------------------------------------------------------|
| Logon/Logoff security | Enables the OPC security interface                              |
| All Users             | Displays all users in Data Access and Historical Data<br>Access |

| Command name              | Function                                                                                                    |
|---------------------------|----------------------------------------------------------------------------------------------------|
| Take Control              | Automatically tries to gain control of the system when OPC starts                                                                                                    |
| HDA Memory cache<br>limit | Limits Historical Data Access in-memory cache to the<br>specified number of bytes.<br>Range: 0 - 1 000 000 000 [bytes]<br>1 - 100 => 100 [bytes], minimum cache size |
|                           | 0 = unlimited cache size                                                                                                    |
| HDA File cache limit      | Indicates maximum number of result files in cache.<br>Range: 0 - 100<br>0 = cache not used                                                                           |
| HDA File cache path       | The folder where cached result files are stored                                                                                                    |

| 6               | Administration                                                                                                    |     |  |
|-----------------|----------------------------------------------------------------------------------------------------|-----|--|
| Introduction    | This chapter describes the administration aspects of a UNICORN installation, for example how to create system definitions and how to assign different access levels to the users. |     |  |
| In this chapter | This chapter contains the following sections                                                                                                    |     |  |
|                 | Торіс                                                                                                    | See |  |
|                 | Administration overview                                                                                                    | 6.1 |  |
|                 | System administration                                                                                                    | 6.2 |  |
|                 | User Administration                                                                                                    | 6.3 |  |
|                 | L                                                                                                    |     |  |

#### 6.1 Administration overview

#### Administration areas

The table below describes the three main areas of UNICORN administration:

| Area                   | Concerns                                                                                                    |  |
|------------------------|----------------------------------------------------------------------------------------------------|--|
| System administration  | <ul> <li>maintenance of software aspects of UNICORN, in-<br/>cluding</li> </ul>                                                   |  |
|                        | <ul> <li>definition of connected systems, see 6.2.1 Sys-<br/>tem definitions on page 132.</li> </ul>                              |  |
|                        | <ul> <li>monitoring of system usage (audit trails), see</li> <li>6.2.2 Audit trails on page 142.</li> </ul>                       |  |
|                        | <ul> <li>routine monitor calibration, see 4 Calibration on page 99.</li> </ul>                                                    |  |
| User administration    | authorization of access to the system, see <b>6.3 User administration</b> on page 155.                                            |  |
|                        | <b>Note:</b> The responsible should be<br>one person or a small group,<br>at least in larger installations.                       |  |
| Network administration | maintenance of the network functions relevant to UNICORN, see <b>1 Network setup</b> on page 3.                                   |  |
|                        | <b>Note:</b> In a network installation, this is normally carried out by the computer staff responsible for the company's network. |  |

# UNICORN program can be used

Actions before the When UNICORN has been installed, the administrator must perform the actions in this table before other users can use the program:

| Step  | Action                                                                                                    |
|-------|----------------------------------------------------------------------------------------------------|
| 1     | Set up system definitions for the chromatography systems, see <b>6.2.1 System definitions</b> on page 132.                                                                                                    |
| 2     | Define new users with home folders, access groups and access profiles, see <b>6.3 User administration</b> on page 155.                                                                                         |
| Note: | The above actions can be performed from any station in a network<br>installation. The administrator must be logged on to the network from<br>the workstation so that the changes apply globally throughout the |

network.

| 6.2             | System administration                                                                                                    |           |
|-----------------|----------------------------------------------------------------------------------------------------|-----------|
| Introduction    | <ul><li>This section describes mainly</li><li>how to create and edit system definitions</li><li>how to view, edit and save log files of the UNICORN system</li></ul> | activity. |
|                 | • how to back up and restore the system definitions.                                                                                                    |           |
| In this section | This section contains the following sub-sections                                                                                                    |           |
|                 | Торіс                                                                                                    | See       |
|                 | System definitions                                                                                                    | 6.2.1     |
|                 | Audit trails                                                                                                    | 6.2.2     |
|                 | How to back up and restore system definitions                                                                                                    | 6.2.3     |

#### ~ . . . • \* -\_

## 6.2.1 System definitions

| General<br>guidelines | <ul> <li>Syster definit</li> <li>In a ne in the</li> </ul> | n definitions are used to set up the systems in a UNICORN installation. The<br>ions must be made for each new system that is installed.<br>twork installation, the definitions must be performed for each local computer<br>network |
|-----------------------|------------------------------------------------------------|----------------------------------------------------------------------------------------------------|
|                       | Note:                                                      | Access rights to a system are controlled at the user administration level, see <b>6.3 User administration</b> on page 155.                                                                                                    |

#### Important!

#### The UNICORN computer name

- The computer name in the UNICORN software *must* be the same as the Windows computer name. The Windows computer name is therefore automatically filled in as the UNICORN computer name when you create a new system definition.
- Subsequently, if the Windows computer name for some reason is changed after the UNICORN installation, you manually have to change the computer name in UNICORN.

#### How to change the computer name

The table below describes how to determine the Windows computer name and change the UNICORN computer name accordingly:

| Step | Action                                                                                                    |  |
|------|----------------------------------------------------------------------------------------------------|--|
| 1    | • Open Windows <b>Control Panel</b> and double-click the <b>System</b> icon.                                          |  |
|      | Look for an item called <b>Computer Name</b> .                                                                        |  |
|      | <i>Note:</i> Depending on your Windows version, you might have to click a tab to find the computer name.              |  |
|      | • Take a note of the computer name and click the <b>Cancel</b> button.                                                |  |
| 2    | Start UNICORN and choose <b>Administration:System Setup</b> in the <b>UNICORN Manager</b> .                           |  |
|      | <i>Result</i> : The <b>System Setup</b> dialog box is displayed.                                                      |  |
| 3    | • Select the system and click the <b>Edit</b> button.                                                                 |  |
|      | • Check that <b>Computer name</b> is the same as the Windows computer name. If not, change the UNICORN computer name. |  |
| 4    | Click <b>OK</b> and then the <b>Close</b> button.                                                                     |  |

Possible actions in the System Setup dialog box

Possible actions in Systems are edited in the System Setup dialog box in the UNICORN Manager.

• Choose Administration:System setup in the UNICORN Manager to open the System Setup dialog box, see illustration below.

**Note:** To use this menu command, you must have **Audit trail/System setup** access, see **6.3.2 Access items** on page 160.

| Syst | em Setup  |          |          |         | ×                         |
|------|-----------|----------|----------|---------|---------------------------|
| Γ 9  | Systems   |          |          |         |                           |
|      | System 1  | System 2 | System 3 |         | <b>B</b>                  |
|      |           |          |          |         | New                       |
|      |           |          |          |         | Edit                      |
|      |           |          |          |         | Delete                    |
|      |           |          |          |         | Show<br>C Icons<br>C List |
|      |           |          |          |         |                           |
|      | Strategy. | Summar   | y Soc    | ket Clo | se Help                   |

#### **Possible actions**

The table below describes the actions you can perform in the **System Setup** dialog box. Each action is described further on in this section.

*Note:* You need the UNICORN installation CD to perform the actions **New** and **Delete**.

| If you want to                   | then click the button |
|----------------------------------|-----------------------|
| create a new system definition   | New                   |
| edit a system definition         | Edit                  |
| delete a system definition       | Delete                |
| delete a strategy                | Strategy              |
| view or print a system summary   | Summary               |
| use socket communication         | Socket                |
| view installed systems as icons  | lcons                 |
| view installed systems in a list | List                  |

|                            | Note:       | The <b>Socket</b> button is described in <b>1.2 If named pipes cannot be used</b> on page 7.                  |
|----------------------------|-------------|----------------------------------------------------------------------------------------------------|
| How to create a            | The table b | elow describes how to create a new system definition:                                                         |
| new system defin-<br>ition | Note:       | When the system definition has been created, remember to grant access to the system to the appropriate users. |
|                            |             |                                                                                                    |

| Step | Action                                                                                                    |
|------|----------------------------------------------------------------------------------------------------|
| 1    | Insert the UNICORN CD in the CD-ROM drive.                                                                                                    |
|      | <i>Result:</i> The Setup wizard starts and displays the <b>Welcome</b> screen.                                                                                                |
|      | Click the <b>Next</b> button.                                                                                                    |
| 2    | The Select Components screen is displayed.                                                                                                    |
|      | <ul> <li>Make sure that the System Installation option is selected. You<br/>should deselect the other check boxes unless you want to install<br/>other components.</li> </ul> |
|      | Click the <b>Next</b> button.                                                                                                    |
| 3    | The <b>Program Options</b> screen is displayed.                                                                                                    |
|      | • Specify the number of <b>System Control Windows</b> you want to be available, normally the number of instruments that will be simultaneously connected to the PC.           |
|      | Maximum value is                                                                                                    |
|      | - 1 for CU-950/CU-960 USB                                                                                                    |
|      | - 4 for CU-950/CU-960 Advanced.                                                                                                    |
|      | - 4 for CU-900 PCI                                                                                                    |
|      | Click the <b>Next</b> button.                                                                                                    |
| 4    | The Start Copying Files screen is displayed.                                                                                                    |
|      | Click the <b>Next</b> button.                                                                                                    |
| 5    | The System installation screen is displayed.                                                                                                    |
|      | • Go to <b>2.3.1 Step 11 - System Installation</b> on page 63 for further instructions.                                                                                       |

 How to edit a sys The table below describes how to edit the parameters of an existing system definition:

 tem definition
 Image: Comparison of the parameters of an existing system definition:

| Step | Action                                                                                                    |
|------|----------------------------------------------------------------------------------------------------|
| 1    | Select <b>Administration:System setup</b> in the <b>UNICORN Manager</b> .<br><i>Result</i> : The <b>System Setup</b> dialog box is displayed.                                                                                                    |
| 2    | Select the system in the System Setup dialog box and click the Edit<br>button.<br>Result: The Edit System dialog box is displayed.<br>Edit System name:<br>System name:<br>System type:<br>Chromatography(AKTA)<br>Strategy:<br>E100F400<br>Information<br>Computer name:<br>HOME<br>Control unit number (1 - 4):<br>To private a private a private |
|      | OK Cancel Help                                                                                                    |

| Step | Action                                                                                                    |                                                                                                    |  |
|------|----------------------------------------------------------------------------------------------------|----------------------------------------------------------------------------------------------------|--|
| 3    | The fields of the dialog box are described below.                                                                                                    |                                                                                                    |  |
|      | Note:                                                                                                    | Any other changes than <b>Strategy</b> , <b>Computer<br/>name</b> and <b>Component</b> require that you run<br>the UNICORN Setup CD. See <b>2.3.3 How to in-</b><br><b>stall selected software components</b> on page<br>79.                     |  |
|      | • System na                                                                                                    | me                                                                                                    |  |
|      | Type the s                                                                                                    | jstem name. Names can be up to 30 characters long.                                                                                                    |  |
|      | Note:                                                                                                    | The system name can be set only when a<br>new connection is defined. It cannot be edited<br>later since user access rights are linked dir-<br>ectly to the system name.                                                                          |  |
|      | • System type<br>Select a system type, either Chromatography, Oligo or Xpress.                                                                                                    |                                                                                                    |  |
|      |                                                                                                    |                                                                                                    |  |
|      | • Strategy                                                                                                    |                                                                                                    |  |
|      | <ul> <li>Select a strategy for the system from the drop-down list.</li> <li>Click the Information button to display information about the selected strategy.</li> <li>The Component button is described in step 4 below.</li> </ul> |                                                                                                    |  |
|      |                                                                                                    |                                                                                                    |  |
|      |                                                                                                    |                                                                                                    |  |
|      | Note:                                                                                                    | Available strategies are determined when<br>UNICORN is installed (see <b>2.3 Software install-<br/>ation</b> on page 43). If there are several<br>strategies installed, make sure that the selec-<br>ted strategy is appropriate for the system. |  |
|      | Step continued below.                                                                                                    |                                                                                                    |  |

| Step     | Action                                                                                                    |  |  |
|----------|----------------------------------------------------------------------------------------------------|--|--|
| 3, cont. | • <b>Computer name</b><br>The Computer name should be the same as the Windows name of<br>the computer that the system is connected to. Normally this is the<br>local computer. |  |  |
|          | Control unit number                                                                                                    |  |  |
|          | Select the control unit number (1-4). This is the connection number for the system on the local computer.                                                                      |  |  |
|          | - <b>CU-900 PCI</b> : The control unit number is set with the DIP switch, see <b>2.2.2 How to install CU-900 PCI</b> on page 27.                                               |  |  |
|          | <ul> <li>CU-950 USB/CU-960: Must be installed with the control unit<br/>number 1.</li> </ul>                                                                                   |  |  |
|          | <ul> <li>CU-950/CU-960 Advanced: Please contact your local GE<br/>Healthcare representative.</li> </ul>                                                                        |  |  |
|          | Auto save interval                                                                                                    |  |  |
|          | UNICORN saves a copy of the result file every five minutes during<br>a run. This minimizes loss of data in the event of a computer failure.<br>The interval cannot be changed. |  |  |
|          | Component                                                                                                    |  |  |
|          | See step 4 below.                                                                                                    |  |  |

| Step | Action                                                                                                    |  |  |
|------|----------------------------------------------------------------------------------------------------|--|--|
| 4    | Some system strategies allow you to define the specific system components included in the system.                                                                                                    |  |  |
|      | Click the <b>Component</b> button to specify the system components.                                                                                                    |  |  |
|      | • If the <b>Component</b> button cannot be clicked, go to step 5.                                                                                                    |  |  |
|      | <i>Result</i> : The <b>Component</b> dialog box is displayed.                                                                                                    |  |  |
|      | Component                                                                                                    |  |  |
|      | Select components         ColumnValve V2         ColumnValve V3         OutletValve V4         SampleValve V5         BufferValveA1 V6         FlowDirectionValve V7         Valve V8         Valve V9         Switch valves         Cond monitor         pH Cell         Fraction collector 950         Sample pump P-960         AutoSampler A-900         AutoSampler A-905         AutoSampler A-905         Abitose Doco |  |  |
|      | <b>Note:</b> The strategy contains instructions for all possible components, but only instructions for the selected system components will be shown.                                                                                                    |  |  |
|      | • Select the check boxes for the components you want to add to the system and click <b>OK</b> .                                                                                                    |  |  |
|      | <b>Caution!</b> If you make changes to a system, you may also have to change the arrangement of tubing, pumps, columns etc. on the system. An attempt to control a system using the wrong strategy may cause malfunction and ultimately damage the system.                                                                                                    |  |  |
| 5    | Click <b>OK</b> and then <b>Close</b> .                                                                                                    |  |  |

| How to delete a   |
|-------------------|
| system definition |

Note:

The table below describes how to delete a system definition:

A system definition can only be deleted if the system is idle and no users are connected to the system.

| Step | Action                                                                                                    |  |  |
|------|----------------------------------------------------------------------------------------------------|--|--|
| 1    | Insert the UNICORN CD in the CD-ROM drive.                                                                                                    |  |  |
|      | <i>Result</i> : The Setup wizard starts and displays the <b>Welcome</b> screen.                                                                                                    |  |  |
|      | Click the <b>Next</b> button.                                                                                                    |  |  |
| 2    | <ul> <li>The Select Components screen is displayed.</li> <li>Make sure that the System Installation option is selected. You should decaled the other check haves unless you want to install</li> </ul> |  |  |
|      | other components.                                                                                                    |  |  |
|      | Click the <b>Next</b> button.                                                                                                    |  |  |
| 3    | The <b>Program Options</b> screen is displayed.                                                                                                    |  |  |
|      | • Specify the number of <b>System Control Windows</b> you want to be available, normally the number of instruments that will be simultaneously connected to the PC.                                    |  |  |
|      | Click the <b>Next</b> button.                                                                                                    |  |  |
| 4    | The Start Copying Files screen is displayed.                                                                                                    |  |  |
|      | Click the <b>Next</b> button.                                                                                                    |  |  |
| 5    | The System installation screen is displayed.                                                                                                    |  |  |
|      | • Select the radio button corresponding to the system you want to delete.                                                                                                    |  |  |
|      | • Click the <b>Change</b> button to display the <b>System Setup</b> screen.                                                                                                    |  |  |
|      | Click the <b>Clear</b> button to clear all the fields.                                                                                                    |  |  |
|      | Click <b>OK</b> to go back to the <b>System Installation</b> screen.                                                                                                    |  |  |
|      | Click the <b>Next</b> button.                                                                                                    |  |  |
|      | Click the <b>Finish</b> button.                                                                                                    |  |  |
|      | Note:You can see the screen images in 2.3.1 Step11 - System Installation on page 63.                                                                                                    |  |  |

| How to delete a | The table below describes how to delete a strategy. |                                                               |  |
|-----------------|-----------------------------------------------------|---------------------------------------------------------------|--|
| strategy        | Note:                                               | You can only delete strategies that are not currently in use. |  |

| Step | Action                                                                                                    |
|------|----------------------------------------------------------------------------------------------------|
| 1    | Select <b>Administration:System setup</b> in the <b>UNICORN Manager</b> .                                                                                                    |
|      | Result. The system setup dialog box is displayed.                                                                                                    |
| 2    | Click the <b>Strategy</b> button.<br><i>Result</i> : The <b>Strategy Administration</b> dialog box is displayed.                                                                                                    |
|      | Strategy Administration                                                                                                    |
|      | Strategy: Strategy used on system:  F100F400 System 1 System 1 System 1 E100F400 E100F400 E10 |
| 3    | Select a strategy and click the <b>Delete</b> button.                                                                                                    |

# How to view or<br/>print a systemYou can view and print a total summary of a selected system from the System TableSummarySummary dialog box.The table below describes how to view and print an information summary of a selected<br/>system:

| Step | Action                                                           |
|------|------------------------------------------------------------------|
| 1    | Choose Administration:System Setup in the UNICORN Manager.       |
|      | <i>Result</i> : The <b>System Setup</b> dialog box is displayed. |

| Step | Action                                                                                                    |  |  |  |
|------|----------------------------------------------------------------------------------------------------|--|--|--|
| 2    | <ul> <li>Select (click the icon of) the system you want a summary of.</li> <li>Click the Summary button.</li> <li>Result: System Table Summary dialog box is displayed:</li> </ul>                                                                                                    |  |  |  |
|      | System 1         The system is a chromatography(ÅKTA) system.         Control unit 1 at computer HOME controls the system.         Backup is taken every 5 minutes.         Strategy in use: E100F400         The strategy is designed for the systems:         ÅKTAExplorer100/Åir         Strategy Version 4.00         Required Unicom version:         UNICORN v4.12 or later         Required instrument versions:         AD-900 v1.00 or later         Air Sensor (Air 900) v1.01 or later         AutoSampler (A-900) v1.00 or later         Fraction Collector (Frac-950) v1.00 or later         Sample Pump (P-950) v1.12 or later         Sample Pump (P-950) v1.12 or later         Sample Pump (P-950) v1.00 or later         System Pump (P-950) v1.10 or later         System Pump (P-950) v1.10 or later         System Pump (P-950) v1.10 or later         System Pump (P-950) v1.10 or later         System Pump (P-950) v1.10 or later         System Pump (P-950) v1.10 or later         System Pump (P-950) v1.10 or later         System Pump (P-950) v1.10 or later         Print       Close |  |  |  |
| 3    | <ul> <li>Click the <b>Print</b> button to print out the information.</li> <li>Click the <b>Close</b> button to exit the dialog box.</li> </ul>                                                                                                    |  |  |  |

| 6.2.2                                 | Audit t                                                                                                    | rails                                                                                                    |  |  |
|---------------------------------------|----------------------------------------------------------------------------------------------------|----------------------------------------------------------------------------------------------------|--|--|
| Purpose                               | The audit trail provides the system administrator with a full record of UNICORN usage and system activity.                                                                                                    |                                                                                                    |  |  |
| The different<br>types of audit trail | There are<br>The globa                                                                                                    | two types of audit trail files, global files and system-specific files:<br>I audit trail files                                                                                                |  |  |
| files                                 | <ul> <li>are saved on the server disk in a network installation</li> </ul>                                                                                                    |                                                                                                    |  |  |
|                                       | • are ex                                                                                                    | amined via a network connection.                                                                                                    |  |  |
|                                       | The syste                                                                                                    | <i>m</i> audit trail files                                                                                                    |  |  |
|                                       | • are saved on the local station to which the chromatography system is physically connected                                                                                                    |                                                                                                    |  |  |
|                                       | • can be                                                                                                    | examined from the local station without logging on to the network                                                                                                    |  |  |
|                                       | • can be examined from any computer in a network installation.                                                                                                    |                                                                                                    |  |  |
| Tabs of the Audit<br>trail dialog box | <ul> <li>The Audit trail dialog box has two or more tabs, one Global tab and a System tab for each installed system.</li> <li>The global tab displays usage information for the complete UNICORN installation.</li> <li>The system tab(s) displays usage information for a chosen system.</li> </ul> |                                                                                                    |  |  |
| How to view the                       | The table below describes how to examine the global and system audit trail files:                                                                                                    |                                                                                                    |  |  |
| dualt trail files                     | Step                                                                                                    | Action                                                                                                    |  |  |
|                                       | 1                                                                                                    | Choose Administration:Audit Trail in the UNICORN Manager.                                                                                                    |  |  |
|                                       |                                                                                                    | <i>Result</i> : The <b>Audit Trail</b> dialog box is opened, see the illustration in <b>6.2.2</b><br><b>The Global tab</b> on page 144.                                                       |  |  |
|                                       | 2                                                                                                    | By default the <b>Global</b> tab is displayed which shows the information of the global audit trail file.                                                                                     |  |  |
|                                       |                                                                                                    | If you want to examine the audit trail file for a system, click a <b>System</b> tab. There is one tab for each installed system. See illustration in <b>6.2.2 The System tab</b> on page 145. |  |  |
|                                       | 3                                                                                                    | Select the check boxes for the items you want to display.Note:All items are recorded in the audit trail. The                                                                                  |  |  |

check boxes only control which items are

displayed in the dialog box.
The Global tab The illustration below shows the Global tab of the Audit Trail dialog box:

| 9. Audit Trail                                                                          |                  |
|-----------------------------------------------------------------------------------------|------------------|
| File Edit View Help                                                                     |                  |
|                                                                                         |                  |
| 🚽 Global 👪 TheSystem 🔠 Oligo system 👪 MtpTest 👪 MultiStrat 👪 P4 🖗 🕨                     |                  |
| The following files are used in this summary                                            | -                |
| 2001090300 Monday September 03, 2001                                                    | l ∐ser           |
| 2001091000 Monday, September 10, 2001                                                   | Backup           |
| 2001091700 Monday, September 17, 2001                                                   | E Local Local    |
| 2001092400 Monday, September 24, 2001                                                   | I Logon / Logoff |
| 2001100100 Monday, October 01, 2001                                                     | Define system    |
| 2001100800 Monday, October 08, 2001                                                     | MatheadOurses    |
| 2001 00 02 00 12 02 L KI                                                                | I™ MernodQueue   |
| 2001-03-03 03:12-22 Logon: Nael<br>2001-09-02 09-14:02 Logon: Nael                      | Maintenance      |
| 2001-09-03-03-14-02 E0g0ii: Kael                                                        | Laformation      |
| 2001-09-03 09:15:49 Logoff: Kael                                                        | I♥ Information   |
| 2001-09-03 09:05:26 Logon: Kael                                                         |                  |
| 2001-09-03 10:07:09 Logoff: Kael                                                        | Timezone         |
| 2001-09-03 11:02:31 Logon: Kael                                                         |                  |
| 2001-09-03 11:03:17 Logoff: Kael                                                        |                  |
| 2001-09-03 12:45:28 Logon failed: Kael                                                  |                  |
| 2001-03-03 12:45:32 Logon: Kael<br>2001-09:02 12:45:24 Logon: Kael                      |                  |
| 2001-09-03 12:46:24 Edgoli, Kael                                                        |                  |
| 2001-09-03 13:54:51 Connection change: Liser Kael at computer CTEREMC BB_NT connected   |                  |
| 2001-09-03 13:55:42 Logoff: Kael                                                        |                  |
| 2001-09-03 13:55:43 Connection change: User at computer CTPREMC_BB_NT disconnected from |                  |
| 2001-09-03 16:17:31 Logon: Kael                                                         |                  |
| 2001-09-03 16:17:39 Logoff: Kael                                                        |                  |
| 2001-09-04 13:57:04 Logon: Kael                                                         |                  |
| 2001-03-04 14:06:56 Logon: Kael                                                         |                  |
| 2001-09-05 13:39:34 Logoff Kael                                                         |                  |
| 2001-09-05 13:53:00 Logon: Kael                                                         |                  |
| 2001-09-05 13:53:25 Logoff: Kael                                                        |                  |
| 2001-09-05 14:13:55 Logon: Kael                                                         |                  |
| 2001 09 05 14 52 27 Loooff K ool                                                        |                  |
|                                                                                         |                  |

#### The items of the Global tab

The table below describes the items which can be displayed on the **Global** tab:

| Item          | Displays                                                                                                    |
|---------------|----------------------------------------------------------------------------------------------------|
| User          | <ul> <li>user creation, deletion and redefinition.</li> <li>creation of rescue file for system definitions</li> <li>restoration of system definitions with rescue file</li> <li>changes of global and personal lists: <ul> <li>column list</li> <li>report format</li> <li>templates</li> <li>evaluation procedures</li> </ul> </li> </ul> |
| Backup        | backup operations for global audit trail files.                                                                                                    |
| Logon/Logoff  | <ul> <li>all logon and logoff attempts</li> <li>the name of the user logging on or off</li> <li>failed logon attempts.</li> </ul>                                                                                                    |
| Define system | system definition, deletion and definition.                                                                                                    |
| MethodQueue   | MethodQueue start operations.                                                                                                    |

| ltem        | Displays                                                                                                    |
|-------------|----------------------------------------------------------------------------------------------------|
| Maintenance | <ul> <li>maintenance activities that are scheduled in the<br/>System Control module (menu command Sys-<br/>tem:Maintenance).</li> </ul> |
|             | settings made in maintenance module                                                                                                    |
| Information | <ul><li>system lock/unlock</li><li>socket on/off</li><li>global log started/stopped</li></ul>                                           |
| Timezone    | the time zone where the activity was logged.                                                                                            |

#### The System tab

The illustration below shows a **System** tab of the **Audit Trail** dialog box:

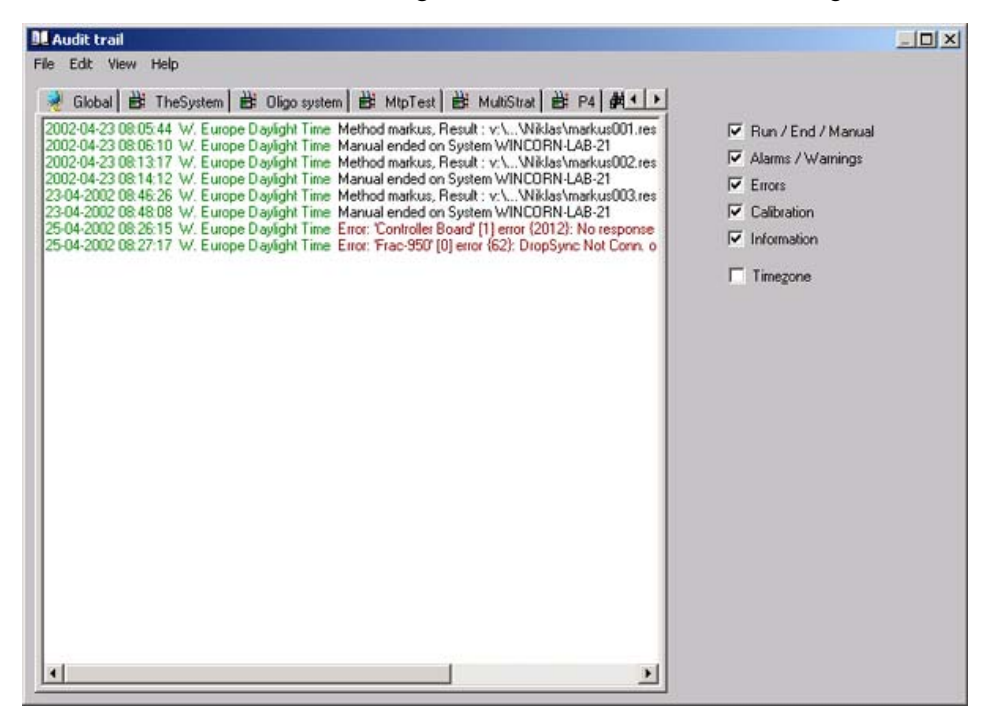

The table below describes the items which can be displayed on a **System** tab:

| ltem            | Displays                                                                                                |
|-----------------|----------------------------------------------------------------------------------------------------|
| Run/End/Manual  | <ul><li> the times for start and completion of a run</li><li> the times for manual operation.</li></ul> |
| Alarms/Warnings | alarms and warnings defined in the strategy for the system.                                             |
| Errors          | system errors.                                                                                          |

| ltem        | Displays                                     |
|-------------|----------------------------------------------|
| Calibration | monitor calibration operations.              |
| Information | system log started/stopped                   |
| Timezone    | the time zone where the activity was logged. |

### ous audit trail files

How to view previ- A new audit trail file is created at regular intervals and the old audit trail file is automatically saved. See 6.2.2 How to renew audit trail files on page 148 for more information.

The table below describes how to view previous audit trail files:

| Step | Action                                                                                                    |
|------|----------------------------------------------------------------------------------------------------|
| 1    | Choose <b>Administration:Audit Trail</b> in the <b>UNICORN Manager</b> .<br><i>Result</i> : The <b>Audit Trail</b> dialog box displays the <i>current</i> audit trail. |
| 2    | Choose File:Open to display the Open audit trail dialog box:                                                                                                    |
|      | Browse                                                                                                    |

| Step | Action                                                                                                   |
|------|----------------------------------------------------------------------------------------------------|
| 3    | Choose Global or a System in the Type drop-down box.                                                     |
|      | • Select the file(s) to open from the File list:                                                         |
|      | <ul> <li>Use the CTRL key if you want to open several audit trail files at<br/>the same time.</li> </ul> |
|      | <ul> <li>Click the <b>Browse</b> button if you want to open a file which is not<br/>listed.</li> </ul>   |
|      | <b>Note:</b> Files are named by date and serial number.                                                  |
|      | • Click <b>OK</b> .                                                                                      |
|      | <i>Result</i> : The audit trail file(s) is now displayed on a new, temporary tab.                        |

How to search for The table below describes how to search for text in audit trail files:

How to search for text in audit trail files

| Step | Action                                                                                                    |
|------|----------------------------------------------------------------------------------------------------|
| 1    | Choose <b>Administration:Audit Trail</b> in the <b>UNICORN Manager</b> .<br><i>Result</i> : The <b>Audit Trail</b> dialog box is displayed.                                                                                                    |
| 2    | <ul> <li>If you want search the currently open audit trail file</li> <li>press the CTRL + F keys or choose Edit:Find in current log.</li> <li>Note: The currently open audit trail is the one displayed in the Audit trail dialog box and depends on the selected tab (Global or a System).</li> </ul> |
|      | <ul> <li>type the text string you want to find in the Find Text dialog box<br/>and click the Find button.</li> <li>press the F3 key (or choose Edit:Find next) to find the next occur-<br/>rence of the search string.</li> </ul>                                                                      |

| Step | Action                                                                                                    |
|------|----------------------------------------------------------------------------------------------------|
| 3    | If you want to search <i>all the existing</i> audit trail files, either <b>Global</b> or <b>System</b> ,                                                                    |
|      | • choose Edit:Find in log files.                                                                                                    |
|      | • type the search string, choose whether to search <b>Global</b> or <b>System</b> audit trail files in the <b>Files at</b> drop-down box, and click the <b>Find</b> button. |
|      | Find Text                                                                                                    |
|      | Text                                                                                                    |
|      | Files at: Global                                                                                                    |
|      | <i>Result</i> : The search results are displayed on a new, temporary tab named <b>Find result</b> .                                                                         |

How to print audit The table below describes how to print an audit trail file:

#### trails

| Step | Action                                                                                                    |
|------|----------------------------------------------------------------------------------------------------|
| 1    | Choose <b>Administration:Audit Trail</b> in the <b>UNICORN Manager</b> .<br><i>Result</i> : The <b>Audit Trail</b> dialog box is displayed.                                                                                                    |
| 2    | <ul> <li>Select the Global tab or a System tab.</li> <li>If you want to print other audit trail files than the currently open, then open the file(s) as described in "How to view older audit trail files" above.</li> <li>Choose File:Print to print the file(s) displayed in the dialog box.</li> </ul> |

## How to renew audit trail files

The audit trail file is renewed at regular intervals between 1 to 30 days. The old audit trail file is then saved automatically together with all the previous audit trail files.

The table below describes how to set the renewal interval and how to renew the audit trail immediately:

| Step | Action                                                                                                    |
|------|----------------------------------------------------------------------------------------------------|
| 1    | Choose <b>Administration:Audit Trail</b> in the <b>UNICORN Manager</b> . Result:<br>The <b>Audit Trail</b> dialog box is displayed. |

| Step | Action                                                                                                    |
|------|----------------------------------------------------------------------------------------------------|
| 2    | Choose <b>View:Renew interval</b> .<br><i>Result</i> : The <b>Renew interval</b> dialog box is displayed.                                                                                                    |
|      | Renew interval       X         Next renew       The log file will be renewed at:         Interval       Renew now         Interval       Set         Close                                                                                          |
| 3    | <ul> <li>Set renewal interval</li> <li>Type the desired interval in the Interval field. The standard value is 7 days.</li> <li>Click the Set button.</li> <li>Result: The new Interval setting will take effect after the next scheduled</li> </ul> |
|      | renewal, or immediately if the <b>Renew now</b> button is clicked.                                                                                                    |
|      | <ul> <li>Click the <b>Renew now</b> button to start a new audit trail file. The old file is saved automatically.</li> </ul>                                                                                                    |
|      | <i>Example</i> : If the audit trail is set to renew every 7 days and you click <b>Renew now</b> on a Friday, a new file will be started immediately and another file will be started the following Friday.                                          |
| 4    | Click the <b>Close</b> button.                                                                                                    |

| How to back up    | The table be | low describes how to back up audit trail files.                                                                                                    |
|-------------------|--------------|----------------------------------------------------------------------------------------------------|
| audit trail files | Note:        | Old audit trail file are automatically saved each time a new one is created. This backup function is only necessary if you want to copy or move the audit trail files to a specific location. |

| Step | Action                                                          |
|------|-----------------------------------------------------------------|
| 1    | Choose Administration:Audit Trail in the UNICORN Manager.       |
|      | <i>Result</i> : The <b>Audit Trail</b> dialog box is displayed. |

| Step | Action                                                                                                    |  |
|------|----------------------------------------------------------------------------------------------------|--|
| 2    | Choose <b>File:Backup</b> .<br><i>Result</i> : The <b>Backup log files</b> dialog box is displayed.                                                                                                    |  |
|      | Backup log files     ×       Log files:     Select a folder for the files I       ✓ 2002040200     ♥ ● Data       ✓ 2002031800     ♥ ● My Computer       ♥ ● My Network Places       Select All     © en       Mode     ● Move       Mode     ● Move                                                                                                    |  |
| 3    | <ul> <li>You can choose either to copy or move the log files.</li> <li>Select the files you want to back up in the Log files field.</li> <li>Select a destination folder in the structure tree.</li> <li>Select to Copy or Move the file(s) in the Mode field. The Move alternative is recommended to save disk space.</li> <li>Click the Copy or Move button, depending on the previous choice.</li> </ul> |  |
|      | <b>Note:</b> Backup operations are recorded in the audit trail.                                                                                                    |  |

| How to display | Run hour values show the number of hours that the system has been used for manual          |  |  |
|----------------|--------------------------------------------------------------------------------------------|--|--|
| the system run | or method-controlled runs. The <b>Run hours</b> record is useful if you want follow up the |  |  |
| hours          | expected and actual lifetimes for liquid handling components.                              |  |  |
|                | The table below describes how to display (and reset) the system run hours:                 |  |  |

| Step | Action                                                    |
|------|-----------------------------------------------------------|
| 1    | Choose Administration:Audit Trail in the UNICORN Manager. |
|      | Result: The Audit Trail dialog box is displayed.          |

| Step | Action                                                                                                    |  |  |
|------|----------------------------------------------------------------------------------------------------|--|--|
| 2    | Choose a System tab.                                                                                       |  |  |
|      | Choose View:Run hours.                                                                                     |  |  |
|      | <i>Result</i> : The <b>Run Hours</b> dialog box with the accumulated run time for the system is displayed. |  |  |
|      | Run Hours                                                                                                  |  |  |
|      | 0.0 Hours                                                                                                  |  |  |
|      | <u>R</u> eset <u>Exit</u> elp                                                                              |  |  |
| 3    | • If you want to reset the accumulated run hours to zero (0), click the <b>Reset</b> button.               |  |  |
|      | Click the <b>Exit</b> button.                                                                              |  |  |
|      | <b>Note:</b> The reset time is recorded in the audit trail.                                                |  |  |

# Other sources of<br/>informationParts of the audit trail information can also be found in the Documentation dialog<br/>box, available in the Evaluation and System Control modules.

The table below describes how to open the **Documentation** dialog box:

| Step | Action                                                         |
|------|----------------------------------------------------------------|
| 1    | Open the Evaluation module or the System Control module.       |
|      | Click the View Documentation icon.                             |
|      |                                                                |
|      | <i>Result</i> : The <b>Documentation</b> dialog box is opened. |

| Step | Action                                                                                                    |
|------|----------------------------------------------------------------------------------------------------|
| 2    | Select the Event Log or the Logbook tab to view some of the audit trail information. See the example below. |

#### How to back up and restore system definitions 6.2.3

Introduction You can create a backup file with system information and store it on a diskette or another drive. The backup file will contain information about

- Global files
  - global BufferPrep recipes
  - global columns
  - global evaluation procedures
  - global report formats
- Personal files
  - personal BufferPrep recipes
  - personal columns
  - personal evaluation procedures
  - personal report formats
- System files
  - user setup
  - system setup

Afterwards you can use the backup file to restore the system definitions if they are corrupted.

How to back up The table below describes how to create a backup file and store it for example on a the system defini- rescue diskette:

tions

| Step | Action                                                                                  |
|------|-----------------------------------------------------------------------------------------|
| 1    | Insert a diskette into the computer if you want to store the backup file on a diskette. |

| Step | Action                                                                                                    |  |  |
|------|----------------------------------------------------------------------------------------------------|--|--|
| 2    | Choose <b>Administration:Create/Restore Backup</b> in the <b>UNICORN</b><br><b>Manager</b> to display the <b>Create/Restore Backup</b> dialog box:                                                                                                    |  |  |
|      | Action       Image: Create       Restore         CAUNICORN       Browse         Items:       Image: Global Files         Image: Global BufferPrep Recipes       Global BufferPrep Recipes         Image: Global Columns       Global Evaluation Procedures         Image: Global Report Formats       Personal Files         Image: Global Files       Image: Global Files         Image: Global SufferPrep Recipes       Image: Global Report Formats         Image: Global Report Formats       Image: Global Files         Image: Global Files       Image: Global SufferPrep Recipes         Image: Global Report Formats       Image: Global Report Formats         Image: Global SufferPrep Recipes       Image: Global Report Formats         Image: Global Report Formats       Image: Global Report Formats         Image: Global Report Formats       Image: Global Report Formats         Image: Global Report Formats       Image: Global Report Formats         Image: Global Report Formats       Image: Global Report Formats         Image: Global Report Formats       Image: Global Report Formats         Image: Global Report Formats       Image: Global Report Formats         Image: Global Report Formats       Image: Global Report Formats         Image: Global Report Formats       Image: Global Report Formats         Im |  |  |
|      | Information                                                                                                    |  |  |
| 3    | <ul> <li>In the Action field, make sure that the Create option is selected.</li> <li>Click the Browse button to select where to store the backup file.<br/>Note: Select A: \ to store the file on a diskette.</li> <li>In the Items field, select which information to include on the backup file.</li> <li>Click the Create button to create the backup file and store it in the selected location. The created backup file has the ending . bck.</li> </ul>                                                                                                    |  |  |
|      | Note:You can click the Information button to seewhich information files will be included in the<br>backup file.                                                                                                    |  |  |

| How to restore<br>the system defini- | The table below describes how to restore the system definitions from a backup file, located for example on a rescue diskette. |                                                                                                    |  |
|--------------------------------------|----------------------------------------------------------------------------------------------------|----------------------------------------------------------------------------------------------------|--|
| tions                                | Note:                                                                                                    | Any user can restore their personal files. To restore global and system files the user needs the access item <b>Edit global list(s)</b> , see <b>6.3.2 Access</b> |  |

items on page 160.

• p 153

6 Administration

6.2 System administration6.2.3 How to back up and restore system definitions

| Step | Action                                                                                                    |  |
|------|----------------------------------------------------------------------------------------------------|--|
| 1    | If the backup file is located on a diskette, insert the diskette into the computer.                                                                                                    |  |
| 2    | Choose <b>Administration:Create/Restore Backup</b> in the <b>UNICORN</b><br><b>Manager</b> to display the <b>Create/Restore Backup</b> dialog box:                                                                                                    |  |
|      | Action   C:\UNICORN   Browse   Items:                                                                                                    |  |
|      | Restore Cancel Help                                                                                                    |  |
| 3    | <ul> <li>If the backup file is located in a different place than the path indicates, click the Browse button to select the correct folder.</li> <li>Note: Select A: \ if the file is located on the diskette.</li> <li>In the Items field, select which information to include from the backup file.</li> </ul> |  |
|      | • Click the <b>Restore</b> button to restore the system definitions.                                                                                                    |  |
|      | <b>Note:</b> You can click the <b>Information</b> button to see<br>which information files are included in the<br>backup file.                                                                                                    |  |

## 6.3 User Administration

Introduction Access to the UNICORN software is controlled by username and password authorization. This is done from within the UNICORN program, where each authorized user is assigned to an access group that determines which functions the user can perform.

In this section This section contains the following sub-sections

| Торіс                                            | See   |
|--------------------------------------------------|-------|
| User access groups                               | 6.3.1 |
| Access items                                     | 6.3.2 |
| How to create a new user                         | 6.3.3 |
| How to assign user properties                    | 6.3.4 |
| How to change user passwords and user attributes | 6.3.5 |
| How to delete users and folders                  | 6.3.6 |

#### 6.3.1 User access groups

#### Introduction

This section describes

- the purpose of access groups and access items
- how to view and edit the access groups
- suggested responsibilities for some typical access groups.

Kinds of accessA UNICORN installation has 10 different access groups with different rights to performgroupsactions in the UNICORN system. Some access groups are predefined while others<br/>are undefined. The table below describes the different kinds of access groups:

| Kind of access group | Description                                                                                                    |
|----------------------|----------------------------------------------------------------------------------------------------|
| Predefined           | The following applies to the predefined groups:                                                                                                    |
|                      | • Each group has a name that reflects the status of its members, such as <b>Administrator</b> and <b>Process operator</b> .                          |
|                      | • Each group has different rights to perform actions in the UNICORN system.                                                                          |
|                      | • The names and rights of the groups can be changed to the requirements of each individual group.                                                    |
| Undefined            | If the system administrator wants to create access<br>groups in addition to the predefined groups, he or she<br>can use the undefined access groups. |
|                      | The following applies to the undefined groups:                                                                                                    |
|                      | <ul> <li>They have generic numbered names, like "Group<br/>7", "Group 8" and so on.</li> </ul>                                                       |
|                      | They do not have any rights defined.                                                                                                    |
|                      | • It is up to the system administrator to define names and rights to the undefined groups.                                                           |

#### The access items

items The access items are used to assign rights to the access groups. How to assign rights to the access groups is described in "How to edit the access groups" below.
Each access item is described in 6.3.2 Access items on page 160.

The User Setup dialog box

From the User Setup dialog box you can

- see which access group each user belongs to
- view the access level of each access group
- change user access groups.

**Note:** Other actions which can be performed from the **User Setup** dialog box are described in subsequent sections of this chapter.

#### How to open the dialog box

Choose **Administration:User Setup** in the **UNICORN Manager** when you want to display the **User Setup** dialog box. See illustration below:

| User Setup                                                                                      |                                                                                                    |                                           | ×                 |
|-------------------------------------------------------------------------------------------------|----------------------------------------------------------------------------------------------------|-------------------------------------------|-------------------|
| Access groups —<br>Each user is assign<br>different functions<br>assigned to that gr<br>Users — | isers and their security attributes<br>ned to an access group. This gro<br>in UNICORN. When changing a<br>oup are affected. | oup defines access to<br>group, all users | Access groups     |
| Name                                                                                            | Full name                                                                                                    | Group                                     |                   |
| default                                                                                         | default                                                                                                    | Administrator                             | New               |
| OPC-user                                                                                        | 0PC-user                                                                                                    | Administrator                             | Edit Delete Print |
|                                                                                                 |                                                                                                    | <u></u> lo                                | ise <u>H</u> elp  |

How to view the access groups

To view the access groups, you must have **User setup/Groups** access. See **6.3.2 Access items** on page 160 for an explanation of the access items.

The table below describes how to view the access groups and their properties:

| Step | Action                                                         |
|------|----------------------------------------------------------------|
| 1    | Choose Administration:User Setup in the UNICORN Manager.       |
|      | <i>Result</i> : The <b>User Setup</b> dialog box is displayed. |

| Step | Action                                                                                                    |
|------|----------------------------------------------------------------------------------------------------|
| 2    | Click the <b>Access groups</b> button.<br><i>Result</i> : The <b>User properties</b> dialog box is displayed:                                                                                                |
|      | User properties         ✓         ✓         ✓         Administrator         Power user         Øren         Group         User         Øren         Group 7         Group 3         Group 5         Group 10 |
|      | OK Cancel Help                                                                                                    |
| 3    | Select a group in the left field to view its access items in the right field ( <b>Access</b> ).                                                                                                    |
|      | <b>Note:</b> The authorization items that are valid for the group are written in bold style and have selected check boxes.                                                                                   |

# How to edit the<br/>access groupsUNICORN has 10 different access groups that can be named and assigned to different<br/>levels of access to UNICORN.

The table below describes how to edit the access groups:

| Step | Action                                                                  |
|------|-------------------------------------------------------------------------|
| 1    | Choose <b>Administration:User Setup</b> in the <b>UNICORN Manager</b> . |
|      | Result. The <b>User Setup</b> alalog box is displayed.                  |
| 2    | Click the <b>Access groups</b> button.                                  |
|      | <i>Result</i> : The <b>User properties</b> dialog box is displayed.     |

| Step | Action                                                                                |                                                                                                    |
|------|---------------------------------------------------------------------------------------|----------------------------------------------------------------------------------------------------|
| 2    | Change the name of a group                                                            |                                                                                                    |
|      | • Select the                                                                          | e group in the left field of the dialog box.                                                                                               |
|      | • Type a ne                                                                           | ew name in the <b>Group</b> text box.                                                                                                    |
|      | • Click <b>OK</b> .                                                                   |                                                                                                    |
| 3    | Choose access items for a group                                                       |                                                                                                    |
|      | <ul> <li>Select the group in the left field of the dialog box.</li> </ul>             |                                                                                                    |
|      | • Select the check boxes in the right field ( <b>Access</b> ) to choose access items. |                                                                                                    |
|      | • Click <b>OK</b> .                                                                   |                                                                                                    |
|      | Note:                                                                                 | If you edit the definition of an access group<br>to which users are already assigned, the<br>changes will apply to all users in the group. |

Special conditions Certain access items cannot be completely removed:

#### • User setup/Groups

At least one access group must have this access item. UNICORN will not allow you to remove this access item from all access groups.

#### • UNICORN Manager

If access to the UNICORN Manager is restricted for an access group, the access group will still be able to

- Log off
- Quit program
- Change user attributes
- Change password

#### 6.3.2 Access items

What is an accessAn access item specifies a specific action that the user is allowed to perform in theitem?UNICORN system. The access items are assigned to one or more user access group(s)in the User properties dialog box, see 6.3.1 User access groups on page 156.

To view the access items,

• choose Administration:User Setup in the UNICORN Manager and click the Access groups button.

*Result*: The access items are listed in the **Access** field (when the access group is selected).

Description of the The table below describes each access item:

#### access items

Access item Allows the user to create and edit methods with the UNICORN Man-**UNICORN Manager** ager. **Method Editor** to create and edit methods for pre-programmed control of systems with the **Method Editor** module. System Control to control and monitor processes online with the System Control module. Evaluation to process result data with the **Evaluation** module. User setup/Groups to define and change access levels and users. *Caution!* It is recommended that only one user in an installation or network is assigned this access item. Audit trail/System to examine the audit trail and define connected syssetup tems. *Caution!* It is recommended that only one user in an installation or network is assigned this access item. to delete and move files and folders within the user's Delete, move - Home home folder. It does not authorize these operations on only other folders. to delete and move files and folders both outside and Delete, move within the user's home folder. to copy files. The user must have access to both the Copy file(s) source and target folders in order to move or copy between folders.

| Access item          | Allows the user                                                                                                    |  |
|----------------------|----------------------------------------------------------------------------------------------------|--|
| Confirm/Sign         | <ul><li>to confirm answers to start protocol questions</li><li>to sign methods and result files.</li></ul>                                                                                                    |  |
| Unlock locked system | to unlock locked systems with the user's own logon<br>passwords. Locked systems can normally only be un-<br>locked with the locking password.<br><b>Note:</b> We recommend that this ac-<br>cess item is restricted to a<br>few users in an installation.<br>The user who locks a system<br>does not require this access<br>item to unlock the same sys-<br>tem. |  |
| Run methods          | to start methods.                                                                                                    |  |
| Manual interaction   | to issue manual commands in <b>System Control</b> .                                                                                                    |  |
| Pause                | to pause a running process with the <b>Pause</b> button in<br><b>System Control</b> .<br><b>Note:</b> The <b>Pause</b> instruction in<br>methods does not require ex-<br>plicit authorization                                                                                                    |  |
| Calibrate            | to use the <b>Calibrate</b> commands in <b>System Control</b> .                                                                                                    |  |
| Tune                 | to use the <b>Tune</b> commands in <b>System Control</b> .                                                                                                    |  |
| System settings      | to change system settings with the <b>Settings</b> command<br>in <b>System Control</b> .<br><b>Note:</b> Any user can view the system<br>settings, but this access item<br>is required to make changes<br>to the settings.                                                                                                    |  |
| Edit MethodQueue     | to use the <b>MethodQueue</b> editor.                                                                                                    |  |
| Run MethodQueue      | to run MethodQueues.                                                                                                    |  |

| Access item         | Allows the user                                                                                                    |  |
|---------------------|----------------------------------------------------------------------------------------------------|--|
| Edit global list(s) | <ul> <li>Allows the user</li> <li>to save <ul> <li>a method as a method template</li> <li>an evaluation procedure as globally available</li> <li>a report format as globally available</li> <li>a column in the Column list or BufferPrep recipe (also Quantitation tables and Mol Size tables if the Analysis module is installed) as globally available.</li> </ul> </li> <li>to delete <ul> <li>method templates</li> <li>global procedures</li> <li>global report formats</li> <li>global columns</li> <li>global BufferPrep recipes (also global Quantitation tables and global Nol Size tables).</li> </ul> </li> <li>to restore global user information files, user setup and system setup.</li> <li>Note: We recommend that this acccess item is restricted to only one user in an installation.</li> <li>to gain access to the System:Maintenance command in System Control.</li> </ul> |  |
| Maintenance         | to gain access to the <b>System:Maintenance</b> command in <b>System Control</b> .                                                                                                    |  |
| Create Curve        | to create curves in the <b>Evaluation</b> module.                                                                                                    |  |
| Rename Curve        | to rename curves in the <b>Evaluation</b> module.                                                                                                    |  |
| Quit program        | to end a UNICORN session with the <b>File:Quit Program</b> command in the <b>UNICORN Manager</b> .                                                                                                    |  |

#### 6.3.3 How to create a new user

Introduction This section describes how to create a new user and assign a home folder for a user's methods and results.

**The default user** A default user is created when the system is installed. The default user has unrestricted access to all UNICORN functions. You log on with this profile when you access a newly installed system for the first time.

The table below describes how to log on as the default user:

| Step | Action                                                                                                    |
|------|----------------------------------------------------------------------------------------------------|
| 1    | Start UNICORN.                                                                                               |
| 2    | Select user <b>default</b> from the <b>User name</b> drop-down list.                                         |
|      | • Type the password default.                                                                                 |
|      | • Click <b>OK</b> .                                                                                          |
|      | <b>Note:</b> The <b>default</b> user is the only user where the user name and the password can be identical. |
|      | Logon                                                                                                    |
|      |                                                                                                    |
|      | User name:                                                                                                   |
|      | default                                                                                                    |
|      | Password:                                                                                                    |
|      | OK Cancel Help                                                                                               |

**Note:** The default user should be deleted when regular user profiles have been created.

# The User Setup dialog box

All user administration is performed in the **User Setup** dialog box in the **UNICORN Manager** module. It is accessible only to authorized users (and the default user).

• Choose **Administration:User Setup** when you want to display the **User Setup** dialog box. See the illustration below.

| Jser Setup                                                                                                    |                                                                                                    |                                           | ×              |
|----------------------------------------------------------------------------------------------------|----------------------------------------------------------------------------------------------------|-------------------------------------------|----------------|
| Contract Contract Con | users and their security attributes<br>ined to an access group. This gr<br>in UNICORN. When changing a<br>roup are affected. | bup defines access to<br>group, all users | Access groups] |
| Name                                                                                                    | Full name                                                                                                    | Group                                     |                |
| <ul> <li>default</li> <li>OPC-user</li> </ul>                                                                                                    | default<br>OPC-user                                                                                                    | Administrator<br>Administrator            | New            |
|                                                                                                    |                                                                                                    | Close                                     | <u>H</u> elp   |

#### Instruction

The table below describes how to create a new user:

| Step | Action                                                                                                    |  |
|------|----------------------------------------------------------------------------------------------------|--|
| 1    | Click the <b>New</b> button in the <b>User Setup</b> dialog box.<br><i>Result</i> : The <b>Create New User</b> dialog box opens. See illustration below this table.                                 |  |
| 2    | <ul> <li>Type a user name in the User name text box.</li> <li>Type the full name of the user in the Full name text box.</li> <li>Type the position of the user in the Position text box.</li> </ul> |  |

| Step | Action                                                                                                    |
|------|----------------------------------------------------------------------------------------------------|
| 3    | <ul> <li>Select a Home folder</li> <li>Select a drive from the Drive drop-down list and a folder from the Name drop-down list.</li> <li>Go to step 6.</li> </ul>                           |
|      | <ul> <li>Create a Home folder</li> <li>If you need to create a new home folder, go to step 4. See "Home folders" below this table for more information.</li> </ul>                         |
| 4    | Click the <b>New</b> button.<br><i>Result</i> : The <b>Create New Folder</b> dialog box opens.                                                                                             |
| 5    | <ul> <li>Select a drive and type a folder name.</li> <li>Click <b>OK</b></li> <li><i>Result</i>: The folder is created and you return to the <b>Create New User</b> dialog box.</li> </ul> |
| 6    | Click <b>OK</b> .<br><i>Result</i> : The new user is created and added to the <b>Users</b> list of the <b>User</b><br><b>Setup</b> dialog box.                                             |
| 7    | Repeat step 1 - 6 if you want to create more users.                                                                                                    |
| 8    | Click the <b>Close</b> button.                                                                                                    |

The Create New User dialog box The illustration below displays the **Create New User** dialog box:

| Create New User 🛛 🔀 |                                                                                     |  |
|---------------------|-------------------------------------------------------------------------------------|--|
| g                   | Create a new UNICORN user. The created user has<br>"default" set as logon password. |  |
| <u>U</u> ser name:  | David                                                                               |  |
| <u>F</u> ull name:  | David Wiggans                                                                       |  |
| Position:           | Power user                                                                          |  |
| Home folde          | er                                                                                  |  |
|                     | OK Cancel <u>H</u> elp                                                              |  |

#### Home folders

General

Each user should be assigned to a home folder, preferably created on a network drive. If the home folders are created on the local drive (C:) they will not be accessible from other computers.

#### **Network installations**

*Always* create home folders on a network drive which is accessible from all computers. Make sure that the drive is addressed by the same drive letter from all computers in the network.

#### Non-network installations

A home folder can always be created on a network drive even if UNICORN is not installed for network control. The computer only needs to be connected and logged on to the local network.

The table below describes how to create new folders in the home folder:

How to create subfolders to the home folder

| Step | Action                                                                                 |  |
|------|----------------------------------------------------------------------------------------|--|
| 1    | In the UNICORN Manager, choose File:New:Folder.                                        |  |
|      | <i>Result</i> : The <b>Create New Folder</b> dialog box is displayed.                  |  |
| 2    | <ul><li>Type the new folder name in the dialog box.</li><li>Click <b>OK</b>.</li></ul> |  |
|      |                                                                                        |  |

Note:

*e:* This operation can be performed by each user in their own home folders.

#### 6.3.4 How to assign user properties

Introduction

In the **User properties** dialog box in the **UNICORN Manager** module, users are assigned different properties that define for example

- folders and chromatography systems that the user can access
- password rules.

| dialog box | Step | Action                                                                                                    |                                                                                                    |  |
|------------|------|----------------------------------------------------------------------------------------------------|----------------------------------------------------------------------------------------------------|--|
|            | 1    | Choose A                                                                                                    | dministration:User Setup in the UNICORN Manager module.                                                                                                    |  |
|            |      | <i>Result</i> : The <b>User Setup</b> dialog box is displayed.                                                                                                    |                                                                                                    |  |
|            | 2    | <ul> <li>Select</li> <li>Click the Result: The Result: The Result of the Result of the</li></ul> | a user in the <b>Users</b> list.<br>ne <b>Edit</b> button.<br>e <b>User Properties</b> dialog box is displayed.                                                                                                    |  |
|            |      | Note:                                                                                                    | By default the <b>User</b> item is displayed when<br>the dialog box opens. Select another item<br>( <b>Attributes</b> , <b>Advanced</b> , <b>Access</b> or <b>Instruc-</b><br><b>tions</b> ) to view their respective properties. |  |

below.

Items of the User properties dialog box
The illustration below displays the User properties dialog box with no item selected:
User properties
Compared Witcon
Compared Witcon
Compared Witcon
Compared Witcon
Compared Witcon
Compared Witcon
Compared Witcon
Compared Witcon
Compared Witcon
Compared Witcon
Compared Witcon
Compared Witcon
Compared Witcon
Compared Witcon
Compared Witcon
Compared Witcon
Compared Witcon
Compared Witcon
Compared Witcon
Compared Witcon
Compared Witcon
Compared Witcon
Compared Witcon
Compared Witcon
Compared Witcon
Compared Witcon
Compared Witcon
Compared Witcon
Compared Witcon
Compared Witcon
Compared Witcon
Compared Witcon
Compared Witcon
Compared Witcon
Compared Witcon
Compared Witcon
Compared Witcon
Compared Witcon
Compared Witcon
Compared Witcon
Compared Witcon
Compared Witcon
Compared Witcon
Compared Witcon
Compared Witcon
Compared Witcon
Compared Witcon
Compared Witcon
Compared Witcon
Compared Witcon
Compared Witcon
Compared Witcon
Compared Witcon
Compared Witcon
Compared Witcon
Compared Witcon
Compared Witcon
Compared Witcon
Compared Witcon
Compared Witcon
Compared Witcon
Compared Witcon
Compared Witcon
Compared Witcon
Compared Witcon
Compared Witcon
Compared Witcon
Compared Witcon
Compared Witcon
Compared Witcon
Compared Witcon
Compared Witcon
Compared Witcon
Compared Witcon
Compared Witcon
Compared Witcon
Compared Witcon
Compared Witcon
Compared Witcon
Compared Witcon
Compared Witcon
Compared Witcon
Compared Witcon
Compared Witcon
Compared Witcon
Compared Witcon
Compared Witcon
Compared Witcon
Compared Witcon
Compared Witcon
Compared Witcon
Compared Witcon
Compared Witcon
Compared Witcon
Compared Witcon
Compared Witcon
Compared Witcon
Compared Witcon
Compared Witcon
Compared Witcon
Compared Witcon
Compared Witcon
Compared Witcon
Compared Witcon
Compared Witcon
Compared Witcon
Compared Witcon
Compared Witcon
Compared Witcon
Compared Witcon
Compared Witcon
Compared Witcon
Compared Witcon
Compared Witcon
Compared Witcon
Compared Witcon
Compared Witcon
Compared Witcon
Compared Witcon

#### Items

The table below lists the items of the **User properties** dialog box and some of their properties that can be edited:

ΟK

Cancel

Help

| Items        | Property examples                     |
|--------------|---------------------------------------|
| User         | User name, password, access group     |
| Attributes   | User interface and program options    |
| Advanced     | Password age, account lock            |
| Access       | Access to folders and systems         |
| Instructions | Available manual instructions, sounds |

**The User item** The illustration below displays the **User properties** dialog box with the **User** item selected:

| Attributes<br>Advanced<br>Access<br>Access | User User Day<br>Full name Day<br>Position Pro<br>Password <sup>max</sup><br>Confirm <sup>max</sup><br>Group Adr<br>Home folder c.D | we<br>wid Wilson<br>od. Res.<br>*****<br>*****<br>ministrator<br>Default |  |
|--------------------------------------------|----------------------------------------------------------------------------------------------------|--------------------------------------------------------------------------|--|
|                                            | Administrator At<br>User disable                                                                                                    | ttributes<br>ed<br>ge pessword at next logon                             |  |

The table below describes how to edit the **User** item of the **User properties** dialog box.

| Step | Action                                                                                                    |  |
|------|----------------------------------------------------------------------------------------------------|--|
| 1    | Open the <b>User properties</b> dialog box (see the table in beginning of this section) and select the <b>User</b> item. |  |
| 2    | Type a new password in the <b>Password</b> text box.                                                                     |  |
|      | • Type the password again in the <b>Confirm</b> text box.                                                                |  |
|      | <b>Note:</b> The password entries must be identical to be accepted. Passwords are case sensitive in UNICORN.             |  |
| 3    | Select an access group from the <b>Group</b> drop-down list.                                                             |  |
|      | <b>Note:</b> A pre-defined access group is assigned a certain level of access to UNICORN.                                |  |
|      | • Select a folder from the <b>Home folder</b> drop-down list.                                                            |  |

| Step | Action                                                                   |
|------|--------------------------------------------------------------------------|
| 4    | • Click <b>OK</b> .                                                      |
|      | • Select another item to edit if desired. See further information below. |

# The Attributes item

The illustration below displays the **User properties** dialog box with the **Attributes** item selected:

#### Attributes

The table below describes the **User Attributes**:

| User Attribute         | Description                                                                                               |
|------------------------|----------------------------------------------------------------------------------------------------|
| Use large toolbar icon | Display large toolbar icons in all mod-<br>ules.                                                          |
| Show unused variables  | Show variables that are not used in the method on the <b>Variable</b> page of the <b>Start Protocol</b> . |
| Show variable details  | Show detailed method variables on the <b>Variable</b> page of the <b>Start Protocol</b> .                 |

| User Attribute                                    | Description                                                                                                    |
|---------------------------------------------------|----------------------------------------------------------------------------------------------------|
| Default overwrite of baselines and peak<br>tables | When new baselines and peak tables are created, the old ones are overwrit-ten.                                                                                                    |
| Prompt for column before manual runs              | A manual run must have an <b>Alarm_Pressure</b> text instruction inserted before the first instructions are executed.                                                                    |
| Quick view curve                                  | Select which of the chromatogram<br>curves (1-46) to display in Quick view.<br><i>Example</i> : The value "1" displays the first<br>chromatogram curve which is usually<br>the UV curve. |
| Fraction mark height                              | Indicates the height of each fraction mark in a chromatogram.                                                                                                    |
| Injection mark height                             | Indicates the height of each injection mark in a chromatogram.                                                                                                    |
| Logbook mark height                               | Indicates the height of each logbook mark in a chromatogram.                                                                                                    |

The AdvancedOpen the User properties dialog box (see the table in the beginning of this section)itemand select the Advanced item:

| User properties                                                                                                    | ×                                                                                                    |
|----------------------------------------------------------------------------------------------------|----------------------------------------------------------------------------------------------------|
| User properties  Dave (David Wilson)  User  Attributes  Advanced  Advanced | Advanced         Password age         Expires in       90         days         Password uniqueness         Remember       5         Account lockout         After       3         bad logons         Automatic workstation         Lock after         5       minutes |
|                                                                                                    | Atter 3 bad logons Automatic workstation Lock after Logoff after Signature Password confirm coseses                                                                                                    |
|                                                                                                    | OK Cancel Help                                                                                                    |

#### Advances properties

The table below describes the **Advanced** properties:

| Property                             | scription                                                                                          |  |
|--------------------------------------|----------------------------------------------------------------------------------------------------|--|
| Password age                         | The number of days a password is valid (14-182).                                                   |  |
| Password uniqueness                  | How many times a password must be changed before the same password can be used again (1-1024).     |  |
| Account lockout                      | How many bad logins that are allowed before the ac-<br>count is locked (1-20).                     |  |
| Automatic workstation<br>lock/logoff | How many minutes of inactivity before the workstation is locked or the user is logged off (1-480). |  |
| Signature                            | An additional password<br><b>Note:</b> This cannot be the same as<br>the logon password.           |  |
|                                      |                                                                                                    |  |

**The Access item** The **Access** item is used to define which folders and systems that the user has access to.

| Step | Action                                                                                                    |                                                                                                    |
|------|----------------------------------------------------------------------------------------------------|----------------------------------------------------------------------------------------------------|
| 1    | <ul> <li>Open the of this sea</li> <li><i>Result</i>: Th</li> <li>Click the plow:</li> </ul>                                                                                                    | <b>User properties</b> dialog box (see the table in the beginning ction) and select the <b>Access</b> item.<br>e <b>Folders</b> and <b>Systems</b> subitems are displayed.<br>blus signs to expand the subitems, see the illustration be-                         |
|      | User<br>Attrib<br>Adva<br>Adva<br>Adva<br>Composition<br>Composition<br>Com | outes<br>anced<br>SS<br>Folders<br>C:Default<br>✓ c:Failed<br>Systems<br>✓ system<br>uctions                                                                                                    |
| 2    | The Folders<br>The user has<br>Up to 20 fold<br>visible in the                                                                                                    | <b>subitem</b><br>s access to all files and sub-folders in the selected folders.<br>ders can be set up. Only folders that are selected will be<br><b>Methods</b> and <b>Results</b> windows of the <b>UNICORN Manager</b>                                         |
|      | Note:                                                                                                    | All users should have access to the <b>Failed</b><br>folder on each local station in a network in-<br>stallation. This will ensure that users can ac-<br>cess results that were saved in the <b>Failed</b><br>folder in case of a network communication<br>error. |
|      | The System                                                                                                    | s subitem                                                                                                    |
|      | The selected                                                                                                    | systems are available for the user.                                                                                                    |

| Step | Action                                                                                                    |
|------|----------------------------------------------------------------------------------------------------|
| 3    | <ul> <li>This step describes how to create a new folder and give the user has access to it:</li> <li>To create a new folder</li> <li>select the Folders item</li> <li>click the New button to display the Create New Folder dialog box:</li> </ul> |
|      | Create New Folder                                                                                                    |
|      | <ul> <li>select the Drive, type the name of the folder and click OK</li> <li>Note: The folder is created in the default location<br/>on the selected drive, for example<br/>C:\UNICORN\Local\Fil, and not in the<br/>root directoru.</li> </ul>    |
|      | <ul> <li>select the Folders item</li> <li>select the check box for the new folder.</li> <li>Click OK</li> </ul>                                                                                                    |

The InstructionsOpen the User properties dialog box (see the table in the beginning of this section)itemand select the Instructions item:

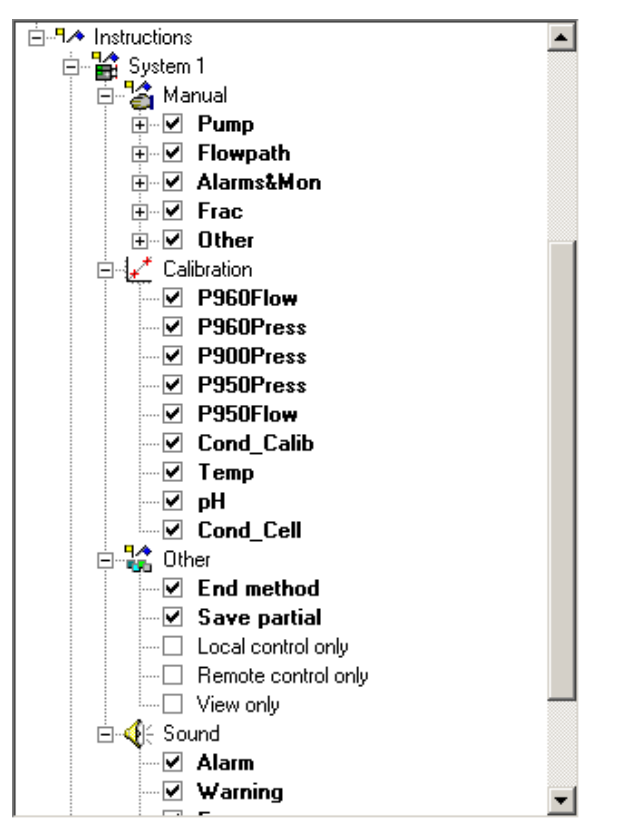

The table below describes the subitems of the **Instructions** item:

| Subitem          | Determines                                                                                                    |
|------------------|----------------------------------------------------------------------------------------------------|
| Manual           | which manual instructions should be available to the user.                                                                     |
| Calibra-<br>tion | which monitors the user should be allowed to calibrate.                                                                        |
| Other            | • if the user should be allowed to end a method ( <b>End method</b> ) or save a partial run ( <b>Save partial</b> ).           |
|                  | <ul> <li>how the system should be available to the user (Local control only,<br/>Remote control only or View only).</li> </ul> |
| Sound            | which events that should render a sound. Different sounds can be assigned to each event.                                       |

| How to print user | The table below describes how to print the properties for selected users: |
|-------------------|---------------------------------------------------------------------------|
| setup information |                                                                           |

| Step | Action                                                                                                    |
|------|----------------------------------------------------------------------------------------------------|
| 1    | Choose <b>Administration:User Setup</b> in the <b>UNICORN Manager</b> .<br><i>Result</i> : The <b>User Setup</b> dialog box is displayed.                                                        |
| 2    | Select a user and click the <b>Print</b> button.<br><i>Result</i> : The <b>Print</b> dialog box is displayed.                                                                                    |
| 3    | <ul> <li>If desired, click the Select All button to print information for all users.</li> <li>Select the check boxes for the Print Items that you want to include.</li> <li>Click OK.</li> </ul> |

| 6.3.5                                                                                                    | How to                                                                                                    | change user passwords and user attributes                                                                                                    |
|----------------------------------------------------------------------------------------------------|----------------------------------------------------------------------------------------------------|----------------------------------------------------------------------------------------------------|
| IntroductionThis section describes• how to change the password for a se• how users change their own password• how users change their user attributeChanges to user passwords and user attributemodule. |                                                                                                    | n describes<br>change the password for a selected user<br>ers change their own passwords<br>ers change their user attributes.<br>o user passwords and user attributes are made in the <b>UNICORN Manager</b>                                                                                                    |
| Rules and recom-<br>mendations for<br>UNICORN pass-<br>words                                                                                                    | <ul> <li>The list below</li> <li>The system</li> <li>The mine</li> <li>Passwo</li> <li>Passwo</li> <li>Avoid us</li> <li>You can</li> <li>The Adventime for the user</li> </ul>                      | ow summarizes rules and recommendations for UNICORN passwords:<br>tem can be set up to operate without required passwords.<br>imum number of password characters is set up at the installation.<br>rds can be any combination of letters and numbers.<br>rds are case sensitive.<br>sing obvious passwords.<br>not use the user name as password (except for the <b>default</b> user).<br><b>anced</b> settings in the <b>User properties</b> dialog box determine the expiration<br>passwords. Passwords should be changed regularly by the users even if<br>profile is set up without a password expiration time. |
| How to change<br>the password for<br>a selected user                                                                                                    | A user which has <b>User setup/Groups</b> access (usually a system administrator) can change the password for any user.<br>The table below describes how to change the password for a selected user: |                                                                                                    |
|                                                                                                    | Step                                                                                                    | Action                                                                                                    |

| Step | Action                                                                          |  |
|------|---------------------------------------------------------------------------------|--|
| 1    | Choose Administration:User Setup in the UNICORN Manager.                        |  |
|      | <i>Result</i> : The <b>User Setup</b> dialog box is displayed.                  |  |
| 2    | Select the user in the list and click the <b>Edit</b> button.                   |  |
|      | <i>Result</i> : The <b>User properties</b> dialog box is displayed.             |  |
| 3    | Select the <b>User</b> item in the dialog box.                                  |  |
|      | See <b>6.3.4 The User item</b> on page 170 for an explanation of the User item. |  |
|      | • Type the new password in the <b>Password</b> and <b>Confirm</b> fields.       |  |
| 4    | Click <b>OK</b> and then the <b>Close</b> button.                               |  |

How to change<br/>the attributes for<br/>a selected userA user which has User setup/Groups access (usually a system administrator) can<br/>change the attributes for any user.a selected userThe table below describes how to change the attributes for a selected user:

| Step | Action                                                                                                    |
|------|----------------------------------------------------------------------------------------------------|
| 1    | Choose <b>Administration:User Setup</b> in the <b>UNICORN Manager</b> .<br><i>Result</i> : The <b>User Setup</b> dialog box is displayed.                                                          |
| 2    | Select the user in the list and click the <b>Edit</b> button.<br><i>Result</i> : The <b>User properties</b> dialog box is displayed.                                                               |
| 3    | <ul> <li>Select the Attributes item in the dialog box.</li> <li>See 6.3.4 The Attributes item on page 171 for an explanation of the Attributes item.</li> <li>Make the desired changes.</li> </ul> |
| 4    | Click <b>OK</b> and then the <b>Close</b> button.                                                                                                    |

# How users change The table below describes how users change their own logon and signature passwords: words Step Action

| Step | Action                                                                                                    |
|------|----------------------------------------------------------------------------------------------------|
| 1    | Choose <b>Administration:Change Password</b> in the <b>UNICORN Manager</b> .<br><i>Result</i> : The <b>Change Password</b> dialog box opens.                                                                                                    |
|      | Change Password     Image: Change Password     Image: Logon password     Old     Signature password     Old     Image: Signature password     Old     Image: Signature password     Old     Image: Signature password     Old     Image: Signature password     Old     Image: Signature password     Old     Image: Signature password     Old     Image: Signature password     Image: Old     Image: Signature password     Image: Old     Image: Signature password     Image: Old     Image: Signature password     Image: Old     Image: Signature password     Image: Old     Image: Signature password     Image: Old     Image: Signature password     Image: Old     Image: Signature password     Image: Old     Image: Signature password     Image: Old     Image: Signature password     Image: Old     Image: Signature password     Image: Old     Image: Signature password     Image: Old     Image: Signature pass |
| Step | Action                                                                                    |  |
|------|-------------------------------------------------------------------------------------------|--|
| 2    | • Type the logon password in the <b>Old</b> text box of the <b>Logon password</b> field.  |  |
|      | <b>Note:</b> The passwords will only be shown as aster-<br>isks.                          |  |
|      | • Type a new password in the <b>New</b> text box.                                         |  |
|      | • Repeat the new password exactly in the <b>Confirm</b> text box.                         |  |
| 3    | To define a Signature password repeat step 2 in the <b>Signature pass-</b><br>word field. |  |
|      | <b>Note:</b> The signature password cannot be the same as the logon password.             |  |
| 4    | Click <b>OK</b> .                                                                         |  |

How users change<br/>their own user attributesThe table below describes how users can change their own user attributes:tributesStepAction

| Step | Action                                                                                                    |  |
|------|----------------------------------------------------------------------------------------------------|--|
| 1    | Choose <b>Administration:Change User Attributes</b> .<br><i>Result</i> : The <b>Change user attributes</b> dialog box opens.                                                                                                    |  |
|      | Change User Attributes       X         Use large toolbar icons       Show unused variables         Show variable details       Default overwrite of baselines and peak tables         Quick view curve       1         Fraction mark height       2         Character heights       Injection mark height         OK       Cancel         Help |  |
| 2    | <ul><li>Make the desired changes.</li><li>Click <b>OK</b>.</li></ul>                                                                                                    |  |

#### How to delete users and folders 6.3.6

Introduction

This section describes

- how to delete users and folders
- how to delete special folders:
  - home folders with assigned users
  - folders with shared access.

How to delete a

The table below describes how to delete a user:

| Step  | Action                                                                                                    |                                                                                                    |
|-------|----------------------------------------------------------------------------------------------------|----------------------------------------------------------------------------------------------------|
| 1     | Choose <b>Administration:User Setup</b> in the <b>UNICORN Manager</b> .                                            |                                                                                                    |
|       | Result: The <b>User Setup</b> alalog box is displayed.                                                             |                                                                                                    |
| 2     | <ul> <li>Select the user from the Users list and click the Delete button.</li> <li>Click OK to confirm.</li> </ul> |                                                                                                    |
|       | Note:                                                                                                    | You can delete all users except the last user<br>with <b>User setup/Levels</b> access. This ensures<br>that at least one user has the right to perform<br>administration functions. |
| 3     | Click the <b>Close</b> button.                                                                                     |                                                                                                    |
| Note: | When you delete a user, the user's home folder or method and result                                                |                                                                                                    |

files are not deleted.

How to delete a folder

**Caution!** A deleted file/folder cannot be recovered.

The table below describes how to delete a folder.

| Step | Action                                                                                                    |  |
|------|----------------------------------------------------------------------------------------------------|--|
| 1    | Choose <b>Administration:User Setup</b> in the <b>UNICORN Manager</b> .<br><i>Result</i> : The <b>User Setup</b> dialog box is displayed.           |  |
| 2    | Select the user from the <b>Users</b> list and click the <b>Edit</b> button.<br><i>Result</i> : The <b>User properties</b> dialog box is displayed. |  |

| Step | Action                                                                                                    |  |
|------|----------------------------------------------------------------------------------------------------|--|
| 3    | ect Access:Folders in the left field of the User properties dialog<br>(.<br>ect the user's folder in the Folders field, if it is not automatically<br>ected.<br>roperties<br>(default (default)<br>(Conin Concel Heb)<br>(Concel Heb) |  |
| 4    | Click the <b>Delete</b> button and then the <b>Yes</b> button to confirm.                                                                                                    |  |
|      | <b>Note:</b> All methods, result files and folders within a selected folder will be deleted when the selected folder is deleted.                                                                                                    |  |
| 5    | Click <b>OK</b> to close the dialog box and then the <b>Close</b> button.                                                                                                    |  |

# How to delete special folders

The folders described below must be deleted in a different way than described above.

## A home folder to which a user is assigned

To delete a home folder to which a user is assigned

- delete the user, then the home folder. See instructions above.
- or -
- change the home folder assignment for the user: Select the **User** item in the **User Properties** dialog box and assign a different home folder.

### A folder to which several users share access.

To delete a folder to which several users share access

• first remove the access rights from each user (deselect the folder for each user under **Access:Folders** in the **User properties** dialog box), then delete the folder as described above.

## 7 System settings

IntroductionEach installed system has a set of default system settings which can be changed.This chapter gives an overview of the system settings and describes how to change them.

## In this chapter

**r** This chapter contains the following sections

| Торіс                       | See |
|-----------------------------|-----|
| The Instructions dialog box | 7.1 |
| Alarms settings             | 7.2 |
| Specials settings           |     |
| Monitors settings           |     |
| Curves settings             |     |
| CU-950/CU-960 settings      |     |

## 7.1 The Instructions dialog box

Default systemThe system settings have default values which depend on the strategy used andsettingswhich are valid for all of the runs. If you assign a new value to a system setting, the<br/>new value remains until you change the value again or return the setting to its strategy<br/>default value.

# InstructionThe table below describes the Instructions dialog box and how it is used to change<br/>the system settings.

**Note:** To change the system settings, you need to have **System settings** access, see **6.3 User administration** on page 155.

| Step | Action                                                                                                    |  |
|------|----------------------------------------------------------------------------------------------------|--|
| 1    | Choose System:Settings in the System Control module.                                                                                                    |  |
|      | <i>Result</i> : The <b>Instructions</b> dialog box for the connected system is displayed.                                                                                                    |  |
|      | system Alarms Instructions       X         Instructions       Mode         Alarms       Alarm_UV1         Mode       Mode         Specials       LowAlarm 0000 mAU         Alarm_LVA       Mode         Mode       Disabled         HighAlarm 99.99 mS/cm       LowAlarm 0000 mS/cm         LowAlarm 000 mS/cm       Alarm_H         Mode       Specials         Image: Specials       Specials         Image: Specials       Mode         Image: Specials       HighAlarm 99.99 mS/cm         LowAlarm 0.00 mS/cm       Image: Specials         Image: Specials       Image: Specials         Image: Specials       Image: Specials         Image: Specials       Image: Specials         Image: Specials       Image: Specials         Image: Specials       Image: Specials         Image: Specials       Image: Specials         Image: Specials       Image: Specials         Image: Specials       Image: Specials         Image: Specials       Image: Specials         Image: Specials       Image: Specials         Image: Specials       Image: Specials         Image: Specials       Image: Specials         Image: Special Specials< |  |
| 2    | <ul> <li>Click a radio button to select one of the Instructions groups:</li> <li>Alarms: See 7.2 Alarms settings on page 185 for more information.</li> <li>Specials: See 7.3 Specials settings on page 188 for more information.</li> <li>Monitors: See 7.4 Monitors settings on page 189 for more information.</li> <li>Curves: See 7.5 Curves settings on page 190 for more information.</li> <li><i>Result</i>: The instructions and parameters for the selected Instructions group is displayed.</li> </ul>                                                                                                    |  |
| 3    | <ul> <li>Instructions and parameters</li> <li>In the list,</li> <li>the "heading" items are <i>instructions</i></li> <li>the indented items are <i>parameters</i>.</li> </ul>                                                                                                    |  |

| Step | Action                                                                                                 |  |
|------|----------------------------------------------------------------------------------------------------|--|
| 4    | How to change a parameter setting                                                                      |  |
|      | • Select an instruction or a parameter in the list box.                                                |  |
|      | • Use the controls to the right in the dialog box to change the associated parameter setting.          |  |
|      | Result: The parameter is updated in the list.                                                          |  |
| 5    | How to restore a parameter to its default setting as defined in the system strategy                    |  |
|      | • Select a parameter in the list.                                                                      |  |
|      | • Click the Set Selected Parameter to Strategy Default Value button.                                   |  |
|      | <i>Result</i> : Only the currently selected parameter is returned to its default value.                |  |
| 6    | How to save the settings                                                                               |  |
|      | • Click <b>OK</b> to save the settings when all the changes have been made.                            |  |
|      | - or -                                                                                                 |  |
|      | • Click the <b>Cancel</b> button to discard all the changes made since the dialog box was last opened. |  |

| 7.2                                              | Alarms settings                                                                                                    |  |  |  |
|--------------------------------------------------|----------------------------------------------------------------------------------------------------|--|--|--|
| Introduction                                     | This section describes the <b>Alarms</b> settings which are available in the <b>Instructions</b> dialog box in the <b>System Control</b> module.                                                                                                    |  |  |  |
|                                                  | system Alarms Instructions       X         Instructions       Alarm UV1         Mode Enabled       Mode Enabled         C Specials       LowAlarm 0.0000 mAU         Alarm_Cond       Mode Disabled         Montors       Mode Disabled         High-Alarm 939.99 mS/cm       LowAlarm 0.000 mS/cm         Alarm_DH       Isabled         Sector Bisabled       mAU         LowAlarm 0.000 pH       Isabled         Set Selected Parameter To Strategy Default Value       0K         C Cancel       Help |  |  |  |
|                                                  | Note:How to open and use the Instructions dialog box is described in 7.1The Instructions dialog box on page 183.                                                                                                    |  |  |  |
| Alarm and Warn-<br>ing limits                    | The Alarms settings define <ul> <li>upper and lower warning limits</li> <li>upper and lower alarm limits</li> </ul> <li>for process monitor signals. <ul> <li>Alarm limits</li> </ul> </li> <li>If the signal exceeds the Alarm limits</li> <li>an alarm sounds</li> <li>an alarm message is displayed</li>                                                                                                    |  |  |  |
|                                                  | <ul> <li>the process is paused, that is the method execution is suspended and all pumps<br/>are stopped.</li> </ul>                                                                                                    |  |  |  |
|                                                  | <b>Warning limits</b><br>If the signal exceeds the <b>Warning</b> limits a warning message is issued without<br>interrupting the process.                                                                                                    |  |  |  |
| Messages are dis-<br>played on all sta-<br>tions | Alarm and warning messages are displayed on <i>all</i> stations with a connection to the system concerned, regardless of the identity and access rights of the current user.<br>Alarms and warnings can only be acknowledged from the control mode connection.                                                                                                    |  |  |  |

| Messages are col-<br>or coded                             | I- Alarms and warnings are displayed in the <b>Logbook</b> pane of the <b>System Control</b> module with different colors, see the illustration below.                                                                                                    |  |
|-----------------------------------------------------------|----------------------------------------------------------------------------------------------------|--|
|                                                           | 0.00 min Manual Run 2002-04-09, 07:38:23, Result : c:\<br>0.00 min Flow 0.00 ml/min (Manual)<br>0.02 min 'Pump' [0] error {121}: Parameter was out of ra<br>0.10 min A900Temp High Warn 10 °C (10)<br>0.37 min A900Temp High Alarm 12 °C (12)<br>0.37 min Pause 2002-04-09, 07:38:48<br>0.37 min 'Pump' [0] error {121}: Parameter was out of ra |  |
|                                                           | <ul><li>Warning messages are displayed in orange text.</li><li>Alarm messages are displayed in red text.</li></ul>                                                                                                    |  |
| Method instruc-<br>tions and manual<br>instructions over- | Limits for certain monitor signals can also be set locally in a method, if allowed by the system strategy. In such case, the method setting (method instruction) overrides the system setting as long as the method is running.                                                                                                    |  |
| ride system set-<br>tings                                 | <i>Example</i> : This feature allows for instance the pH warning limit to be set to one value during process operation and another during system cleaning.                                                                                                    |  |
|                                                           | <b>Note:</b> Manual instructions also override the system settings.                                                                                                    |  |
| Settings must be<br>enabled                               | Alarms are not active unless the mode is set to <b>Enabled</b> . Verify the alarm mode for each instruction line in the list.                                                                                                    |  |

#### Hysteresis

The hysteresis setting (not available for ÄKTAdesign systems) for a warning determines the extent to which the signal can oscillate around the warning limits without re-activating the warning.

After the signal has activated a warning, the warning will not be repeated as long as the signal remains within a window defined by the hysteresis setting above and below the warning limit. This prevents repeated warnings from noisy or oscillating signals close to the warning boundary. See the illustration below.

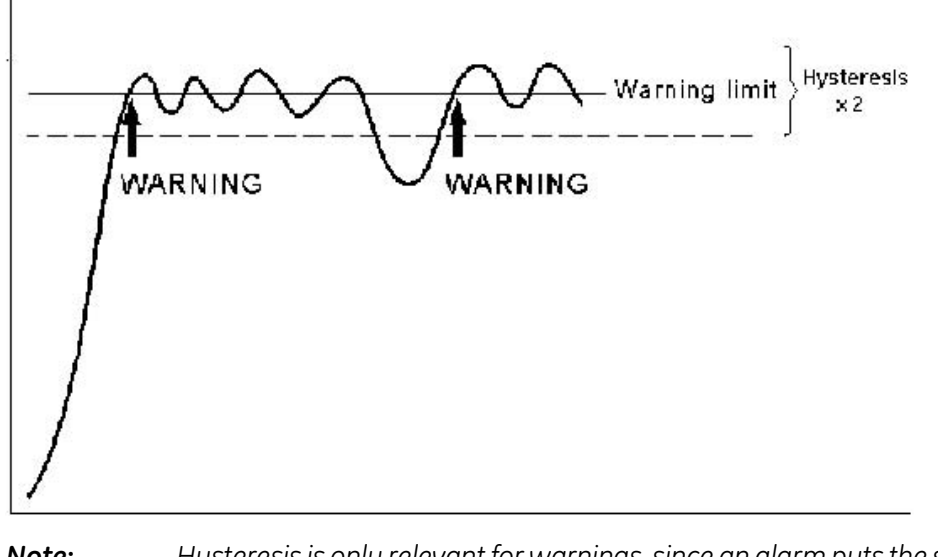

**Note:** Hysteresis is only relevant for warnings, since an alarm puts the system in **Pause** at the first alarm.

## 7.3 Specials settings

The Specials set-<br/>tingsThe figure below shows the Specials settings which are available in the Instructions<br/>dialog box in the System Control module.

| r Instructions               | structions                                                                                                 | FracParameters Parameters |
|------------------------------|----------------------------------------------------------------------------------------------------|---------------------------|
| C Alarms                     | FracParameters<br>DelayVol 0.000 ml                                                                        | DelayVol [0.000 - 10.000] |
| <ul> <li>Specials</li> </ul> | Peak_FracParametersUV<br>Mode Slope                                                                        | TubeChange                |
| C Monitors                   | MinWidth 0.150 min<br>Level 5.000 mAU<br>StartSlope 100.000 mAU/min<br>EndSlope 75.000 mAU/min<br>Keyboard | Tube                      |
| C Curves                     | Mode KeyLocked                                                                                             |                           |
|                              |                                                                                                    | OK Cancel <u>H</u> elp    |

The **Specials** settings include for example instructions for fraction collectors.

Note:How to open and use the Instructions dialog box is described in 7.1The Instructions dialog box on page 183.

## 7.4 Monitors settings

The Monitors set-<br/>tingsThe figure below shows the Monitors settings which are available in the Instructions<br/>dialog box in the System Control module.

| nstructions |                                                         | W          | avelength Paramete | 15                 |       |
|-------------|---------------------------------------------------------|------------|--------------------|--------------------|-------|
| C Alarms    | Wavelength<br>UV1 280 nm<br>UV2 254 nm                  | ▲ UV<br>28 | /1                 | [190 - 700]<br>님nm |       |
| C Specials  | UV3 215 nm<br>Averaging TimeUV                          |            | /2                 | <br>[190 · 700]    |       |
| Monitors    | AvTimeUV 2.56<br>SetCondScale0%<br>CondValue 0.00 mS/cm | 25         | 54                 | nm<br>I nm         | C OFF |
| _           | SetCondScale100%<br>CondValue 100.00 mS/cm              | 21         | 15                 | [190 · 700]        | C OFF |
| C Curves    | CompEactor 2.0.%                                        | -          |                    | _                  |       |
|             | Set Selected Parameter To Strategy Default Va           | alue       |                    |                    |       |

The instructions and parameters depend on the selected monitors.

Note: How to open and use the Instructions dialog box is described in 7.1 The Instructions dialog box on page 183.

#### 7.5 **Curves settings**

Introduction

This section describes the Curves settings which are available in the Instructions dialog box in the **System Control** module.

| nstructions |                                                                                              | UV1 Parameters       |
|-------------|----------------------------------------------------------------------------------------------|----------------------|
| C Alarms    | UV1<br>Store DN                                                                              | Store                |
| Specials    | Time between samples 0.100 s<br>UV2<br>Store ON                                              | Time between samples |
| Monitors    | Time between samples 0.100 s<br>UV3                                                          | 0.100                |
| Curves      | Store DN<br>Time between samples 0.100 s<br>Cond<br>Store DN<br>Time between samples 0.500 s |                      |
|             | Set Selected Parameter To Strategy Default Value                                             |                      |
|             |                                                                                              | OK Cancel Help       |

How to open and use the Instructions dialog box is described in 7.1 Note: The Instructions dialog box on page 183.

## The Curves para-

The table below describes two parameters in the **Curves** settings:

#### meters

| Parameter            | Description                                                                                                    |
|----------------------|----------------------------------------------------------------------------------------------------|
| Store                | Determines whether or not the curve data is stored in a result file in UNICORN.                                                                                                    |
|                      | <i>Caution!</i> Check that <b>Store</b> is set to <b>ON</b> for all signals that are to be stored. If a curve is set to <b>OFF</b> , data from the monitor concerned cannot be displayed in the curves window during a process run and will not be recorded in any way. |
| Time between samples | Determines the frequency with which curve data is<br>recorded in UNICORN (this does not affect the reading<br>frequency of the monitor itself). The default setting is<br>for the shortest possible time between samples.                                               |

## 7.6 CU-950/CU-960 settings

Introduction

This section describes the **CU-950/CU-960** settings which are available in the **Instructions** dialog box in the **System Control** module.

| structions                   | Data recovery                                                                           | Data recovery Pa | rameters |  |
|------------------------------|-----------------------------------------------------------------------------------------|------------------|----------|--|
| Sys0<br>Sys1<br>Sys2<br>Sys3 | Data recovery ON<br>Deta recovery ON<br>Method behaviour<br>Communication loss CONTINUE | C OFF            | € ON     |  |
| € CU-950                     | Set Selected Parameter To Strategy Default Value                                        |                  | 7        |  |

Note: How to open and use the Instructions dialog box is described in 7.1 The Instructions dialog box on page 183.

| Only CU-950/CU-                              | CU-950/CU-960 Advanced                                                                                                    |  |  |  |  |
|----------------------------------------------|----------------------------------------------------------------------------------------------------|--|--|--|--|
| 960 Advanced set-<br>tings can be<br>changed | The CU-950/CU-960 settings are only visible in the <b>Instructions</b> dialog box if the CU-950 Advanced controller or CU-960 Advanced controller is installed. The CU-950 Advanced or the CU-960 Advanced is connected to the Ethernet connection of the computer. |  |  |  |  |
|                                              | CU-950/CU-960 USB                                                                                                    |  |  |  |  |
|                                              | If a CU-950 USB or a CU-960 USB controller is installed, the settings cannot be changed and always have the following values:                                                                                                    |  |  |  |  |
|                                              | <ul> <li>Data recovery = OFF</li> </ul>                                                                                                    |  |  |  |  |
|                                              | Method behaviour = PAUSE                                                                                                    |  |  |  |  |
| Data recovery in-                            | The illustration below shows the parameter of the <b>Data recovery</b> instruction.                                                                                                    |  |  |  |  |
| struction                                    | <b>Note:</b> In this case there is only one parameter and it has the same name as the instruction.                                                                                                    |  |  |  |  |
|                                              | Data recovery     Data recovery Parameters       Data recovery     Data recovery       Data recovery     Data recovery       Data recovery     O OFF       O OFF     O N                                                                                            |  |  |  |  |

#### Data recovery parameter

If the connection between the PC and the CU-950/CU-960 is lost during a method run and **Data recovery** is set to

- **ON**, the run data is saved in the CU.
- OFF, the run data is lost.

**Note:** You cannot set the parameter to **ON** unless there is a memory card installed in the CU.

**Method behaviour** The illustration below shows the parameter of the **Method behaviour** instruction.

#### instruction

|   |                                      | 1  | Method behaviour Pa | arameters |
|---|--------------------------------------|----|---------------------|-----------|
| I | Data recovery                        | U. | Communication loss  |           |
| l | Data recovery ON<br>Method behaviour |    | CONTINUE            | C PAUSE   |
| I | Communication loss CONTINUE          |    |                     |           |
| I |                                      |    |                     |           |

#### Communication loss parameter

If the connection to the instrument is lost during a method run and **Communication loss** is set to

- CONTINUE, the method run will continue to execute until end is reached.
- **PAUSE**, the method run will pause. When the connection is reestablished you have to click **Continue** to resume the run.

## 8 Troubleshooting

**Introduction** This chapter describes different operational scenarios which may arise in UNICORN and their solutions or consequences.

In this chapter This chapter contains the following sections

| Торіс                                   | See |
|-----------------------------------------|-----|
| Advice on operation: Logon              | 8.1 |
| Advice on operation: UNICORN access     | 8.2 |
| Advice on operation: Methods            | 8.3 |
| Advice on operation: Evaluation         | 8.4 |
| Advice on operation: ÄKTAdesign systems | 8.5 |
| Advice on operation: CU-950/CU-960      | 8.6 |

## 8.1 Advice on operation: Logon

In this section

This section describes

- how to log on to UNICORN
- the following logon scenarios
  - Unable to log on to UNICORN
  - Error message "Strategy file error".

How to log on The table below describes how to log on to a system.

| Step | Action                                                                                                    |  |
|------|----------------------------------------------------------------------------------------------------|--|
| 1    | Start UNICORN.                                                                                                    |  |
| 2    | <ul> <li>Choose your user name from the Username drop-down list in the Logon dialog box:</li> <li>Type your password in the Password field.</li> <li>Click OK.</li> </ul> |  |
|      | Logon UNICORN logon User name: default Password: xxxxxxx OK Cancel Help                                                                                                   |  |
|      | <b>Note:</b> If you have forgotten your password, ask the system administrator for a new one.                                                                             |  |

# Unable to log on to UNICORN

| Scenario                                                                                                    | Solution                                                                                                    |
|----------------------------------------------------------------------------------------------------|----------------------------------------------------------------------------------------------------|
| Username and password not accepted<br>You cannot log on although you use<br>your correct username and password.<br><i>Possible reason</i> : The file USERS30.MPM<br>in the folder \UNICORN\SERVER\FIL<br>could be corrupt.                             | <ul> <li>Restore the file USERS30.MPM from the latest back-up copy</li> <li>or -</li> <li>reinstall the default user.</li> </ul>                                                                                                    |
| <ul> <li>No user names: Remote station</li> <li>Both these conditions must apply:</li> <li>The User name drop-down box in the Logon dialog box is empty.</li> <li>You are trying to log on from a remote station in a network installation.</li> </ul> | Make sure that the computer is logged<br>on to the network before you start<br>UNICORN.<br><b>Note:</b> A remote sta-<br>tion accesses<br>the user list<br>directly from<br>the network<br>server.                                                                                                    |
| No user names: Local station<br>The user list on a local station in a net-<br>work installation is not up to date.                                                                                                    | Make sure that the computer is logged<br>on to the network before starting<br>UNICORN.<br>Note: The user list<br>is stored loc-<br>ally on a loc-<br>al station,<br>and is up-<br>dated auto-<br>matically<br>from the net-<br>work server if<br>the computer<br>is logged on<br>to the net-<br>work. |

## Error message "Strategy file error"

| Scenario                                                                                                    | Solution                                                                                                    |
|----------------------------------------------------------------------------------------------------|----------------------------------------------------------------------------------------------------|
| <b>Stand-alone installation</b><br>If you receive the error message<br><b>Strategy file error</b> in a stand-alone in-<br>stallation, the strategy file is probably<br>corrupt.                                      | Reinstall the strategy as described in <b>2.3.3 How to install selected software components</b> on page 79.                                             |
| <b>Network installation</b><br>In a network installation, the error<br>message <b>Strategy file error</b> may ap-<br>pear if you try to create a method for<br>a system not physically connected to<br>the computer. | Make sure that the computer is logged<br>on to the network before UNICORN is<br>started, so that the strategy file on the<br>server disk is accessible. |

## 8.2 Advice on operation: UNICORN access

In this section

This section describes the following UNICORN access scenarios:

- Unable to access certain UNICORN functions
- Connection scenarios
  - Connections are not available
  - System is not available
  - Error message in a network installation
  - You cannot control the system
- Run data Connection in System Control displays a "NO [1]", "NO [2]" or "NO [3]".

| Unable to access<br>certain UNICORN | Scenario                                                                                                    | Solution                                                                                                    |
|-------------------------------------|----------------------------------------------------------------------------------------------------|----------------------------------------------------------------------------------------------------|
| functions                           | UNICORN functions to which you do not<br>have access appear grey in the menu<br>and cannot be used.                                          | Choose <b>Administration:User Setup</b> in the <b>UNICORN Manager</b> to change the user profile.                                                      |
|                                     | The <b>Manual</b> menu commands in the <b>System Control</b> are grey, that is you can establish a connection but cannot control the system. | <ul> <li>Check that no other user has a control mode connection.</li> <li>Check that you have access rights to control the system manually.</li> </ul> |

#### Connection scen-Scenario Solution arios The connections are not available. • Check the connection between the PC and the chromatography system. • Check that the power to the chromatography system is turned on. The connections are not available even • Switch off the chromatography though system. • the connection between the PC and • Quit UNICORN. chromatography system appears • Shut down and restart the computer. to be correct • the power is turned on.

| Scenario                                                                                                    | Solution                                                                                                    |  |
|----------------------------------------------------------------------------------------------------|----------------------------------------------------------------------------------------------------|--|
| A system is not available when you at-<br>tempt to establish a connection.                                                                                                    | Check that you have access rights to<br>the system. Access rights are not auto-<br>matically assigned for a newly defined<br>system.                                                                                                    |  |
| You receive the error message "Cannot<br>connect to system" in a network install-<br>ation.                                                                                                    | <ul> <li>Check that the local computer to which the system is connected is turned on and logged on to the network.</li> <li>Check that the computer from which you try to establish a connection is logged on to the network.</li> <li>Check that the limit of 8 connections to the system has not been exceeded.</li> </ul> |  |
| No contact between the <b>System Con-<br/>trol</b> and the system.<br><i>Possible reason</i> : Sometimes this can be<br>due to the fact that named pipes can-<br>not be used. Then you have to enable<br>sockets instead of named pipes. | <ul> <li>In the UNICORN Manager, choose<br/>Administration:System Setup to<br/>open the System Setup dialog.</li> <li>Click the Socket button and check<br/>the check box in the Socket dialog.</li> <li>Click OK then the Close button.</li> <li>Restart all the UNICORN computers<br/>in the system table.</li> </ul>      |  |
| Socket communication fails and the OCI<br>crashes at start-up.<br><i>Possible reason:</i> The port number as-<br>signed in the <b>Socket</b> dialog box is used<br>by another application.                                               | <ul> <li>Change the port number in the Socket dialog box.</li> <li>Restart all the UNICORN PCs in the network.</li> <li>Note: To check which port numbers are busy you can type the command net - stat in the Windows</li> <li>Command Prompt window.</li> </ul>                                                             |  |

### Note:

If you cannot establish a connection to the network server you can still continue to work from the local station and use the **Method Wizard** to create methods. See the **User Reference Manual** for more information.

| The Connection<br>field in System                                                                        | Scenario                                                                              | Solution                                                                                                    |
|----------------------------------------------------------------------------------------------------|---------------------------------------------------------------------------------------|----------------------------------------------------------------------------------------------------|
| Control displays a<br>"NO [1]", "NO [2]" t<br>or "NO [3]". s                                             | The <b>Connection</b> field in                                                        | If you use CU-900 PCI                                                                                                    |
|                                                                                                    | the <b>Run data</b> pane in<br><b>System Control</b> says<br>"NO [1]" or "NO [2]".    | Check that the CU-900 PCI is configured according to settings made during the UNICORN installation.The same Control unit number must be set on the card as in the UNICORN software. See <b>2.2.2 How to install CU-900 PCI</b> on page 27.                   |
|                                                                                                    |                                                                                       | If you use CU-950/CU-960                                                                                                    |
|                                                                                                    |                                                                                       | Choose Administration:System Setup in the     UNICORN Manager.                                                                                                    |
|                                                                                                    |                                                                                       | • Select the system with problems in the dialog box and click the <b>Edit</b> button.                                                                                                    |
| The <b>Connection</b> field in<br>the <b>Run data</b> pane in<br><b>System Control</b> says<br>"NO [3]". |                                                                                       | • Check that the strategy, computer name and the control unit number are correct according to the installation at the local station which is physically connected to the system. See <b>6.2.1 System definitions</b> on page 132.                            |
|                                                                                                    | The <b>Connection</b> field in the <b>Run data</b> pane in                            | • Choose Administration:System Setup in the UNICORN Manager.                                                                                                    |
|                                                                                                    | - Select the system with problems in the dialog box and click the <b>Edit</b> button. |                                                                                                    |
|                                                                                                    |                                                                                       | <ul> <li>Check that the strategy, computer name and<br/>the control unit number are correct according<br/>to the installation at the local station which is<br/>physically connected to the system. See 6.2.1<br/>System definitions on page 132.</li> </ul> |
|                                                                                                    |                                                                                       | • If you connect remotely to a system                                                                                                    |
|                                                                                                    |                                                                                       | - check that the local station which is physically connected to the system is turned on                                                                                                    |
|                                                                                                    |                                                                                       | <ul> <li>check that the network is functioning at both the<br/>remote and the local station.</li> </ul>                                                                                                    |
|                                                                                                    |                                                                                       | • Check that the limit of eight connections to the system has not been exceeded.                                                                                                    |

## 8.3 Advice on operation: Methods

In this section

This section describes the following method scenarios:

- Cannot perform **Quit** or **Logoff**
- Monitor signals do not appear in the Curves pane in **System Control**.
- Error message "Couldn't create result file... Destination path could not be found"
- The Method-System Connection dialog box keeps appearing.
- The Method Editor window does not fit on the screen.
- There are red instructions in a method.
- After Windows logout and login you cannot get a system connection.
- The **Print screen** command does not send a copy of the screen to the printer.

## Cannot perform Quit or Logoff

| Scenario                                                                                    | Solution                                                                                                    |
|---------------------------------------------------------------------------------------------|----------------------------------------------------------------------------------------------------|
| You are unable to perform <b>Quit</b> or <b>Lo-<br/>goff</b> from UNICORN for a connection. | You might be running a <b>Scouting</b><br>method or a <b>MethodQueue</b> . These<br>functions require a control mode con-<br>nection in order to start subsequent<br>cycles correctly.<br><i>Action</i> : Stop the <b>Scouting</b> method or<br><b>MethodQueue</b> before you quit or log<br>off. |

Monitor signals do not appear in the Curves pane in System Control

| Scenario                                                                           | Solution                                                                                                    |
|------------------------------------------------------------------------------------|----------------------------------------------------------------------------------------------------|
| Monitor signals do not appear in the <b>Curves</b> pane in <b>System Control</b> . | Choose System:Settings:Curves in     System Control                                                                                                    |
|                                                                                    | Set the Store option to ON.     UV1 Parameters     Store     OFF     ON                                                                                                    |
|                                                                                    | Signals for which <b>Store</b> is set to <b>ON</b> can<br>be selected from the <b>View:Proper-</b><br><b>ties:Curves</b> dialog box in <b>System Con-</b><br><b>trol</b> . |

Error message "Couldn't create result file... Destination path could not be found"

| Scenario                                                                                                    | Consequence                                                                                                    |
|----------------------------------------------------------------------------------------------------|----------------------------------------------------------------------------------------------------|
| If you receive the error message<br><b>Couldn't create result file Destina-</b><br><b>tion path could not be found</b> at the<br>end of a method, the local computer<br>was unable to access the folder spe-<br>cified in the result file path. | This may happen if the specified folder<br>is on the network server and network<br>communication has been lost. The res-<br>ult file is instead saved in the <b>Failed</b><br>folder on the local station. |

| The Method-Sys-<br>tem Connection | Scenario                                                                                                    | Solution                                              |
|-----------------------------------|----------------------------------------------------------------------------------------------------|-------------------------------------------------------|
| dialog box keeps<br>appearing     | If the <b>Method-System Connection</b> dia-<br>log box keeps appearing you have one<br>or more methods that are not connec-<br>ted to a system.              | Connect the method(s) to the appropri-<br>ate system. |
|                                   | <i>Reason</i> : Most likely you have imported<br>one or more methods with the com-<br>mand <b>File:Copy from External</b> in the<br><b>UNICORN Manager</b> . |                                                       |

## The Method Editor window does not fit on the screen

| Scenario                                                                                                    | Solution                                                                                                    |
|----------------------------------------------------------------------------------------------------|----------------------------------------------------------------------------------------------------|
| The <b>Method Editor</b> window does not fit<br>the screen and has scroll bars.<br><i>Reason</i> : The incorrect font size might<br>be installed. | <ul> <li>You need to install Small fonts instead of Large fonts. This requires that you have the Windows CD-ROM that was shipped with your Compaq computer.</li> <li>Insert the CD-ROM and follow the directions on the screen.</li> </ul> |

| There are red in-<br>structions in a | Scenario                                                                                                    | Solution                                                                                                    |
|--------------------------------------|----------------------------------------------------------------------------------------------------|----------------------------------------------------------------------------------------------------|
| method                               | <ul> <li>Red instructions (instructions with a red dot) in a method are syntax errors and may be due to the following:</li> <li>The method was connected to the wrong system, that is the strategy of the system is incompatible with the method.</li> <li>The Copy function was used instead of Copy from external when a method was imported from a disk.</li> <li>The wrong system may have been selected in the Save As dialog box in the Method Editor.</li> <li>You may also have templates not intended for your system, which might be the case for custom designed systems.</li> <li>The systems strategy has been updated with a new strategy that differs in the instruction set.</li> </ul> | <ul> <li>There are several actions that you can take:</li> <li>Check that the method has been connected to the correct system in either of these ways: <ul> <li>in the System Method Connection dialog box when you use the Copy from external dialog box</li> <li>in the Save As dialog box in Method Editor.</li> </ul> </li> <li>If the system is custom designed, go to the Method Editor, select the red instruction and either delete it or replace it with a corresponding instruction (if available) from the Instruction box. Repeat this for all red instructions before saving the method.</li> </ul> |
|                                      | The method instructions do not corres-<br>pond to the components you have<br>chosen for your system.                                                                                                    | Check your system components under <b>Administration:System Setup</b> in the <b>UNICORN Manager</b> .                                                                                                    |

| After Windows    |
|------------------|
| logout and login |
| you cannot get a |
| system connec-   |
| tion             |

The scenario below applies to local systems only, not remote systems.

| Scenario                                                                                                    | Solution                                                                |
|----------------------------------------------------------------------------------------------------|-------------------------------------------------------------------------|
| You have logged out of Windows and<br>then logged in again, but you cannot<br>get a system connection in UNICORN.                                                                                                    | Restart the computer in order to obtain a system connection in UNICORN. |
| <i>Reason</i> : If you shut down Windows with<br>the command <b>Start:Shutdown:Close</b><br><b>all programs and log in as a different</b><br><b>user</b> , you will not be able to obtain a<br>System Control connection in UNICORN<br>the next time you or another user logs<br>on. This is because this shutdown pro-<br>cedure automatically shuts down a<br>number of processes, including those<br>needed for system connection. The<br>services are only started when the<br>computer is booted up. |                                                                         |

## Print screen does not send a copy of the screen to the printer

| Scenario                                                                                                    | Solution                                                                                                    |
|----------------------------------------------------------------------------------------------------|----------------------------------------------------------------------------------------------------|
| The <b>Print screen</b> command only makes<br>a copy of the screen to the clipboard<br>and not to the default printer. | If you want to print the view on the screen, press the <b><print screen=""></print></b> key and paste the image from the clipboard into an appropriate program, such as Microsoft Paint, and then print out the image. |

## 8.4 Advice on operation: Evaluation

In this section

This section describes the following evaluation scenarios:

- Incorrect date and time in the result file
- Evaluation procedure aborts

## Incorrect date and time in the result file

| Scenario                                       | Solution                                                                                   |
|------------------------------------------------|--------------------------------------------------------------------------------------------|
| The result file shows incorrect date and time. | The date and time recorded in the result file are taken from the PC system clock settings. |
|                                                | Action: Check the system clock settings.                                                   |

## Evaluation procedure aborts

| Scenario                         | Solution                                                                                                    |
|----------------------------------|----------------------------------------------------------------------------------------------------|
| The evaluation procedure aborts. | Instructions in an evaluation procedure<br>refer to curves by identification number<br>irrespective of the curve names. Make<br>sure that the curves processed when<br>the procedure is executed are compat-<br>ible with those processed when it was<br>recorded. An evaluation procedure<br>aborts if you try to store resulting<br>curves at the position of an original raw<br>data curve. |

| 8.5                                               | Advice on operation: ÄKTAdesign systems                                                                                                    |                                                                                                    |  |  |  |
|---------------------------------------------------|----------------------------------------------------------------------------------------------------|----------------------------------------------------------------------------------------------------|--|--|--|
| In this section                                   | <ul> <li>This section describes the following ÄKTAdesign system scenarios:</li> <li>Connected to a system but no system contact</li> <li>Flow scheme does not display properly</li> </ul>                                                                                                    |                                                                                                    |  |  |  |
| Connected to a<br>system but no<br>system contact | Scenario                                                                                                    | Solution                                                                                                    |  |  |  |
|                                                   | <ul> <li>You are connected to a system but<br/>have no system contact.</li> <li><i>Indications</i>: In the System Control,</li> <li>the option Connection in the Run<br/>data pane says "Yes"</li> <li>the option Instruments says "Scan-<br/>ning"</li> <li>there is no contact with the system<br/>after a period of waiting.</li> </ul> | <ul> <li>Check that the chromatography system is turned on.</li> <li>Check that all cable connections are intact.</li> <li>If the above actions do not help, try to restart both the computer and the system.</li> </ul> |  |  |  |
| Flow scheme does<br>not display prop-<br>erly     | Scenario                                                                                                    | Solution                                                                                                    |  |  |  |
|                                                   | The flow scheme is not displayed properly                                                                                                    | Choose <b>Settings:Control Panel: Dis-</b><br><b>play:Settings</b> in the Windows Start<br>menu to check that you have selected                                                                                          |  |  |  |

65536 colors.

#### **.**:. Ä ۸ .l. .: ,

#### Advice on operation: CU-950/CU-960 8.6

In this section

This section describes the following CU-950/CU-960 scenarios:

- Data recovery **OFF** at connection loss
- End is reached during connection loss
- CU-950/CU-960 USB cable is unplugged
- The PC hard drive crashes during a run

| Data Recovery<br>OFF at connection | Scenario                                                                                                    |                                                                                                    | Solution                                                                                                    |  |
|------------------------------------|----------------------------------------------------------------------------------------------------|----------------------------------------------------------------------------------------------------|----------------------------------------------------------------------------------------------------|--|
| loss                               | The connection between the PC and<br>CU-950/CU-960 is temporarily lost<br>during a method run. When the connec-<br>tion is reestablished, incorrect time and<br>volume is shown. |                                                                                                    | To be able to maintain correct time and<br>volume after connection loss the CU-<br>950/CU-960 Advanced must be used<br>with Data Recovery set to <b>ON</b> |  |
|                                    | Note:                                                                                                    | Either CU-<br>950/CU-960<br>USB is used<br>or CU-<br>950/CU-960<br>Advanced<br>with Data Re-<br>covery set to<br><b>OFF</b> . |                                                                                                    |  |

| End is reached<br>during connection | Scenario                                                                                                    | Consequence                                                                                                    |
|-------------------------------------|----------------------------------------------------------------------------------------------------|----------------------------------------------------------------------------------------------------|
| loss                                | <ul> <li>End of run is reached either</li> <li>during connection loss <i>or</i></li> <li>during data upload after connection loss.</li> </ul> | The time stamp indicating the time of<br>day (not the method time) will indicate<br>the time when the message reached<br>the PC. |

| CU-950/CU-960<br>USB cable is un-<br>plugged | The table below describes a CU-950/CU-960 USB scenario.                                             |                                                                                                    |  |  |
|----------------------------------------------|----------------------------------------------------------------------------------------------------|----------------------------------------------------------------------------------------------------|--|--|
|                                              | Scenario                                                                                            | Solution                                                                                                    |  |  |
|                                              | A CU-950/CU-960 USB is connected to<br>the PC and the USB cable gets un-<br>plugged for some reason | <ul> <li>Systems operating Windows 2000:</li> <li>Replug the cable into the PC.</li> <li>Restart the PC and CU-950/CU-960.</li> <li>Systems operating Windows XP:</li> <li>Replug the cable into the PC.</li> </ul> |  |  |

| The PC hard drive<br>crashes during a | <ul> <li>The table below describes a CU-950/CU-960 Advanced scenario.</li> </ul>                                                                                                    |                                                                                                    |  |  |  |
|---------------------------------------|----------------------------------------------------------------------------------------------------|----------------------------------------------------------------------------------------------------|--|--|--|
| run                                   | Scenario                                                                                                    | Solution                                                                                                    |  |  |  |
|                                       | <ul> <li>The unlikely event that the hard drive crashes unrecoverably during a run.</li> <li>The CU-950/CU-960 Advanced is used, which stores the run data on its memory card.</li> </ul> | <ul> <li>In order to retrieve the data from the CU-950/CU-960 Advanced you need to</li> <li>recover the backup files from the damaged hard drive if it is possible and move them to another PC</li> <li>move the CU-950/CU-960 to the other PC and restart the PC.</li> </ul> |  |  |  |

## A Technical specifications

### Introduction

This appendix describes

- the UNICORN system recommendations
- UNICORN's capability to control chromatography systems
- how UNICORN samples data from the chromatography systems.

### In this chapter

This chapter contains the following sections

| Торіс                    |  |
|--------------------------|--|
| System recommendations   |  |
| UNICORN control capacity |  |
| Data sampling            |  |

## A.1 System recommendations Introduction This section describes the following in the UNICORN system: Hardware recommendations • Software recommendations Network recommendations Hardware recom- The table below describes the recommended hardware for a UNICORN system: mendations Component Recommendations PC Compaq PC, Pentium 4, 2,5 GHz or higher Memory • 256 MB RAM for one system • 512 MB RAM for two or more systems Hard disk 500 MB available hard disk space Monitor Color monitor: 1024x768 pixels, small fonts, 64K colors Controller • CU-900 PCI requires a 1/2 length PCI slot • CU-950 USB requires a USB 1.1 port • CU-950 Advanced requires a 10Mbps network interface card • CU-960 USB requires a USB 1.1 port • CU-960 Advanced requires a 10Mbps network interface card Note: ÄKTAprime and ÄKTAxpress instruments do not connect to the PC through a controller. ÄKTAprime is connected directly to the serial port on the PC and ÄKTAxpress is connected to the PC via USBcan II. CD-ROM drive Drives Peripherals Mouse

| Component | Recommendations                                                             |                                                                                                    |  |
|-----------|-----------------------------------------------------------------------------|----------------------------------------------------------------------------------------------------|--|
| Printer   | The printer which is delivered together with the system from GE Healthcare. |                                                                                                    |  |
|           | Note:                                                                       | New printer models are ad-<br>ded on a regular basis and<br>therefore cannot be specified<br>beforehand. |  |

Note:

ÄKTAprocess systems are normally delivered with a special control PC.

Software recommendations

- The table below describes the recommended operating systems for workstations running the UNICORN software.

| Item                 | Recommendations                                 |  |  |
|----------------------|-------------------------------------------------|--|--|
| Operating system for | Microsoft Windows 2000 SP4 or higher            |  |  |
| the workstations     | or                                              |  |  |
|                      | Microsoft Windows XP Professional SP2 or higher |  |  |

# **Network recom-** The table below describes the network recommendations for UNICORN in a network installation:

| Item             | Recommendations               |  |
|------------------|-------------------------------|--|
| Network server   | Microsoft Windows 2000 Server |  |
| Network protocol | TCP/IP                        |  |
| Services         | Server and Workstation        |  |

**Note:** The last two points ensure that named pipes are usable over the network and that folders can be connected to a drive unit.

| Introduction                   | This section describes UNICORN's capability to control systems in stand-alone installations and network installations.                                                                                              |  |  |  |  |
|--------------------------------|----------------------------------------------------------------------------------------------------|--|--|--|--|
| Stand-alone in-<br>stallations | <ul> <li>In a stand-alone installation the computer can be connected to a maximum of</li> <li>12 ÄKTAxpress systems</li> <li>4 systems of other types than ÄKTAxpress.</li> </ul>                                   |  |  |  |  |
| Network installa-              | The list below describes some basic facts about network installations:                                                                                                    |  |  |  |  |
| tions                          | • Systems must be locally linked to a workstation which is linked to the network. In other words, the systems are not <i>directly</i> linked to the network.                                                        |  |  |  |  |
|                                | Each local workstation can be connected to a maximum of                                                                                                    |  |  |  |  |
|                                | - 12 ÄKTAxpress systems                                                                                                    |  |  |  |  |
|                                | - 4 systems of other types than ÄKTAxpress.                                                                                                    |  |  |  |  |
|                                | • A network can support up to 99 chromatography systems which are connected locally to the workstations in the network.                                                                                             |  |  |  |  |
|                                | • A workstation can locally or remotely control up to four chromatography systems.<br>This is achieved using the four possible <b>System Control</b> windows in UNICORN<br>which are available on each workstation. |  |  |  |  |
|                                | Each chromatography system in UNICORN                                                                                                    |  |  |  |  |
|                                | - can be controlled by only one active System Control window                                                                                                    |  |  |  |  |
|                                | - can be viewed by up to eight <b>System Control</b> windows.                                                                                                    |  |  |  |  |

## A.2 UNICORN control capacity

| A.3                                          | Data sampling                                                                                                    |                                                 |                                           |                                                  |                               |
|----------------------------------------------|----------------------------------------------------------------------------------------------------|-------------------------------------------------|-------------------------------------------|--------------------------------------------------|-------------------------------|
| Data storage                                 | Data from chromatography system monitors is stored temporarily in data buffers in the local system controller. Data is transferred from the buffers to disk storage by UNICORN whenever a chromatogram is closed, that is when the <b>New_Chromatogram</b> instruction is issued or the result file is closed.                                                                                                    |                                                 |                                           |                                                  |                               |
|                                              | Data is also save<br>in the event of p                                                                                                    | ed to disk at pre-<br>ower or commu             | set intervals durin<br>nication failure.  | ng a run, thus m                                 | inimizing data loss           |
| Data buffer capa-                            | The capacity of                                                                                                    | the data buffer is                              | s 16000 points fo                         | r up to sixteen n                                | nonitors.                     |
| city                                         | Note: Th<br>Sy                                                                                                    | ne data buffer cap<br>I <b>stem:Settings</b> in | oacity is listed in t<br>System Control   | the <b>Curves</b> grou <sub>l</sub><br>I module. | o of                          |
| Effective sampling<br>frequency              | If a buffer is filled during a run, i.e. 16000 points have been recorded, the number of points is halved by deleting every second point, leaving 8000 points on the chromatogram. For subsequent sample points, every second point is dropped, thus halving the effective sampling frequency. When the chromatogram again reaches 16000 points the process is repeated and the effective sampling frequency is halved once again. Now every fourth sampling point will be recorded.<br><b>Note:</b> The real sampling frequency, the sampling frequency of the card, never changes. |                                                 |                                           |                                                  |                               |
| Initial effective<br>sampling fre-<br>quency | The initial effective sampling frequency for each monitor is set in the system strategy.<br>It can be viewed and changed in the <b>Curves</b> group of <b>System:Settings</b> in <b>System</b><br><b>Control</b> .                                                                                                    |                                                 |                                           |                                                  |                               |
|                                              | <b>Note:</b> For ÄKTAxpress systems, the sampling frequency cannot be viewed or changed.                                                                                                    |                                                 |                                           |                                                  |                               |
| Resolution at 10<br>Hz sampling fre-         | The table below sampling freque                                                                                                    | describes the resc<br>ency of 10 sample         | olutions that apply<br>es per second (10  | y for the curves a<br>) Hz):                     | it an initial effective       |
| queneg                                       | Duration<br>[minutes]                                                                                                    | Card<br>sampling fre-<br>quency [Hz]            | Effective<br>sampling fre-<br>quency [Hz] | Number of<br>points                              | Resolution<br>[seconds/point] |
|                                              | 0-27                                                                                                    | 10                                              | 10                                        | 0-16000                                          | 0,1                           |
|                                              | 27-53                                                                                                    | 10                                              | 5                                         | 8000-16000                                       | 0,2                           |
|                                              | 53-107                                                                                                    | 10                                              | 2,5                                       | 8000-16000                                       | 0,4                           |

| Duration<br>[minutes] | Card<br>sampling fre-<br>quency [Hz] | Effective<br>sampling fre-<br>quency [Hz] | Number of<br>points | Resolution<br>[seconds/point] |
|-----------------------|--------------------------------------|-------------------------------------------|---------------------|-------------------------------|
| 107-203               | 10                                   | 1,25                                      | 8000-16000          | 0,8                           |

## How to ensure maximum resolution

To ensure maximum resolution for a part of a run, issue a **New\_Chromatogram** instruction at the beginning of the part. This empties the data buffers and resets the sampling frequency to the value specified in the system settings.
# Α

# Access Define access to systems and folders, 173 Access groups Functions, 106 General description, 156 Access groups, edit How to edit, 158 Access restricted to UNICORN only Single application mode, 115 Access to systems Advice on operation, 197 Accidental shut-down How to avoid. 114 Administration areas Descriptions, 130 Administrator responsibilities Prepare the program for users, 130 Alarms Settings, 185 Warning and alarm limits, 185 Enable alarms, 186 Audit trails Global view, 142 System view, 142 How to view, 142 How to view older files, 145 How to search for text, 146 How to print, 147 How to renew, 147 How to back up, 148 Display the system run hours, 149

# Ä

# ÄKTAdesign system

Advice on operation, 205

# С

# Calibration

Methods for calibration, 100 One-point calibration, 100 Two-point calibration, 101 Continuous, 101 ÄKTAdesign monitors, 102

pH monitor, 102

### Connection

How to connect to a system, 90 Remote, 91 Local, 91 Modes, 92 How to lock a system, 107

# Connections

General information, 89 How to disconnect a system, 97

# CU-900 PCI

System setup, 59

#### CU-900 PCI expansion card

Hardware installation, 27 Locate DIP switch, 28 Determine which CU is selected, 29

# CU-950

Hardware installation, 31 System setup, 59 Settings, 191 Advice on operation, 206

#### CU-960

Hardware installation, 37

System setup, 59 Settings, 191 Advice on operation, 206

# Curves settings

Parameters, 190

# D

#### Data sampling

Storage, 212 Frequency, 212 Resolutions at 10 Hz initial frequency, 212 Ensure maximum resolution, 213

# F

# Failed folder

How to retreive the results, 109 Policies for access, 110

### Folders

How to set up shared folder in Windows 2000 Server, 11 How to delete, 180 How to delete special folders, 181

# Η

### Hardware installation

When is installation neccessary?, 26 CU-900 PCI expansion card, instructions, 27 CU-950, instructions, 31 CU-960, instructions, 37 Home folder

How to delete, 181

#### Home folders

General information, 166 Create subfolders, 166

# I

### Installation

Overview of complete procedure, 24

# L

Leave and lock system

How to, 95

### Local station failure

Systems with CU-950/CU-960 Advanced controllers, 112 Systems without CU-950/CU-960 Advanced controllers, 113 Auto save feature, 113

# Local workstation

Definition, 5

#### Logon

Advice on operation, 194

# Ν

#### Network administrator

Responsibilities, 4 Security responsibilities, 4

#### Network communication failure

Remote station, 109 Between local station and CU-950/CU-960 Advanced, 111

## Network setup

General information, 7 How to enable sockets and disable named pipes, 7 Example illustrated, 8 Install network components for Windows 2000 workstations, 13 Connect Windows 2000 workstation to domain, 14 Map shared folder in Windows 2000 workstation, 15 Install Unicorn in Windows 2000 workstation, 16 Set user rights in Windows XP workstations, 17 Network components to install in Windows XP workstations, 19 Install network components in Windows XP workstations, 19 Connect Windows XP workstation to domain, 20 Map shared folder in Windows XP workstation, 21 Install Unicorn on a Windows XP workstation, 21 Network control capacity, 211

### Network terms

Explanations, 5

### Ρ

#### Passwords

Rules and recommendations, 177 Administrator change for other user, instruction, 177 How to change, 178

# R

### Remote workstation

Definition, 5

# S

# Settings

The Options dialog box for systems settings, 126 The Instructions dialog box for systems settings, 183 Alarms, 185 Specials, 188 Monitors, 189 Curves, 190 CU-950, 191 CU-960, 191

# Single application mode

To restrict access to other applications than UNICORN, 115

# Software installation

Prerequisites for software installation, 44 How to install UNICORN, basic instruction, 45 Select components at installation, 47 Install strategy files at installation, 55 Install template files at installation, 55 Prerequisites för ÄKTAxpress installation, 64 Installation for ÄKTAxpress, instruction, 64 Install strategy files for ÄKTAxpress at installation, 73 Install template files for ÄKTAxpress at installation, 73 Install selected components, 79 Install strategy files, 81 Install template files, 81

### Strategy files

Installation, 55 Installation for ÄKTAxpress, 73

# System administrator

Responsibilities, 4 Security responsibilities, 4

#### System definition

UNICORN computer name, 132

### System definitions

Back up, 152

Restore, 153

#### System recommendations

Hardware, 209 Software, 210 Network, 210

# System run hours

How to display, 149

#### System setup

Possible selections, 133 How to create a new definition, 134 How to edit a definition, 135

# Τ

Template files Installation, 55 Installation for ÄKTAxpress, 73

# U

#### User access

Password rules, 106

#### User access groups

How to create a group and add users, Windows 2000 Server, 10

# User attributes

Administrator change for other user, instruction, 178 How to change, 179

#### User properties

Set user rights in Windows 2000 workstations, 13 User access groups, 156 Access items, 156 The User Setup dialog box, 157 How to edit access groups, 158 The default user, 163 How to create a new user, 164 Home folders, 166 Edit the user definition, 169 Define attributes, 170 Define the advanced items, 172 Define access to folders, 173 Define access to systems, 173 Print user setup information, 176 How to delete a user, 180

www.amershambiosciences.com www.gehealthcare.com

GE Healthcare Amersham Biosciences AB Björkgatan 30 751 84 Uppsala

Sweden

UNICORN, ÄKTAxpress, ÄKTAprime, Ettan, BioProcess, Drop Design and ÄKTA are trademarks of GE Healthcare Ltd. GE Tagline and GE Monogram are trademarks of General Electric Company.

Microsoft and Windows are trademarks or registrated trademarks of the Microsoft Corporation in the United States and/or other countries.

Adobe, Acrobat and Distiller are trademarks or registrated trademarks of Adobe Systems Inc.

All goods and services are sold subject to the terms and conditions of sale of the company within GE Healthcare which supplies them. General Electric Company reserves the right, subject to any regulatory and contractual approval, if required, to make changes in specifications and features shown herein, or discontinue the product described at any time without notice or obligation.

Any use of this software is subjected to GE Healthcare Standard Software End-User License Agreement for Biosciences Software Products.

© 2005 General Electric Company – All rights reserved.

Amersham Biosciences AB, a General Electric Company going to market as GE Healthcare.

GE Healthcare Amersham Biosciences AB Björkgatan 30, 751 84 Uppsala, Sweden

GE Healthcare Amersham Biosciences Europe GmbH Munzinger Strasse 9, D-79111 Freiburg, Germany

GE Healthcare Amersham Biosciences UK Ltd Amersham Place, Little Chalfont, Buckinghamshire, HP7 9NA, UK

GE Healthcare Amersham Biosciences Corp 800 Centennial Avenue, P.O. Box 1327, Piscataway, NJ 08855-1327, USA

GE Healthcare Amersham Biosciences KK Sanken Bldg. 3-25-1, Hyakunincho, Shinjuku-ku, Tokyo 169-0073, Japan

Asia Pacific Tel: +852 2811 8693 Fax: +852 2811 5251 • Australasia Tel: + 61 2 9899 0999 Fax: +61 2 9899 7511 • Austria Tel: 01/57606-1619 Fax: 01/57606-1627 • Belgium Tel: 0800 73 888 Fax: 03 272 1637 • Canada Tel: 800 463 5800 Fax: 800 567 1008 • Central, East, & South East Europe Tel: +43 1 982 3826 Fax: +43 1 985 8327 • Denmark Tel: 45 16 2400 Fax: 45 16 2424 • Finland & Baltics Tel: +358-(0)9-512 39 40 Fax: +358 (0)9 512 39 439 • France Tel: 01 69 35 67 00 Fax: 01 69 41 96 77 • Germany Tel: 0761/4903-490 Fax: 0761/4903-405 • Italy Tel: 02 27322 1 Fax: 02 27302 212 • Japan Tel: +81 3 5331 9370 • Latin America Tel: +55 11 3933 7300 Fax: 55 11 3933 7304 • Middle East & Africa Tel: +30 210 9600 687 Fax: +30 210 9600 693 • Netherlands Tel: 0165 580 410 Fax: 0165 580 401 • Norway Tel: 815 65 555 Fax: 815 65 666 • Portugal Tel: 21 417 7035 Fax: 21 417 3184 • Russia & other C.I.S. & N.I.S Tel: +7 (095) 232 0250, 956 1137 Fax: +7 (095) 230 6377 • South East Asia Tel: 60 3 8024 2080 Fax: 60 3 8024 2090 • Spain Tel: 93 594 49 50 Fax: 93 594 49 55 • Sweden Tel: 018 612 1900 Fax: 018 612 1910 • Switzerland Tel: 0848 8028 12 Fax: 0848 8028 13 • UK Tel: 0800 616928 Fax: 0800 616927 • USA Tel: 800 526 3593 Fax: 877 295 8102

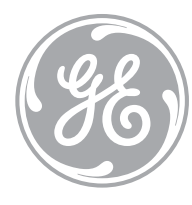

imagination at work

28-4010-29 Edition AA 2005-06